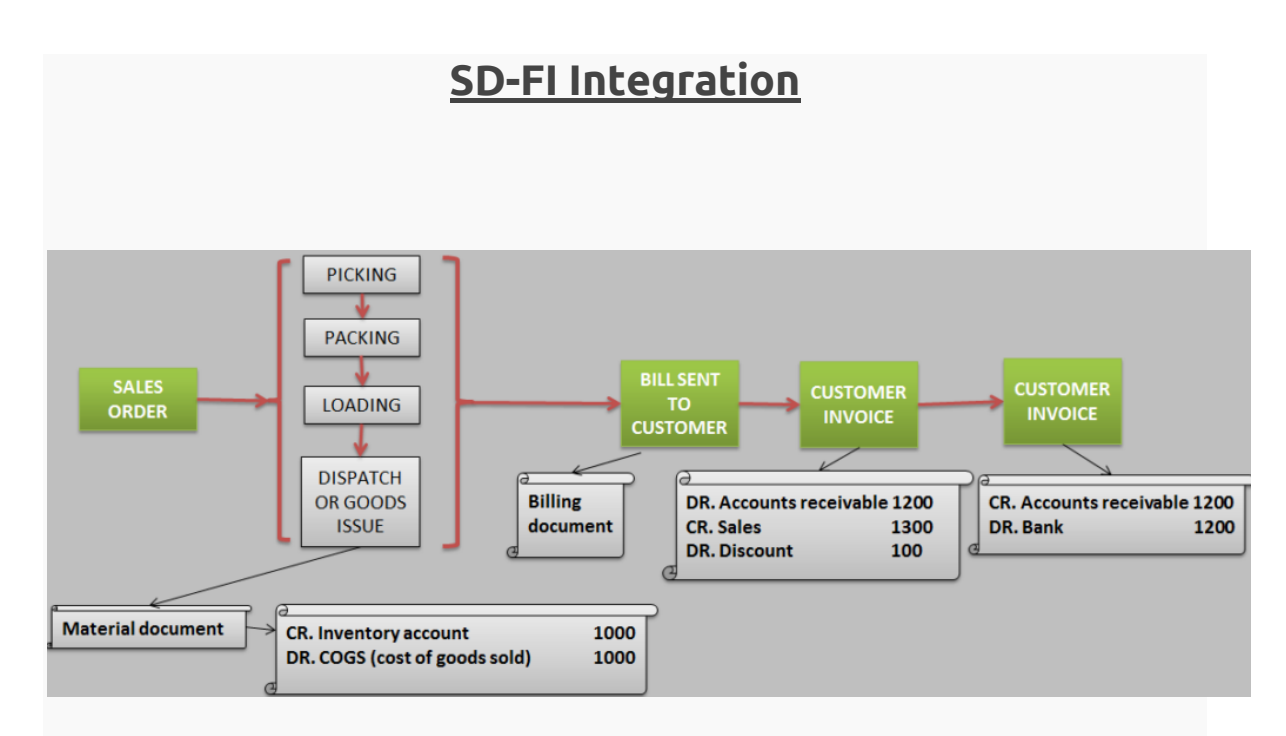

When goods are dispatched, finance document as shown below is posted automatically. Question is how system determines the GL account and amount to post the accounting document?

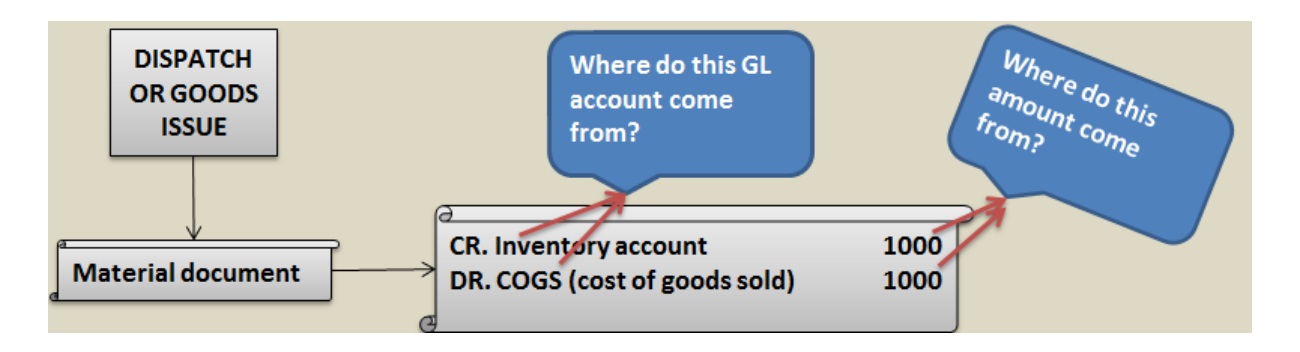

Since goods are moved hence material document is created. Corresponding finance document gets created as a result of MM-FI integration. GL account for inventory account is picked from OBYC setting (transaction key BSX). GL account for COGS is picked from OBYC setting (transaction key GBB and account modifier VAX).

#### Inventory & COGS is always valued at standard cost of the material.

#### FI-SD Configuration Pre-requisites

The pre-requisites for carrying out this configuration are as follows:

- Material Master
- Customer Master
- Pricing Procedures
- Condition Records
- G/L Accounts

#### Material Master

The material master can be displayed using t-code MM03. The menu path for MM03 is SAP Easy Access Menu -> Logistics -> Materials Management -> Material Master -> Material -> Display. In the material master, the relevant view is Sales: Sales Org. Data 2 as shown below:

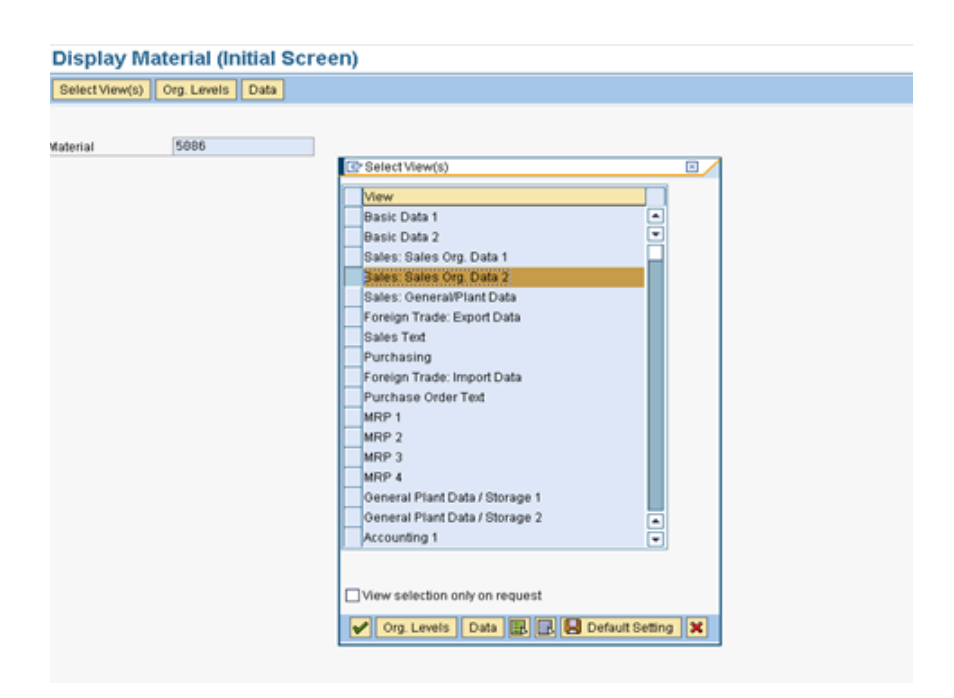

In the view, the relevant field is the Acct assignment group. This is one of the criteria for G/L account determination. The materials which have the same account assignment group are grouped together to post to the same G/L accounts.

| 🔊 🗈 Dis       | splay Ma     | terial   | 5086 (Finis        | shed Prod        | uct)       |         |                 |
|---------------|--------------|----------|--------------------|------------------|------------|---------|-----------------|
| 🖷 🔿 Addi      | tional Data  | 🖁 Org. I | Levels             |                  |            |         |                 |
| Sales:        | sales org. 1 | 🗗 Sa     | iles: sales org. 2 | Sales: gene      | eral/plant | Fore    | ign trade 🔤 📊 💶 |
| Material      | 5086         |          | @,                 |                  |            |         |                 |
| Sales Org.    |              |          |                    | -                |            |         |                 |
| Distr. Chl    | AH           |          |                    |                  |            |         |                 |
|               |              |          |                    |                  |            |         |                 |
| Grouping ter  | rms          |          |                    |                  |            |         |                 |
| Mati statisti | cs grp       |          |                    | Material pricing | arp        | Z1      |                 |
| Volume reb    | ate group    |          |                    | Acct assignment  | nt grp     | Z3      | Manufactured Pr |
| Gen. item c   | at, grp      | NORM     | Standard item      | Item category g  | roup       | NORM    | Standard item   |
| Pricing Ref.  | Mati         |          |                    |                  |            |         |                 |
| Product hier  | rarchy       |          |                    |                  |            |         |                 |
| Commissio     | on group     |          |                    |                  |            |         |                 |
|               |              |          |                    |                  |            |         |                 |
| Material gro  | ups          |          |                    |                  |            |         |                 |
| Material gro  | up 1         |          | Material group 2   |                  | Material   | group 3 |                 |
| Material gro  | up 4         | Z07      | Material group 5   |                  |            |         |                 |
|               |              |          |                    |                  |            |         |                 |

#### **Customer Master**

The customer master can be displayed using t-code FD03. The menu path for FD03 is SAP Easy Access Menu -> Financial Accounting -> Accounts Receivable -> Master Records -> Display. In the customer master, the relevant data is under the Sales area data section of the customer master. Select the Billing Documents tab.

| 🔁 Other Custo                                        | mer 🦻 G      | eneral Data    | Company Code Data  |       |                 |   |
|------------------------------------------------------|--------------|----------------|--------------------|-------|-----------------|---|
|                                                      |              |                |                    |       |                 |   |
| Sustomer                                             | 204699       |                |                    |       |                 | 1 |
| ales Org.                                            | U\$28        |                |                    |       |                 |   |
| listr. Channel                                       | AH           |                |                    |       |                 |   |
| Division                                             | 81           |                |                    |       |                 |   |
|                                                      |              |                |                    |       |                 |   |
| Sales 8                                              | Shipping     | Billing Docume | nts Partner Functi | ions  |                 |   |
|                                                      |              |                |                    |       |                 |   |
| Billing docume                                       | nt           |                |                    |       |                 |   |
| 🔲 Subs. invoid                                       | e processing |                | Rebate             |       | Price determin. |   |
| Invoicing dates                                      |              |                |                    |       |                 |   |
| InvoicingListDa                                      | ates         |                |                    |       |                 |   |
|                                                      |              |                |                    |       |                 |   |
| Delivery and pa                                      | yment terms  | /              |                    |       |                 |   |
| Incoterms                                            | UC1          |                |                    |       |                 |   |
| Terms of paym                                        | ent UZS      |                |                    | Paymo | auar.proc.      |   |
| Credit ctrl area                                     |              | 1              |                    |       |                 |   |
|                                                      |              | _              |                    |       |                 |   |
|                                                      |              |                | _                  |       |                 |   |
| Accounting /                                         |              | 0.000          | omastic            |       |                 |   |
| Accounting                                           | 71 T         | 2 PT D 5 PV D  |                    |       |                 |   |
| Accounting<br>Acct assgmt ge                         | roup Z1      | 3 rd. Party D  | onesec             |       |                 |   |
| Accounting<br>Acct assgmt gr                         | roup Z1      | 3 rd. Party D  | Cinicole           |       |                 |   |
| Accounting<br>Acct assgmt gr<br>Taxes                | roup [21]    | 3 rd. Party D  | -                  | -     | -               |   |
| Accounting<br>Acct assgmt gr<br>Taxes<br>Country Nam | e Z1         | Tax category   | Name               | Tax c | Description     |   |

The relevant field is the Acct assignment group. This is also one of the criteria for GL account determination. The customers who have the same account assignment group are grouped together to post to the same GL accounts.

#### Pricing Procedures

Pricing procedures are used to define the valid condition types for pricing calculation and the sequence in which they should be processed. Other processing data can also be specified for each condition type such as, if the condition type is statistical, specification of a calculation type different from the one mentioned in the condition type configuration etc.

The pricing procedures can be seen in t-code V/08. The menu path for V/08 is SPRO -> IMG -> Sales and Distribution -> Basic Functions -> Pricing -> Pricing Control -> Define and Assign Pricing Procedures -> Maintain Pricing Procedures

| Change View "Con    | hange View "Control": Overview |     |        |       |        |                      |     |    |    |   |      |         |      |       |       |      |       |   |
|---------------------|--------------------------------|-----|--------|-------|--------|----------------------|-----|----|----|---|------|---------|------|-------|-------|------|-------|---|
| 🌮 New Entries 👔 🛃 🖉 |                                |     |        | B     | C Set  | Change Field Values  |     |    |    |   |      |         |      |       |       |      |       |   |
| Dialog Structure    | 6                              | Pro | cedure | e     |        | RVAA01 Standard      |     |    |    |   |      |         |      |       |       |      |       |   |
| Procedures          | C                              | Con | trol / |       |        |                      |     |    |    |   |      |         |      |       |       |      |       |   |
| Control             |                                | F   | Refere | nce S | tep Ov | erview               |     |    |    |   |      |         |      |       |       |      |       |   |
|                     | Ir                             | 1   | Step   | Co    | СТур   | Description          | Fro | To | Ма | R | Stat | P SuTot | Regt | CalTy | BasTy | AccK | Accru |   |
|                     | llì                            | 8   | 17     | 0     | AMIW   | Minimum SalesOrdrVal |     |    |    |   |      | D       | 2    |       |       |      |       |   |
|                     |                                | 8   | 18     | θ     | AMIZ   | Minimum ValueSurchrg |     |    |    |   |      |         | 2    | 13    |       | ERS  |       | • |
|                     |                                | 8   | 20     | θ     | нмөө   | Order Value          |     |    | 1  |   |      |         |      |       |       | ERS  |       |   |
|                     |                                | 8   | 90     | θ     |        |                      |     |    |    |   |      |         |      |       |       |      |       |   |
|                     |                                | 8   | 95     | Θ     | PDIF   | Diff.value (own)     |     |    | ~  |   |      |         |      |       |       | ERS  |       |   |
|                     |                                | 9   | 00     | 0     |        | Net Value 2          |     |    |    |   |      | 3       |      | 2     |       |      |       |   |
|                     |                                | 9   | 101    | θ     | B001   | Group Rebate         | 400 |    |    |   |      |         | 24   |       |       | ERB  | ERU   |   |
|                     | 11                             | 9   | 02     | θ     | B002   | Material Rebate      | 400 |    |    |   |      |         | 24   |       |       | ERB  | ERU   |   |
|                     |                                | 9   | 103    | θ     | 8003   | Customer Rebate      | 400 |    |    |   |      |         | 24   |       |       | ERB  | ERU   |   |
|                     | Iľ                             | 9   | 104    | θ     | B004   | Hierarchy Rebate     | 400 |    |    |   |      |         | 24   |       |       | ERB  | ERU   |   |
|                     |                                | 9   | 105    | θ     | B005   | Hierarchy rebate/mat | 400 |    |    |   |      |         | 24   |       |       | ERB  | ERU   |   |

The relevant field here is the Account Key. It is also one of the criteria for G/L account determination. Based on the account key, the required G/L account to be posted is selected.

The column next to account key is the accrual key. The accrual accounts are used if accrual condition types such as a rebate condition type are used in the pricing procedure. Rebate is the discount given to customers by manufacturers, say, a rebate given to dealers at the year end based on the number of units sold. The rebate is not paid per invoice. It accrues over the period and is paid at the period end.

The account key is used to determine a rebate discount account which is a P&L account. The accrual key is linked to 2 G/L accounts, a P&L account and a B/S account (Provision account).

When a billing document is posted, the P&L account linked to accrual key is debited and the provision account is credited with the rebate amount. When the rebate agreement is settled, the account linked to account key is debited and customer is credited with the rebate discount amount. At the same time, reverse posting is done to the accounts linked to accrual key.

#### Condition Records

For each condition type in the pricing procedure, condition records are used to specify the factors, say, customer, material, etc. that can vary and then store the price for various combinations of these factors.

They can be seen in t-code VK13. The menu path for VK13 is SAP Easy Access Menu ->Logistics -> Sales and Distribution -> Master Data -> Conditions -> Select Using Condition Type ->Display

| Display Price (                                       | PROO) : Overvie                 | w                         |      |     |    |   |   |            |            |   |   |   |   |   |   |            |
|-------------------------------------------------------|---------------------------------|---------------------------|------|-----|----|---|---|------------|------------|---|---|---|---|---|---|------------|
| 4 🕄 🖻 💊 🍃                                             | 🖻 🗰 🗭   🖬 🔁                     | 2 🏂 🛛 🎿                   |      |     |    |   |   |            |            |   |   |   |   |   |   |            |
| Sales Organization<br>Distribution Channe<br>Valid On | 1000 F<br>01 01 0<br>2012/03/13 | Frankfurt<br>Direct Sales |      |     |    |   |   |            |            |   |   |   |   |   |   |            |
| Material                                              |                                 |                           |      |     |    |   |   |            |            |   |   |   |   |   |   |            |
| Material                                              | Description                     | Amount                    | Unit | per | U. | C | S | Valid From | Valid to   | C | S | S | 1 | Ε | P | FocValDate |
| V999-200NK                                            | 385                             | 40.000                    | EUR  | 1   | PC | с |   | 2012/03/13 | 9999/12/31 |   |   |   |   | x |   |            |

The condition record for condition type PR00 is shown in the screen above. The Sales Organization and Distribution Channel as seen in the screen form the Org level at which the condition record is stored. The condition record does not directly affect the account determination. If for a condition type, the condition record is not maintained, the condition type will not have a value and hence no account determination is needed.

#### G/L Accounts

To complete the configuration for account determination, the G/L accounts should already exist in the system.

They can be seen in t-code FS00. The menu path for FS00 is SAP Easy Access Menu -> Accounting -> Financial Accounting -> General Ledger -> Mater Records -> G/L Accounts ->Individual Processing -> Centrally

| 약 같 않 않 속 가 한<br>G/L Account 30004 구<br>Company Code S001 Test Con<br>Type/Description Control Da | Edit financial statement version Edit set Edit cost element Service Income Account mpany Code Create/bank/interest Key word/translation |
|---------------------------------------------------------------------------------------------------|----------------------------------------------------------------------------------------------------|
| G/L Account 30004 30<br>Company Code 5001 Test Col<br>Type/Description Control Da                 | Service Income Account<br>mpany Code 🔗 🖉 🗋 🛄 With Template 🖀 🗊<br>Ita Create/bank/interest Key word/translation 🔹 🕨 🗔                   |
|                                                                                                   |                                                                                                    |
| Control in chart of accounts                                                                      |                                                                                                    |
| Account Group                                                                                     | Revenue                                                                                                    |
| P&L statement acct                                                                                |                                                                                                    |
| O Balance sheet account                                                                           |                                                                                                    |
| Description                                                                                       |                                                                                                    |
| Short Text                                                                                        | Service Income                                                                                                    |
| G/L Acct Long Text                                                                                | Service Income Account                                                                                                    |
|                                                                                                   |                                                                                                    |
| Consolidation data in chart of accou                                                              | ints                                                                                                    |
| Trading Partner                                                                                   |                                                                                                    |

#### Automatic Account Determination

The accounting entries with respect to the billing will generally result in

- Debit Customer account
- Debit Freight-out account
- Credit Revenue account
- Credit Excise Duty Payable account
- Credit Sales Tax Payable account

Hence, primarily, one side of the account is a Customer and the other is a revenue account. The customer account gets picked up from the customer master data and the revenue account is configured based on certain inputs so that correct account is hit during FI posting. This automatic account determination is configured not only for revenue, but also, other elements like Freight, surcharges, sales deductions etc.

The account determination can be done to be based on the following criteria:

- Application
- Condition Type
- Chart of Accounts of Company Code
- Sales Organization
- Customer Account Assignment Group
- Material Account Assignment Group
- Account Key

Note: The above mentioned fields are standard fields included by default. More fields can be added as criteria.

#### **Configuration Steps**

The configuration steps required for this activity can be found by following path SPRO -> IMG -> Sales and Distribution -> Basic Functions - > Account Assignment/Costing -> Revenue Account Determination

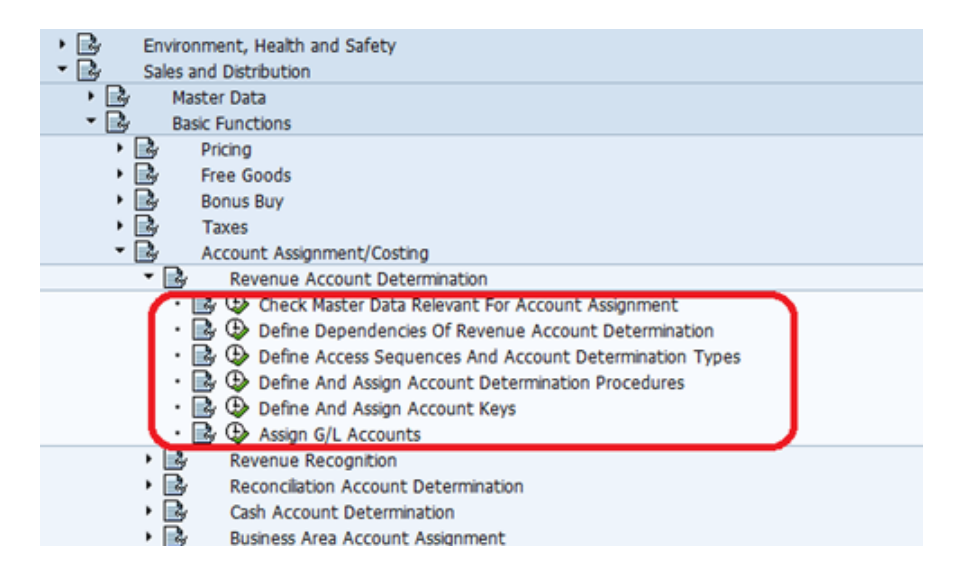

As seen in the screen shot above, there are 6 configuration steps.

#### Check Master Data Relevant For Account Assignment

The first step is setting up the master data relevant for account assignment. The menu path is SPRO -> IMG -> Sales and Distribution -> Basic Functions -> Account Assignment/Costing -> Revenue Account Determination -> Check Master Data Relevant For Account Assignment

| <ul> <li>Basic Functions</li> </ul>                                                                        |                                      |
|----------------------------------------------------------------------------------------------------|--------------------------------------|
| By Pricing                                                                                                 |                                      |
| By Free Goods   By Bonus Buy                                                                               | Er Choose Activity                   |
| Taxes                                                                                                    | Artivities                           |
| Revenue Account Determination                                                                              | P Name of Activity                   |
| Check Master Data Relevant For Account Assignment     Define Dependencies Of Revenue Account Determination | Materials: Account Assignment Groups |
| • 📴 🕀 Define Access Sequences And Account Determination Types                                              | customers: Account Assignment Groups |

There are two activities to be done in this step – material account assignment groups and customer account assignment groups.

The first activity is material account assignment groups maintenance. From the screen, double click on Materials: Account Assignment Groups. The screen for maintaining material groups will appear.

| Change View "Materials: Account Assignment Groups": Overview |                      |   |  |  |  |  |  |
|--------------------------------------------------------------|----------------------|---|--|--|--|--|--|
| 💖 New Entries 🗈 🖥                                            | i 🖉 🖪 🖪 🖪            |   |  |  |  |  |  |
| Acct assignment grp                                          | Description          | - |  |  |  |  |  |
| 01                                                           | Trading Goods        | • |  |  |  |  |  |
| 02                                                           | Finished Goods       |   |  |  |  |  |  |
| 10                                                           | Packaging            |   |  |  |  |  |  |
| 20                                                           | sevices              |   |  |  |  |  |  |
| 30                                                           | equip & contract     |   |  |  |  |  |  |
| 88                                                           | INFOSYS GROUP        |   |  |  |  |  |  |
| A1                                                           | Trading Goods - Info |   |  |  |  |  |  |
| A2                                                           | Self Produced - Info |   |  |  |  |  |  |

Use the New Entries button to create new groups. There are different customer groups created as in the screen above which ensures that, for example, all the domestic revenues (Group 01) can be posted to different accounts than that of all the foreign revenues (Group 02) or the affiliated companies' revenue (Group 03).

As already seen before, these customer groups are assigned to customers in the tab Billing Documents of the Sales Area data in the customer master. The system automatically proposes the account assignment group for the customer in the Sales or Billing documents from the customer master.

#### Define Dependencies of Revenue Account Determination

| . 5 | Pricing                                                 |     |                                              |
|-----|---------------------------------------------------------|-----|----------------------------------------------|
| • 🖻 | Free Goods                                              | _   |                                              |
| ۰ 🕞 | Bonus Buy                                               | C ( | Choose Activity                              |
| • 📴 | Taxes                                                   |     | rtuitiae                                     |
| - 🛃 | Account Assignment/Costing                              | ~   | condes                                       |
| - 🛃 | Revenue Account Determination                           | P   | Name of Activity                             |
| •   | Check Master Data Relevant For Account Assignment       | 1   | Account determination: Display tables        |
| •   | Define Dependencies Of Revenue Account Determination    |     | Account determination: Create tables         |
| •   | Define Access Sequences And Account Determination Types |     | Account Determination: Change Table          |
| •   | 📑 🤤 Define And Assign Account Determination Procedures  |     | Field estales, blowed fields for the tables  |
|     | 🛃 🕀 Define And Assign Account Keys                      | -(  | Field Catalog: Allowed fields for the tables |
|     | 📴 🕒 Assign G/L Accounts                                 |     |                                              |

The next step is defining the dependencies for revenue account determination – defining fields as well as condition tables. The menu path is SPRO -> IMG -> Sales and Distribution -> Basic Functions -> Account Assignment/Costing -> Revenue Account Determination -> Define Dependencies Of Revenue Account Determination

As already mentioned, the purpose of setting up account determination is to be able to differentiate accounts for posting according to certain criteria like customer account assignment group, account key, material account assignment group etc. Hence, the first activity here in this step is to decide which all criteria will be used for such differentiation. The field catalog contains fields that can be selected when we create or maintain a condition Table. These decided criteria are to be added by double clicking on the Field Catalog: Allowed fields for the tables option.

| Change Vie       | ew "Field Catalog (Accnt Determinat    | tion Sales/Distribution)": |
|------------------|----------------------------------------|----------------------------|
| 1 New Entries    | ) 🗈 🕞 🖉 🖪 🖪 🖪                          |                            |
| Field Catalog (A | cont Determination Sales/Distribution) |                            |
| Field            | Description                            |                            |
| AUGRU            | Order reason                           | <b>^</b>                   |
| KSCHA            | Condition type                         | ×                          |
| KTGRD            | AcctAssgGr                             |                            |
| KTGRM            | Acct assignment grp                    |                            |
| KTOPL            |                                        |                            |
| KVSL1            | Account key                            |                            |
| LIFNR            | Vendor                                 |                            |
| LLAND            | Destination Country                    |                            |
| LOCID            | Point of receipt                       |                            |
| MWSKZ            | Tax Code                               |                            |
| PSTYV            | Item category                          |                            |
| SPART            | Division                               |                            |
| VKORG            | Sales Organization                     |                            |
| VTWEG            | Distribution Channel                   | *                          |
| WERKS            | Plant                                  | -                          |

Once the fields have been selected, these fields have to be added to condition tables. There can be many tables, each with different combination of criteria that will be used for account determination. The existing tables can be displayed using Account Determination: Display Tables option.

| Display Condit | ion Table (Accnt Determination Sales/Distribution) |
|----------------|----------------------------------------------------|
|                |                                                    |
|                |                                                    |
| Table          |                                                    |

Enter the table number for which we need to see the table details and press enter.

| Display Condition Table (Accnt D                | Determination Sales/Distribution): Fiel |
|-------------------------------------------------|-----------------------------------------|
| Technical view Other description Field attribut | tes                                     |
| Table 009 SIsOrg/Dist.chan./Div.                |                                         |
|                                                 |                                         |
| Selected helds                                  | FieldCatig                              |
| Long Key Word                                   | Long Key Word                           |
| Sales Organization                              | Account key                             |
| Distribution Channel                            | Acct assignment grp                     |
| Division                                        | AcctAssgGr                              |
|                                                 | Condition type                          |
|                                                 | Distribution Channel                    |
|                                                 | Division                                |
|                                                 | Item category                           |
|                                                 | Order reason                            |
|                                                 | Payment card type                       |
|                                                 | Plant                                   |
|                                                 | Point of receipt                        |
|                                                 | Sales Organization                      |
|                                                 | Tax Code                                |
|                                                 | Vendor                                  |
|                                                 |                                         |

Enter table number 501 and press enter. If the table is to be copied from another existing condition table we can enter the existing table number in the field below the new table number.

| Create Condition Table (Acc       | ent Determination Sales/Distribution): Field |
|-----------------------------------|----------------------------------------------|
| Select field Technical view Other | description 🛛 Field attributes 🛃 🔂 🖪         |
| Table 501                         |                                              |
| Selected fields                   | FieldCatlg                                   |
| Long Key Word                     | Long Key Word                                |
|                                   | Account key                                  |
|                                   | Acct assignment grp                          |
|                                   | AcctAssgGr                                   |
|                                   | Condition type                               |
|                                   | Distribution Channel                         |
|                                   | Division                                     |
|                                   | Item category                                |
|                                   | Order reason                                 |
|                                   | Payment card type                            |
|                                   | Plant                                        |
|                                   | Point of receipt                             |
|                                   | Sales Organization                           |
|                                   | Tax Code                                     |

The next step is defining account determination types and access sequences. The menu path is SPRO -> IMG -> Sales and Distribution -> Basic Functions -> Account Assignment/Costing -> Revenue Account Determination -> Define Access Sequences And Account Determination Types

The first activity, Maintain access sequences for account determination is used to setup access sequences. Access sequences store information about which condition tables will be accessed for account determination, the sequence in which these tables will be accessed and the field contents of these condition tables. Double click on the option.

| Change View "Access                            | s sequ | ences": Overview             |             |           |
|------------------------------------------------|--------|------------------------------|-------------|-----------|
| 🞾 New Entries 🛅 📑 🖒                            | 8 8    | R                            |             |           |
| Dialog Structure  Clacess sequences  Clacesses |        |                              | C           | Utilities |
|                                                | Overv  | iew Access Sequence          |             |           |
|                                                | AS     | Description                  | Description |           |
| 1 1                                            | KOFI   | Account determination        |             | <u>^</u>  |
|                                                | KOFR   | Acc. Det./POS - Rack Jobbing |             | ×         |
|                                                | ZASO   | Account determination        |             |           |
| 1 1                                            |        |                              |             |           |
|                                                |        |                              |             |           |
|                                                |        |                              |             | 2.5       |
| 1                                              |        |                              |             |           |
| 1 1                                            |        |                              |             |           |
|                                                |        |                              |             |           |
|                                                |        |                              |             |           |
|                                                |        |                              |             |           |

The above screen shows the condition tables and the sequence in which they are accessed in the access sequence KOFI. The No. column gives the order in which the tables are accessed i.e. the one with the lowest number is accessed first. As shown in the above screen shot, system will access table 953 first during determination procedure as that is first in sequence. If system is able to find out necessary information in this table it will not access table 496 but otherwise it will access table 496 next. Usually, the sequencing of the tables is configured such that, the more specific tables are accessed first for the information and then the less specific ones follow. The Tab column contains the condition table number and the Description field contains the table description. To see the fields contained in the condition table, click on the respective row and double click on the Fields folder as highlighted on the left hand side. To add new tables to the access sequence use the new entries button, enter the values in the No. and Tab column and save.

| Change View "Field                                        | s": Overvier    | v   |          |                               |                              |                   |      |
|-----------------------------------------------------------|-----------------|-----|----------|-------------------------------|------------------------------|-------------------|------|
| 🎾 🗠 🖪 🖪 🖪                                                 |                 |     |          |                               |                              |                   |      |
| Dialog Structure  Calcess sequences  Calcesses  Calcesses | Access<br>Table |     | KOFI 9 / | Account dete<br>Condition Typ | ermination<br>De/Account Key |                   |      |
| - La rielos                                               | Field Overvie   | w   |          |                               |                              |                   |      |
|                                                           | Condition       | I., | Docmt S  | Doc.field                     | Long field label             | Spec. Val. Source | Init |
|                                                           | KSCHA           |     | KOMPCV   | KSCHA                         | Condition type               |                   |      |
|                                                           | KVSL1           | 4   | KOMPCV   | KVSL1                         | Account key                  |                   |      |
|                                                           |                 |     |          |                               |                              |                   |      |
|                                                           |                 |     |          |                               |                              |                   |      |
|                                                           |                 |     |          |                               |                              |                   |      |

The screen shot above shows the fields in table 496 – Condition Type/Account Key.

| Change View "Acce                            | 550 | es":   | Ov    | erview                         |         |  |
|----------------------------------------------|-----|--------|-------|--------------------------------|---------|--|
| 🞾 New Entries 🐚 🔂 🕰                          | •   | 8 🖪    | ₽     |                                |         |  |
| Dialog Structure  Calculate Access sequences | Ac  | cess s | eque  | nce KOFI Account determination |         |  |
| Accesses                                     |     | Overv  | iew A | Accesses                       |         |  |
| • L Fields                                   |     | No.    | Τ.    | Description                    | Require |  |
|                                              |     | 1      | 953   | AcctAssgGr/Ord.reason/Acct key |         |  |
|                                              |     | 9      | 496   | Condition Type/Account Key     |         |  |
|                                              |     | 10     | 1     | Cust.Grp/MaterialGrp/AcctKey   |         |  |
|                                              |     | 20     | 2     | Cust.Grp/Account Key           |         |  |
|                                              |     | 30     | 3     | Material Grp/Acct Key          |         |  |
|                                              |     | 40     | 5     | Acct Key                       |         |  |
|                                              |     | 50     | 4     | General                        |         |  |
|                                              |     | 60     | 501   | Pymt Card Type                 |         |  |
|                                              |     |        |       |                                |         |  |

As seen in the screen shot, in this step, condition types are defined and then access sequences assigned to them. It is to be noted that these condition types are different from the condition types used in pricing procedures as discussed in the pre-requisites section. These condition types are used in account determination procedure. There are two standard condition types in the system – KOFI (for account determination without CO) and KOFK (for account determination with CO).

Note : Custom condition types and access sequences can be defined, but, it is recommended that these start with Z.

#### Define And Assign Account Determination Procedures

| • 🛃 | Basic Functions                                                             |                                           |
|-----|-----------------------------------------------------------------------------|-------------------------------------------|
| • 🖻 | Pricing                                                                     |                                           |
| • 🕞 | Free Goods                                                                  |                                           |
| • 🛃 | Bonus Buy                                                                   |                                           |
| • 🕞 | Taxes                                                                       |                                           |
| - 🕞 | Account Assignment/Costing                                                  | C Choose Activity                         |
| -   | Revenue Account Determination                                               |                                           |
|     | <ul> <li>B Deck Master Data Relevant For Account Assignment</li> </ul>      | Activities                                |
|     | <ul> <li>B Define Dependencies Of Revenue Account Determination</li> </ul>  | P Name of Activity                        |
|     | <ul> <li>Define Access Sequences And Account Determination Types</li> </ul> | Define account determination procedure    |
|     | <ul> <li>Define And Assign Account Determination Procedures</li> </ul>      | A laging locaust Determination Proceeding |
|     | <ul> <li>B</li></ul>                                                        | Assign Account Determination Procedure    |
|     | <ul> <li>Assign G/L Accounts</li> </ul>                                     |                                           |

KOFI00 is a standard account determination procedure. New procedures can be created using the button New Entries. To view the procedure, place the cursor on the respective row and double click on the folder Control data as highlighted on the left hand side.

| Dialog Structure | Procedur | e          | KOFI00  | Account determination |         |      |
|------------------|----------|------------|---------|-----------------------|---------|------|
| Control data     | Refere   | nce Step O | verview |                       |         |      |
|                  | Step     | Counter    | CTyp    | Description           | Require |      |
|                  | 10       | 1          | NOFI    | Acct determination    | 3       |      |
|                  | 20       | 2          | KOFK    | Acct Determ.with CO   | 2       |      |
|                  |          |            |         |                       |         |      |
|                  |          |            |         |                       |         |      |
|                  |          |            |         |                       |         |      |
|                  |          |            |         |                       |         | -    |
|                  |          |            |         |                       |         | *    |
|                  |          |            | • •     |                       | 4       | •    |
|                  |          |            |         | Postion               | Entry 1 | of 2 |

The above screen shot shows the control data of the account determination procedure KOFI00. New condition types can be added to this procedure using the New Entries button. The step, counter, condition type and requirement values should be entered and saved. The step column contains the sequence in which the condition types of the procedure will be accessed, the one with the lowest step value being accessed first. If two condition types contain the same step value, the counter column is checked for the sequence. The one with the lower counter value will be accessed first. The condition types are contained in the column CTyp. The requirement column has options that can be chosen for a condition type as shown below.

|      | 1       |       |                     |   |      |             |           |      |  |
|------|---------|-------|---------------------|---|------|-------------|-----------|------|--|
| Step | Counter | СТур  | Description         |   | R    | equiremnt   |           |      |  |
| 10   | 1       | KOFI  | Acct determination  |   | 3    |             |           |      |  |
| 20   | 2       | KOFK  | Acct Determ.with CO |   | 2    |             |           |      |  |
|      |         |       |                     | C | Rout | Description |           |      |  |
|      |         |       |                     |   | 1    | SAMPLE      |           | •    |  |
| ,    |         | 4 F [ | 423                 |   | 2    | With CO acc | t.assignt | -    |  |
|      |         |       | Position            |   | 3    | Without CO  | acct.ass. | - :: |  |

The 3 options shown here are standard ones. Customized routines can also be created and added here. For example, for KOFI, the requirement column contains value 2 implying that this condition type can be activated only when the requirement that there is no CO account assignment is satisfied.

The second activity in this step is assigning the procedures. Double click on the option Assign account determination procedure.

| BilT | Description          | ActDPr | Description | CaAc | Name          |   |
|------|----------------------|--------|-------------|------|---------------|---|
| B1   | Rebate Credit Memo   | KOF100 |             | EVV  | Cash clearing | - |
| B1E  | Exp.RebateCreditMemo | KOFI00 |             |      |               |   |
| B2   | Rebate Correction    | KOFI00 |             |      |               | L |
| B2E  | Exp. Rebate Correcn  | KOFI00 |             |      |               |   |
| B3   | Rebate Part Settlmnt | KOFIOO |             |      |               |   |
| B3E  | Exp.RebatePartSettlm | KOF100 |             |      |               |   |
| B4   | Rebate Manual Accrls | KOFIOO |             |      |               |   |
| BIND | Indir. Invoice Reb.  | KOFIOO |             |      |               |   |
| BINP | Ind.Plan.SettlmntReb | KOFIOO |             |      |               |   |
| BK1  | Debit Memo Agreemnt  | KOF100 |             |      |               |   |
| ВКЗ  | Debit Memo Agreemnt  | KOFIOO |             |      |               |   |
| BM1  | Debit Memo Agreemnt  | KOFIOO |             |      |               |   |
| BM3  | Debit Memo Agreemnt  | KOFI00 |             |      |               |   |
| BV   | Cash Sales           | KOFI00 |             |      |               |   |
| CHFK | Bill.Ext.CH Trans. D | KOF100 |             |      |               |   |
| CHFX | Bill.Ext.CH Trans. C | KOF100 |             |      |               |   |

As seen in the screen shot above, all the billing document types defined in the system are presented. The required account determination procedure for each billing type is assigned in the column ActDPr in the respective row. For a particular billing type, the corresponding account determination procedure is used to determine the sequence of condition types and then the respective access sequences are read in the sequence of condition types.

The column CaAc is used to specify account key for cash transactions for each billing type. This causes the system to post to a G/L account rather than to a receivables account. G/L accounts can be entered for the key in account assignment.

#### Define And Assign Account Keys

The next step is defining account keys and assigning them to condition types in pricing procedures. The account keys are defined to group together similar accounts in financial accounting. The menu path is SPRO -> IMG -> Sales and Distribution -> Basic Functions -> Account Assignment/Costing -> Revenue Account Determination -> Define And Assign Account Keys

The first activity in this step is to define account keys. Account keys are defined as based on the requirement of G\L account in FI. Double click on the option Define Account Key.

| Chan | ge View "Accou       | nt | Key        | <i>"</i> : |
|------|----------------------|----|------------|------------|
| 🤊 Ne | w Entries 🐚 🛃 🖒      | B  | <b>B</b> ( | R          |
| Ac   | Name                 |    | 1          |            |
| CZD  | CH Interest Deb      | *  | 1          |            |
| CZK  | CH Interest Kred     | ٣  |            |            |
| ERB  | Rebate sales deduct. |    |            |            |
| ERF  | Freight revenue      |    |            |            |
| ERL  | Revenue              |    |            |            |
| ERS  | Sales deductions     |    |            |            |
| ERU  | Rebate accruals      |    |            |            |
| ERZ  | Revenue increase(PL) |    |            |            |
| EVV  | Cash clearing        |    |            |            |
| EXD  | Excise India         |    |            |            |
| G04  |                      |    |            |            |
| HU1  | Phone: Non-Ded.InpTx |    |            |            |
| HUI  |                      |    |            |            |
| IEP  | I.E.P.S. (Mexico)    |    |            |            |
| IU2  | Taxes on sls/purch.  | ٣  |            |            |
|      | + >                  |    |            |            |

New account keys can be created in the system using the New Entries button. As seen in the above screen shot, different account keys are defined for different types of accounting entries. For example, ERL is account key for revenue related entries while ERF is defined for Freight revenue related entries. Since account keys also play an important role in the account determination process, it helps us in hitting different accounts for various transactions for the same set of customer or material.

Some of the standard account keys are:

- ERB Rebate Sales Deductions
- ERF Freight revenues
- ERL Sales Revenues
- ERS Sales Deductions
- ERU Rebate Accruals
- EVV Cash Settlement
- MWS Sales Tax

The second activity in this step is to assign account keys to condition types in pricing procedures. Double click on the option Assign Account Key.

| Proc.  | Step | Cntr | СТур | Name           | ActKy | Name               | A | (III |
|--------|------|------|------|----------------|-------|--------------------|---|------|
| 18CBCL | 10   | 0    | 18CR |                |       |                    |   | -    |
|        | 20   | 0    | 18WA |                |       |                    |   | -    |
|        | 30   | 0    | 18CL |                |       |                    |   | -    |
|        | 40   | 0    | 180L |                |       |                    |   |      |
|        | 50   | 0    | 18NL |                |       |                    |   |      |
| AEB000 | 100  | 0    | AEBP |                | ERL   | evenue             |   |      |
|        | 200  | 0    | AEBF |                | ERF   | reight revenue     |   |      |
|        | 210  | 0    | AEBI |                | ERF   | reight revenue     |   |      |
|        | 220  | 0    | AEBT |                | MWS   | axes on sls/purch. |   |      |
|        | 400  | 0    | VPRS | Internal price |       |                    |   |      |
| AEB001 | 100  | 0    | AEBP |                | ERL   | evenue             |   |      |
|        | 200  | 0    | AEBF |                | ERF   | reight revenue     |   |      |
|        | 210  | 0    | AEBI |                | ERF   | reight revenue     |   |      |
|        | 220  | 0    | AEBT |                | MWS   | axes on sls/purch. |   |      |
|        | 400  | 0    | VPRS | Internal price |       |                    |   |      |
| BVRBTI | 100  | 0    | PROO | Price          | ERL   | evenue             |   | ¥    |

This step is the same as the one discussed in pre-requisites for pricing procedures. The activity done there through t-code V/08 is the same as the one done in this step. However, in this screen, we can add only the required account key in the ActKy column against the corresponding Condition types in the CTyp column. The V/08 screen allows several other activities like adding new procedures, changes to condition types within a procedure, change of steps or counter etc. along with the assignment of the account keys.

| ۲ | B   | Taxes |                                                         |
|---|-----|-------|---------------------------------------------------------|
| ٠ | B   | Accou | nt Assignment/Costing                                   |
|   | - 🖬 | Re    | venue Account Determination                             |
|   | •   | 🖻 🕒   | Check Master Data Relevant For Account Assignment       |
|   | •   | 🕒 🔁   | Define Dependencies Of Revenue Account Determination    |
|   | •   | · 🕑 🕒 | Define Access Sequences And Account Determination Types |
|   |     | · 🛃 🕒 | Define And Assign Account Determination Procedures      |
|   |     | 🕒 🕒   | Define And Assign Account Keys                          |
|   |     | 📑 🕀   | Assign G/L Accounts                                     |
|   | • 📑 | Ke    | venue Recognition                                       |
|   | • 📑 | Re    | conciliation Account Determination                      |
|   |     |       |                                                         |

The last step is assigning G/L accounts. This is done in t-code VKOA or the menu path SPRO -> IMG -> Sales and Distribution -> Basic Functions -> Account Assignment/Costing -> Revenue Account Determination -> Assign G/L Accounts

| Assig | n G/L Accounts                 |
|-------|--------------------------------|
| Table | Description                    |
| 1     | Cust.Grp/MaterialGrp/AcctKey   |
| 2     | Cust.Grp/Account Key           |
| 3     | Material Grp/Acct Key          |
| 4     | General                        |
| 5     | Acct Key                       |
| 7     | Vendor                         |
| 496   | Condition Type/Account Key     |
| 501   | Pymt Card Type                 |
| 953   | AcctAssgGr/Ord.reason/Acct key |
|       |                                |

Only those tables will be displayed in VKOA which are linked to access sequences for which the account determination types are already assigned to account determination procedures. To make assignment of G/L accounts, double click on the required condition table entry. For illustration purposes, the condition table 1 has been chosen.

| Light Gr | o /Matorial | GrolAcc | How   |     |     |       |               |              |
|----------|-------------|---------|-------|-----|-----|-------|---------------|--------------|
| Ann      | CodTy.      | ChAc    | SOra  | AAG | AAG | ActKy | G/L Account   | Provision ac |
| V        | KOFI        | 2999    | MOD M | D1  | J1  | BCM   | of a recourse | rioraonac    |
| v        | KOFI        | A999    | MARK  | D1  | J1  | ERL   | 51010201      |              |
| v        | KOFI        | A999    | MANAN | D1  | J1  | ERS   | 51010101      |              |
| v        | KOFI        | A999    | MMMM  | D1  | J2  | BCM   |               | _            |
| v        | KOFI        | A999    | MODEL | D1  | J2  | ERL   | 51010101      | _            |
| v        | KOFI        | A999    | MMMM  | D1  | J2  | ERS   | 51010101      | _            |
| v        | KOFI        | A999    | MOOM  | D2  | J1  | BCM   |               |              |
| v        | KOFI        | A999    | MARCH | D2  | J1  | ERL   | 51010101      | _            |
| v        | KOFI        | A999    | MOOM  | D2  | J1  | ERS   | 51010101      |              |
| v        | KOFI        | A999    | MODEM | D2  | J2  | BCM   |               | _            |
| v        | KOFI        | A999    | MODEL | D2  | J2  | ERL   | 51010101      | _            |
| v        | KOFI        | A999    | MODEM | D2  | J2  | ERS   | 51010101      |              |
| v        | KOFI        | A999    | S003  | 01  | 01  | ERL   |               | _            |
| v        | KOFI        | A999    | S003  | 01  | 01  | ERS   |               |              |
| v        | KOFI        | A999    | S003  | 01  | Z1  | ERL   | 51010101      |              |
| v        | KOFI        | A999    | 5003  | 01  | Z2  | ERL   | 51010201      |              |
| v        | KOFI        | AI01    | A001  | 01  | A2  | ERL   | 51010101      |              |
| v        | KOFI        | AI01    | A001  | 01  | A2  | ERS   | 51010101      |              |
| v        | KOFI        | CABE    | 0001  | 01  | 01  | ERL   | 700000        |              |
| v        | KOFI        | CABE    | 0001  | 01  | 02  | ERL   | 700000        |              |
| v        | KOFI        | CABE    | 0001  | 02  | 01  | ERL   | 700000        |              |
| v        | KOFI        | CABE    | 0001  | 02  | 02  | ERL   | 700000        |              |
| v        | KOFI        | CABE    | 0001  | 03  | 01  | ERL   | 700000        |              |
| v        | KOFI        | CABE    | 0001  | 03  | 02  | ERL   | 700000        |              |
| v        | KOFI        | CABE    | 1000  | 01  | 01  | ERL   | 700000        |              |
| v        | KOFI        | CABE    | 1000  | 01  | 02  | ERL   | 700000        |              |
| v        | KOFI        | CABE    | 1000  | 02  | 01  | ERL   | 700000        |              |
| v        | KOFI        | CABE    | 1000  | 02  | 02  | ERL   | 700000        |              |
| v        | KOFI        | CABE    | 1000  | 03  | 01  | ERL   | 700000        |              |
|          |             |         |       |     |     |       |               |              |

New rows can be added to the table using the New entries button. As seen from the screen shot above, G/L accounts assignment in this table is based on

- Application
- Condition type
- Chart of accounts
- Sales Organization
- Customer account assignment group
- Material account assignment group
- Account Key

The provision account column is used in case the account key is an accrual key as explained in section 3.3. The G/L account column for such an account key has the P&L account and the provision account column is filled with the Balance Sheet account number

For instance, for application = v, condition type = KOFI, chart of accounts = A999, sales org = MMMM, customer group = D1, material group = J1, if the account key is ERL, the posting is done to G/L account 51010201 and for account key ERS, the posting is done to G/L account 51010101. Thus, we differentiate the G/L account based on the transaction type through the account key. Similarly, for application = v, condition type = KOFI, chart of accounts = A999, sales org = MMMM, customer group = D1, account key = ERL, if the material group is J1, the posting is done to G/L account 51010201 and for material group J2, the posting is done to G/L account 51010101. Thus, we differentiate the G/L account based on the material group of the material.

Similarly, the G/L accounts are assigned to all the condition tables. For instance, if we would have chosen table 2 instead on 1 for assignment of G/L accounts, the screen would have been as shown below.

|      | New Entries |        | • u/ 🖃 |     | Þ     |             |     |
|------|-------------|--------|--------|-----|-------|-------------|-----|
| Cust | .Grp/Accou  | nt Key |        |     |       |             |     |
| Α.   | CndTy.      | ChAc   | SOrg.  | AAG | ActKy | G/L Account | Pro |
| v    | KOFI        | CABE   | 0001   | 01  | ERL   | 700000      |     |
| v    | KOFI        | CABE   | 0001   | 02  | ERL   | 700000      |     |
| v    | KOFI        | CABE   | 0001   | 03  | ERL   | 700000      |     |
| v    | KOFI        | CABE   | 1000   | 01  | ERL   | 700000      |     |
| v    | KOFI        | CABE   | 1000   | 02  | ERL   | 700000      |     |
| v    | KOFI        | CABE   | 1000   | 03  | ERL   | 700000      |     |
| v    | KOFI        | CABE   | CN01   | 01  | ERL   | 700000      |     |
| v    | KOFI        | CABE   | CN01   | 02  | ERL   | 700000      |     |
| v    | KOFI        | CABE   | CN01   | 03  | ERL   | 700000      |     |
| v    | KOFI        | CABE   | PECO   | 01  | ERL   | 700000      |     |
| v    | KOFI        | CABE   | PECO   | 02  | ERL   | 700000      |     |
| v    | KOFI        | CABE   | PECO   | 03  | ERL   | 700000      |     |
| v    | KOFI        | CABE   | VZ01   | 01  | ERL   | 700000      |     |
| v    | KOFI        | CABE   | VZ01   | 02  | ERL   | 700000      |     |
| v    | KOFI        | CABE   | VZ01   | 03  | ERL   | 700000      |     |
| v    | KOFI        | CABE   | XCBJ   | 01  | ERL   | 700000      |     |
| v    | KOFI        | CABE   | XCBJ   | 02  | ERL   | 700000      |     |
| v    | KOFI        | CABE   | XCBJ   | 03  | ERL   | 700000      | -   |
| v    | KOFI        | CABE   | XCSH   | 01  | ERL   | 700000      |     |
| v    | KOFI        | CABE   | XCSH   | 02  | ERL   | 700000      |     |
| v    | KOFI        | CABE   | XCSH   | 03  | ERL   | 700000      | _   |
| v    | KOFI        | CABE   | ZA10   | 01  | ERL   | 700000      | -   |
| v    | KOFI        | CABE   | ZA10   | 02  | ERL   | 700000      |     |
| v    | KOFI        | CABE   | ZA10   | 03  | ERL   | 700000      |     |
| v    | KOFI        | CABE   | ZDRR   | 01  | ERL   | 700000      | -   |
| v    | KOFI        | CABE   | ZDRR   | 02  | ERL   | 700000      |     |
| v    | KOFI        | CABE   | ZDRR   | 03  | ERL   | 700000      | -   |
| v    | KOFI        | CACH   | 0001   | 01  | ERL   | 30000       | -   |
| v    | KOFI        | CACH   | 0001   | 01  | ERS   | 39090       | -   |
| v    | KOFI        | CACH   | 0001   | 02  | ERL   | 30010       |     |
| v    | KOFT        | CACH   | 0001   | 02  | FRS   | 39090       | -   |

As seen, the difference between tables 1 and 2 is that in condition table 2, there is no material account assignment group criterion for determination of G/L account. So, for instance, if an access sequence lists the table 1 as the first one to be checked and table 2 as the second one, and the material group is missing from the billing document, then the G/L account to be posted to would be traced from table 2.

From the condition table displayed for G/L account assignment, rows that satisfy particular criteria can be identified. Use Menu tab Selection -> By Contents

The fields that can be used for selection are displayed. Here, for instance, we choose account key and G/L account by clicking on these fields and press enter.

We want to display rows with Account key = ERS and G/L Account = 51010101. Enter the field values and select the choose button. The list is displayed as shown below. The number of entries selected will also be shown at the bottom of the page as highlighted.

| A.         Cnd         Ch         S         A.         A         Ac         G/L Account         Provision acc.           V         KOFI         A999         M9MM         D1         J1         ERS         51010101           V         KOFI         A999         M9MM         D1         J2         ERS         51010101           V         KOFI         A999         M9MM         D2         J1         ERS         51010101           V         KOFI         A999         M9MM         D2         J2         ERS         51010101           V         KOFI         A999         M9MM         D2         J2         ERS         51010101           V         KOFI         A101         A001         01         A2         ERS         51010101           V         KOFI         A101         A001         01         A2         ERS         51010101         III           V         KOFI         A101         A001         01         A2         ERS         51010101         IIII           IIII         IIIII         IIIIIIIIIIIIIIIIIIIIIIIIIIIIIIIIIIII                                                                                                    | A.       Cnd       Cnd       S       A.       A       Ac       G/L Account       Provision acc.         V       KOFI       A999       M99M       D1       J1       ERS       51010101       III       IIII       VIIIIIIIIIIIIIIIIIIIIIIIIIIIIIIIIIIII                                                                                                    | ust.Grp/M | aterialGrp | AcctK  | ey |    |     |             |                |   |
|----------------------------------------------------------------------------------------------------|----------------------------------------------------------------------------------------------------|-----------|------------|--------|----|----|-----|-------------|----------------|---|
| V         KOFI         A999         MMMM         D1         J1         ERS         51010101           V         KOFI         A999         MMMM         D1         J2         ERS         51010101           V         KOFI         A999         MMMM         D2         J1         ERS         51010101           V         KOFI         A999         MMMM         D2         J1         ERS         51010101           V         KOFI         A999         MMMM         D2         J2         ERS         51010101           V         KOFI         A101         A001         01         A2         ERS         51010101           V         KOFI         A101         A001         01         A2         ERS         51010101           V         KOFI         A101         A001         01         A2         ERS         51010101           V         KOFI         A101         A001         01         A2         ERS         51010101           V         KOFI         A101         A001         01         A2         ERS         51010101           V         KOFI         A101         A01         A1         A1                                                                                                    | V         KOFI         À999         MMM         D1         J1         ERS         51010101           V         KOFI         À999         MMM         D1         J2         ERS         51010101           V         KOFI         À999         MMM         D2         J1         ERS         51010101           V         KOFI         À999         MMM         D2         J2         ERS         51010101           V         KOFI         À101         À001         01         À2         ERS         51010101           V         KOFI         À101         À001         01         À2         ERS         51010101           V         KOFI         À101         À001         01         À2         ERS         51010101           V         KOFI         À101         À001         01         À2         ERS         51010101           V         KOFI         À101         À001         01         À2         ERS         51010101           V         KOFI         À101         À001         01         À2         ERS         51010101           V         KOFI         À101         A101         A101         A101        | A. Cnd.   | Ch         | S      | Α. | A  | Ac  | G/L Account | Provision acc. |   |
| V         KOFI         A999         MMMM         D1         J2         ERS         51010101           V         KOFI         A999         MMMM         D2         J1         ERS         51010101           V         KOFI         A999         MMMM         D2         J1         ERS         51010101           V         KOFI         A999         MMMM         D2         J2         ERS         51010101           V         KOFI         AI01         A001         01         A2         ERS         51010101           V         KOFI         AI01         A001         01         A2         ERS         51010101           V         KOFI         AI01         A001         01         A2         ERS         51010101           V         KOFI         AI01         A001         01         A2         ERS         51010101           V         III         III         III         IIII         IIIIIIIIIIIIIIIIIIIIIIIIIIIIIIIIIIII                                                                                                    | V         KOFI         A999         MMMM         D1         J2         ERS         \$1010101           V         KOFI         A999         MMMM         D2         J1         ERS         \$1010101           V         KOFI         A999         MMMM         D2         J2         ERS         \$1010101           V         KOFI         A101         A001         01         A2         ERS         \$1010101           V         KOFI         A101         A001         01         A2         ERS         \$1010101           V         KOFI         A101         A001         01         A2         ERS         \$1010101           V         KOFI         A101         A001         01         A2         ERS         \$1010101           V         KOFI         A101         A001         01         A2         ERS         \$1010101           V         KOFI         A101         A001         01         A2         ERS         \$1010101           V         KOFI         A101         A001         V         KO         A001         A101         A001           V         KOFI         A101         A01         A01 | V KOFI    | A999       | NORM   | D1 | J1 | ERS | 51010101    |                | ^ |
| V         KOFI         A999         MMM         D2         J1         ERS         51010101           V         KOFI         A999         MMM         D2         J2         ERS         \$1010101           V         KOFI         AI01         A001         01         A2         ERS         \$1010101           V         KOFI         AI01         A001         01         A2         ERS         \$1010101           V         KOFI         AI01         A001         01         A2         ERS         \$1010101           V         KOFI         AI01         A001         01         A2         ERS         \$1010101           V         KOFI         AI01         A001         01         A2         ERS         \$1010101                                                                                                    | V         KOFI         A999         MMM         D2         J1         ERS         \$1010101           V         KOFI         A999         MMM         D2         J2         ERS         \$1010101           V         KOFI         AI01         A001         01         A2         ERS         \$1010101           V         KOFI         AI01         A001         01         A2         ERS         \$1010101           V         KOFI         AI01         A001         01         A2         ERS         \$1010101           V         KOFI         AI01         A001         01         A2         ERS         \$1010101           V         KOFI         AI01         A001         01         A2         ERS         \$1010101           V         III         III         III         III         IIII         IIIIIIIIIIIIIIIIIIIIIIIIIIIIIIIIIIII                                                                                                    | V KOFI    | A999       | 100001 | D1 | J2 | ERS | 51010101    |                | - |
| V         KOFI         A999         MMM         D2         J2         ERS         \$1010101           V         KOFI         AI01         A001         01         A2         ERS         \$1010101           V         KOFI         AI01         A001         01         A2         ERS         \$1010101           V         KOFI         AI01         A001         01         A2         ERS         \$1010101           V         KOFI         AI01         A001         01         A2         ERS         \$1010101           V         KOFI         AI01         A001         01         A2         ERS         \$1010101           V         KOFI         AI01         A001         01         A2         ERS         \$1010101                                                                                                    | V         KOFI         A999         MMM         D2         J2         ERS         51010101           V         KOFI         AI01         A001         01         A2         ERS         51010101           V         KOFI         AI01         A001         01         A2         ERS         51010101           V         KOFI         AI01         A001         01         A2         ERS         51010101           V         KOFI         AI01         A001         01         A2         ERS         51010101           V         KOFI         AI01         A001         01         A2         ERS         51010101           V         KOFI         AI01         AI01         AI         R         R         R           V         I         I         I         I         I         I         I         I           I         I         I         I         I         I         I         I         I         I           I         I         I         I         I         I         I         I         I         I         I           I         I         I         I                                                  | V KOFI    | A999       | NORM   | D2 | J1 | ERS | 51010101    |                |   |
| W         KOFI         A101         A001         01         A2         ERS         51010101           Image: Solution of the second second sec                                                                                  | V         KOFI         AI01         A001         01         A2         ERS         51010101           -         -         -         -         -         -         -         -         -         -         -         -         -         -         -         -         -         -         -         -         -         -         -         -         -         -         -         -         -         -         -         -         -         -         -         -         -         -         -         -         -         -         -         -         -         -         -         -         -         -         -         -         -         -         -         -         -         -         -         -         -         -         -         -         -         -         -         -         -         -         -         -         -         -         -         -         -         -         -         -         -         -         -         -         -         -         -         -         -         -         -         -         -         -         -         -         -                           | V KOFI    | A999       | MARINA | D2 | J2 | ERS | 51010101    |                |   |
| Image: Section of the section of the section of th |                                                                                                    | V KOFI    | AI01       | A001   | 01 | A2 | ERS | 51010101    |                |   |
|                                                                                                    |                                                                                                    |           |            |        |    |    |     |             |                |   |

This selection can also be used for easy assignment of G/L accounts. For example, for table 2, choose chart of accounts = CABE, sales org = XCSH and account key = ERL in the selection. When the list of entries is displayed, the same account number can be easily entered in the G/L account column.

| C  | han   | ige l   | /iew   | "Cu  | st.C | Grp/A | ccount Key  | ": Overview o  | f Sele   | cted Set |
|----|-------|---------|--------|------|------|-------|-------------|----------------|----------|----------|
| *9 | Ne    | w Entr  | ies 🛙  | D 🕞  | ø    | 88    |             |                |          |          |
| C  | ust.G | rp/Acco | ount K | (ey  |      |       |             |                |          | ]        |
|    | A. (  | Cnd     | C      | S    | Α.   | Ac    | G/L Account | Provision acc. |          |          |
| V  | 7 К   | OFI     | CABE   | XCSH | 01   | ERL   | 700000      |                | <b>^</b> |          |
| V  | 7 К   | OFI     | CABE   | XCSH | 02   | ERL   | 700000      |                | -        |          |
| V  | / к   | OFI     | CABE   | XCSH | 03   | ERL   | 700000      |                |          |          |
|    |       |         |        |      |      |       |             |                |          |          |
|    |       |         |        |      |      |       |             |                |          |          |
|    |       |         |        |      |      |       |             |                |          |          |
|    |       |         |        |      |      |       |             |                |          |          |
|    |       |         |        |      |      |       |             |                |          |          |

#### Displaying Account Determination Analysis

The screen shot below shows an accounting document in FI. The t-code used is FB03 or follow the menu path SAP Easy Access Manu -> Accounting -> Financial Accounting -> General Ledger -> Document -> Display

| Display Document: Data Entry View |                                                                              |           |       |              |    |               |             |       |          |  |  |  |  |
|-----------------------------------|------------------------------------------------------------------------------|-----------|-------|--------------|----|---------------|-------------|-------|----------|--|--|--|--|
| 🌮 🖻 🗐 🚇 🚹 Taxes 🛛 🛗 Display (     | 🎾 🖻 💇 各 🚺 Taxes 👪 Display Currency 😰 Reversal Document 📲 General Ledger View |           |       |              |    |               |             |       |          |  |  |  |  |
| Data Entry View                   | Jata Entry View                                                              |           |       |              |    |               |             |       |          |  |  |  |  |
| Document Number 100000231         | Company Code 1000                                                            | Fiscal Ye | ar    | 2010         |    |               |             |       |          |  |  |  |  |
| Document Date 2010/09/28          | Posting Date 2010/09/28                                                      | Period    |       | 9            |    |               |             |       |          |  |  |  |  |
| Reference 10000                   | Cross-CC no.                                                                 |           |       |              |    |               |             |       |          |  |  |  |  |
| Currency CNY                      | Texts exist                                                                  | Ledger (  | Group |              |    |               |             |       |          |  |  |  |  |
|                                   |                                                                              |           |       |              |    |               |             |       |          |  |  |  |  |
| CoCd I PK S Account Description   | 1                                                                            | Amount    | Curr. | Amount in LC | Tx | Profit Center | Cost Center | Order | Material |  |  |  |  |
| 1000 3 50 175000 Output tax       | x                                                                            | 102.00-   | CNY   | 13.077-      | T2 |               |             |       |          |  |  |  |  |
| 1000 2 50 800000 Sales            |                                                                              | 600.00-   | CNY   | 76.923-      | T2 | DUMMY         | 20102       |       | 1414     |  |  |  |  |
| 1000 1 02 100180 Beijing Tra      | ding Company                                                                 | 702.00    | CNY   | 90.000       | T2 |               |             |       |          |  |  |  |  |
|                                   |                                                                              |           |       |              |    |               |             |       |          |  |  |  |  |

As highlighted in the screen, the G/L account 800000 has been chosen for posting of the sales. The corresponding billing document can be seen using menu tab Environment -> Document Environment -> Original Document.

| Document Edi    | t <u>G</u> oto Extr <u>a</u> s | <u>S</u> ettings | Environment System Help  |   |                      |   |
|-----------------|--------------------------------|------------------|--------------------------|---|----------------------|---|
| 8               | • 4                            | 8 0 0            | Document Changes         |   | a 🖂 🛛 🕜 🖪            |   |
|                 |                                |                  | Check Information        |   |                      |   |
| Display Doc     | ument: Data l                  | Entry Vie        | Payment Usage            |   |                      |   |
| 🧐 🖻 🖓 🚇 🖪       | Taxes ##Display                | Currency         | Document Environment     | • | Original Document    |   |
|                 |                                | cancerey         | Additional Assignments   | • | Accounting Documents | - |
| Data Entry View |                                |                  | Valuation                | • | Display Transaction  |   |
| Document Number | 100000231                      | Company C        | Correspondence           |   | Relationship Browser |   |
| Document Date   | 2010/09/28                     | Posting Dat      | Balance Sheet Adjustment |   | 9                    |   |
| Reference       | 10000                          | Cross-CC nc      | Addtnl components        |   |                      |   |
| Currency        | CNY                            | Texts exist      | Reference Object         |   |                      |   |

| Cancel of                                | f Cred M    | <i>lemo 9000</i>                 | 0344 (S2) Ch                      | ang       | e: Overview of B       | illing Items | ,      |   |
|------------------------------------------|-------------|----------------------------------|-----------------------------------|-----------|------------------------|--------------|--------|---|
| P 🔒 Accour                               | nting 🛗     | Biling documents                 | 9                                 |           |                        |              |        |   |
| Cancel of Cred I<br>Payer<br>Biling Date | Merno 🔻     | 90000344<br>100180<br>2010/09/28 | Net Value<br>Bejjing Trading Comp | any ,     | 600.00 CNY<br>/ / CN - | 2            |        |   |
| E Item De                                | scription   | L CRU 2000                       | Billed Quantity                   | S         | Net value              | Material     | Cost   |   |
|                                          | 0-1000-1108 | 1070 2000                        | <u> </u>                          | <u>PC</u> | 600.00                 | 1414         | 565.00 | - |
|                                          |             |                                  |                                   |           |                        |              |        |   |
|                                          |             |                                  |                                   |           |                        |              |        |   |

To see the account determination analysis, from the billing document screen, use the menu tab Environment -> Account Determination Analysis -> Revenue Accounts

| 년 <u>B</u> iling document <u>E</u> dit <u>G</u> oto | Engironment System                              | He  | p                          | _      |                   |                |            |  |
|-----------------------------------------------------|-------------------------------------------------|-----|----------------------------|--------|-------------------|----------------|------------|--|
| Ø 4                                                 | List Billing Documents<br>Display document flow |     | Ctrl+Shift+F10<br>Shift+F7 | 🗷 🛛    | 2   🕜 🖪           |                |            |  |
| Cancel of Cred Memo 90                              | Acc.determ.analysis                             |     | •                          | Reve   | nue accounts      | Ctrl+Shift+F12 |            |  |
|                                                     | Split analysis                                  |     |                            | Reco   | ncilation account | s              |            |  |
|                                                     | Changes                                         |     |                            | POS    | calculation       |                |            |  |
| Cancel of Cred Memo   90000344                      | Display financial docum                         | ent |                            | 0 CNY  |                   |                | ,          |  |
| Payer 100180                                        | Beijing Trading Comp                            | any | / / CN -                   | _      |                   |                |            |  |
| Biling Date 2010/09/28                              |                                                 |     |                            | Æ      | 2                 |                |            |  |
|                                                     |                                                 |     |                            |        |                   |                |            |  |
| Item Description                                    | Billed Quantity                                 | S., | Net value                  |        | Material          | Cost           | <b>•••</b> |  |
| 1 1000-1000-Intel CPU 2000                          | 5                                               | PC  |                            | 600.00 | 1414              | 585.00         | <b>^</b>   |  |
|                                                     |                                                 |     |                            |        |                   |                | *          |  |
|                                                     |                                                 |     |                            |        |                   |                |            |  |

| Analysis Accnt D                                                 | etermination                                                    |                                    |                                 |                                                                        |
|------------------------------------------------------------------|-----------------------------------------------------------------|------------------------------------|---------------------------------|------------------------------------------------------------------------|
|                                                                  |                                                                 |                                    |                                 |                                                                        |
| Procedure<br>KOF100                                              | Description<br>Account determina                                | N New                              |                                 |                                                                        |
| <ul> <li>PR00</li> </ul>                                         | Price                                                           | Access details                     | 09 ( KOFI )                     |                                                                        |
| 01(KOFI)     09(KOFI)     09(KOFI)     00(KOFI)                  | AcctAssgGr/Ord.rea<br>Condition Type/Acc<br>Cust.Grp/MaterialGr | Access<br>09                       | Message<br>121                  | Description<br>No G/L account found in Account determination type KOFI |
| <ul> <li>20(KOFI)</li> <li>30(KOFI)</li> <li>40(KOFI)</li> </ul> | Material Grp/Acct Key<br>Acct Key                               | Access<br>Field in condition table | (complete)<br>Field in document | Value in doc.                                                          |
|                                                                  |                                                                 | Condition type                     | Condition type                  | PROD                                                                   |
|                                                                  |                                                                 | Account key                        | Account key                     | ERL                                                                    |

As seen from the screen above, the G/L account entry was not found in condition table condition type/account key. The account 800000 was determined from the table Acct Key.

Preparation- Creation of Sales Order & Outbound Delivery

- 1. SD-FI Integration starts From PGI of OBD
  - 2.1 Accounting entries at PGI
    - i. 2.1.1 First Error M8147 -Account determination for entry PPIN GBB not possible
- 2. Now try to post Goods Issue again
  - 3.1 Error NR751
    - i. 3.1.1 Number Range 49 Maintenance for object RF\_BELEG
  - 3.2 FI Postings (SD-FI Integration OBD PGI Part)
    - ii. 3.2.1 Reminder -Check the FI document above in light of the Material Pricing
- 3. Account Determination in SD
  - 4.1 Account Assignment Groups for Materials
  - 4.2 Account Assignment Groups for Customers
  - 4.3 Define Access Sequences and Account Determination Types
  - 4.4 Define & Assign Account Determination Procedures
  - 4.5 Define And Assign Account Keys
  - 4.6 Assign G/L Accounts (VKOA)
  - 4.7 Assign G/L Accounts For Tax Posting
  - 4.8 Tax Accounts Keys MW1, MW2 & MW3
- 4. Create Billing

5.1 Error KI235 -GL requires an account assignment relevant to cost accounting

- 5.1.1 Profit Center Accounting
  - 5.1.1.1 Controlling Area setting for Profit Center Accounting
  - 5.1.1.2 Maintain Controlling Area setting
- 5.1.2 Create Profit Center
- 5.1.3 Cost Center Accounting
  - 5.3.1.1 Create Cost Center
- 5.2 Error KI235 -Resolution (OKB9)
- 5. Create Billing Retry after Error Resolution
  - 6.1 Accounting Entries at Billing

### 1. Preparation for SD-FI Integration

We will create the sales order first . Then on the basis of sales order, we will create outbound delivery. At the time of goods issue to outbound delivery, system posts the respective amount to the corresponding GL account. This is SD-FI integration area.

We have customized the sales cycle as: Sales Order (YOR) -> Outbound Delivery (YOBD) -> Billing (YF2)

1. Step 1 – Configure Sales Order Type

YOR-PPIN Std. Sales Order

#### 2. Step 2 – Configure Item Categories

Sales Item Categories-YTAN-Standard Item STO Item Categories – YULN-Standard Stock Transport Item, YNLN-Standard Stock Transport Item, YNLC-Inter Co Stock Transport Item.

#### 3. Step 3 – Configure determination of Item categories in Sales Order

It is a combination of : sales document type\*Item Category Group\*Usage\*Item Category of height level Item

#### 4. Step 4 – Configure Schedule Line Category

YP-MRP, YV-Consumption MRP, YN-No Material Planning

#### 5. Step 5 – Configure schedule line Category Determination

It's a combination of : Item Category \* MRP Type from Material Master

#### 6. Step 6 – Configuration of Delivery Type

YOBD-Outbound Delivery CS, YNL-Replenishment Delivery, YNLC-Replenishment Cross-Company

#### 7. Step 7 – Configuration of Delivery Item Categories

Sales Item Categories-YTAN-Standard Item STO Item Categories – YULN-Standard Stock Transport Item, YNLN-Standard Stock Transport Item, YNLC-Inter Co Stock Transport Item

#### 8. Step 8 – Determination of Item Category in Delivery

It is a combination of : Delivery type\*Item Category Group\*Usage\*Item Category of height level Item

#### 9. Step 9 – Configuration of Billing Type

YF2 – Invoice

10. Step 10 – Copy Control : Sales Order (YOR) -> Outbound Delivery (YOBD)

Header Copy Item Copy

11. Step 11 – Copy Control : Outbound Delivery (YOBD) -> Invoice (YF2)

Header Copy Item Copy

#### 12. Step 12 – Final config of flow YOR –>YOBD–YF2

Assignment of YOBD & YF2 to YOR

#### **Detailed Steps: Configure SAP S4 HANA Sales Documents**

To Check the SD-FI integration we need to reach till outbound delivery creation & subsequently PGI to outbound delivery.

#### 1.1 Creation of Sales Order & Outbound Delivery

In the below post the process of sales order creation, Outbound delivery creation & subsequently PGI (Post Goods Issue) has been explained step by step. **Please check the below post thoroughly before proceeding further to SD-FI integration** 

#### Sales Order in SAP S4 HANA SD

### 2. SD-FI Integration starts From PGI of OBD

In the above post we have explained that since SD-FI configuration is still not done, so as soon as we tried to post goods issue to outbound delivery, system throws the below error.

#### 2.1 Accounting entries at PGI

At the time of goods issue , stock is lessened by the quantity & value equal to the quantity & value of goods issue.

The offsetting entry is done on COGS (Cost of Goods Sold) account **Accounting entries at the time of Goods issue** 

Cr Stock Account (-)

Dr COGS (Cost of Goods Sold) (+)

--> Stock account is credited on the basis of BSX key configuration from OBYC setting of MM-FI configuration. Please check the below post to see the step by step configuration of BSX

For our car business BSX posting is done on GL 113600000 (Inventory Trading goods)

# --> COGS account is debited on the basis of GBB-VAX key. We will configure GBB-VAX key it in the next section.

As soon as we tried to post goods issue system throws the error due to absence of SD-FI integration configuration

# 2.1.1 First Error M8147 -Account determination for entry PPIN GBB not possible

- This error is coming because of absence of configuration of inventory offsetting. We need to configure account determination of VAX key
- VAX: for goods issues for sales orders without account assignment object (the account is not a cost element)
- COGS account at the time of goods issue is determined based on this key.
- For our car business GBB-VAX posting is done on GL 550200000 (PPIN-Cost of Goods Sold (Trade w/o Cost Element).
- Start OBYC and double click on GBB

| Configuration Accounting M               | Aaintain : Auton       | natic Posts - Proced | lures   |
|------------------------------------------|------------------------|----------------------|---------|
| 9                                        |                        |                      |         |
| Group RINK Materials M                   | Aanagement postings (M | M)                   |         |
| Procedures                               |                        |                      |         |
| Description                              | Transaction            | Account Determ.      | <b></b> |
| G01 < missing >                          | G01                    |                      |         |
| G02 < missing >                          | G02                    | $\checkmark$         | *       |
| G04 < missing >                          | G04                    | $\checkmark$         |         |
| Offsetting entry for inventory posting   | GBB                    |                      |         |
| Expense/revenue from handling surcharge  | HSC                    |                      |         |
| Account-assigned purchase order          | KBS                    |                      |         |
| MM Exchange Rate Differences             | KDG                    |                      |         |
| Materials management exch.rate diffs     | KDM                    | $\checkmark$         |         |
| MM exchange rate rounding differences    | KDR                    | <b>v</b>             |         |
| Material ledger frm low.levels E/R diff. | KDV                    | $\checkmark$         |         |

Picture : Configuration of GBB/VAX..Part 1

| Configu       | ration Ad | counting    | Maintai       | n : Automatic Posts - Accounts |
|---------------|-----------|-------------|---------------|--------------------------------|
| ٠ + ۵         | 🖸 🛃 Pos   | ting Key  🧟 | Procedures    | Rules                          |
| Chart of Acco | unts      | PIN Pankaj  | Private INC C | OA                             |
| Transaction   | (         | BB Offsett  | ing entry for | inventory posting              |
| Account assi  | gnment    |             |               |                                |
| Valuation     | General m | Valuation   | Account       |                                |
| 0010          | VAX       | 3100        | 550200000     |                                |

Picture : Configuration of GBB/VAX..Part 2

### 3. Now try to post Goods Issue again

After GBB VAX configuration now try to post PGI again

#### **3.1 Error NR751**

### Interval 49 does not exist for object RF\_BELEG PA10 FBN1

Message no. NR751

#### Picture : Number Range Error in Outbound Delivery PG

#### 3.1.1 Number Range 49 Maintenance for object RF\_BELEG

|    |      | ~ 6/      | Ø | Ð | Θ      | 12   | More ~    |     |
|----|------|-----------|---|---|--------|------|-----------|-----|
| N  | Year | From No.  |   |   | To Nur | nber | NR Status | Ext |
| 49 | 2021 | 200000000 |   | 2 | 999999 | 9999 | 0         |     |
| 51 | 2021 | 000000001 |   | 1 | 199999 | 9999 | 2         |     |

#### Picture : Number Range 49 Maintenance for object RF\_BELEG

Try PGI now. PGI is done successfully this time Material document & accounting document is generated

#### 3.2 FI Postings (SD-FI Integration OBD PGI Part)

System creates a material document to update the quantity in the Plant/SLOC. On the back of it, system generates an accounting document to post the values on the respective GL accounts.

| Display Doc      | ument: Data      | Entry View          |            |              |             |    |
|------------------|------------------|---------------------|------------|--------------|-------------|----|
| % 🕈 91 8 🛔       | Display Currency | General Ledger \    | /iew       |              |             |    |
| Data Entry View  |                  |                     |            |              |             |    |
| Document Number  | 300000002        | Company Code        | PA10       | Fiscal Year  | 2022        |    |
| Document Date    | 07.03.2022       | Posting Date        | 12.03.2022 | Period       | 3           |    |
| Reference        | 0080000020       | Cross-Comp.No.      |            |              |             |    |
| Currency         | USD              | Texts Exist         |            | Ledger Group |             |    |
| 9 17 6           | () <b>()</b>     | i er                | )          | )            |             |    |
| CoCd Item Trs Ke | ey S Account     | Description         |            |              | Amount Crcy | Тх |
| PA10 1 BSX 9     | 9 113600000      | PPIN-Inventory - Tr | 9          |              | 17.93- USD  |    |
| 2 GBB 8          | 1 550200000      | PPIN -COGS          |            |              | 17.93 USD   |    |

#### Picture : PGI Accounting Entries

**3.2.1 Reminder -Check the FI document above in light of the Material Pricing** Check the material price i the material master "Accounting 1" view.

| Display Materia                       | l 0000266 (Tradi      | ng Goods)                | •                                         |
|---------------------------------------|-----------------------|--------------------------|-------------------------------------------|
| 🔿 Additional Data 🛛 👫                 | Org. Levels           |                          |                                           |
| Quality management                    | Accounting 1          | Accounting 2             | Plant stock Stor. I                       |
| VC: Sale Ord. Stk<br>Project Stock VC |                       | ML Act.<br>Price Determ. | Mat. Price Analysis     Transaction-Based |
| Prices and Values                     |                       |                          |                                           |
| Currency Type                         | Company Code Currency | Group Currency           |                                           |
| Ledger                                | OL                    | OL                       |                                           |
| Currency                              | Company Code Currency | Group Currency           |                                           |
| Valuation View                        | Legal                 | Legal                    |                                           |
| Currency Key                          | USD                   | INR                      |                                           |
| Standard Price                        | 13.00                 | 979.16                   |                                           |
| Per. Unit Price                       | 17.93                 | 16.51                    |                                           |
| Price Unit                            | 1                     | 1                        |                                           |
| Price Control                         | V                     | V                        |                                           |
| Inventory Value                       | 17.93                 | 16                       | .51                                       |

Picture : Material Value in Accounting View

### 4. Account Determination in SD

Account determination in SD is also called revenue account determination **Revenue account determination in SD is a process to determine the relevant revenue accounts to which prices, discounts, and surcharges are posted.** 

#### The system uses conditions to determine the relevant accounts.

We have configured our own customized pricing procedure in the post

| ocedure | 8       |         | PPIN01 PPN Pricing   | Proced. | re  |    |   |    |      |         |          |        |         |         |       |         |
|---------|---------|---------|----------------------|---------|-----|----|---|----|------|---------|----------|--------|---------|---------|-------|---------|
| ocedure | 15 - Co | ntrol [ | Data                 |         |     |    |   |    |      |         |          |        |         |         |       |         |
| Referen | nce St  | ep Ov   | erview.              |         |     |    |   |    |      |         |          |        |         |         |       |         |
| Step    | Co      | Co      | Description          | Fro     | To  | Ma | R | St | Rel. | Print T | Subtotal | Requir | Alt. Ca | Alt. Cn | Accou | Accruak |
| 11      | 0       | PROD    | Price                |         |     |    | 1 |    |      |         |          | 2      |         |         | ERL   |         |
| 13      | 0       | PBOO    | Price (Gross)        |         |     |    |   |    |      |         |          | 2      |         |         | ERL   |         |
| 100     | 0       |         | Gross Value          |         |     |    | 0 |    |      | х       | 1        |        |         |         |       |         |
| 103     | 0       | Y005    | Customer/Material    |         |     |    |   |    |      | х       |          | 2      |         |         | ERS   |         |
| 104     | 0       | Y007    | Customer Discount PP |         |     | 0  |   |    | 0    | x       |          | 2      |         |         | ERS   |         |
| 110     | 4       | YB00    | Discount (Value)     |         |     |    | 0 |    |      | ×       |          | 2      |         |         | ERS   |         |
| 300     | 0       |         | Discount Amount      | 101     | 299 |    | 0 |    |      |         |          |        |         |         |       |         |
| 800     | 0       |         | Net Value for Item   |         |     |    | 0 |    |      | ×       | 2        |        |         |         |       |         |
| 810     | 2       | YD00    | Freight              |         |     | 1  |   |    |      |         |          |        |         |         | ERS   |         |
| 815     | 0       | YFOD    | Freight PPIN         |         |     | 0  |   |    |      |         | 4        |        |         |         | ERF   |         |
| 900     | 0       |         | Net Value 2          |         |     |    |   |    |      |         | 3        |        |         |         |       |         |
| 910     | 0       | UTX3    | Tax Jurisdict.Code   | 900     |     |    |   |    |      |         |          |        |         |         | MWS   |         |

#### Picture : Pricing Procedure for our Car Business ... Part 1

| rocedu | re       |         | PPIN01 PPN Pricing       | Procedu | ze i |    |     |    |     |         |          |        |         |         |       |          |
|--------|----------|---------|--------------------------|---------|------|----|-----|----|-----|---------|----------|--------|---------|---------|-------|----------|
| rocedu | res - Co | ntrol E | Nata                     |         |      |    |     |    |     |         |          |        |         |         |       |          |
| Refer  | ance St  | ep Ow   | erview                   |         |      |    |     |    |     |         |          |        |         |         |       |          |
| Step   | Co       | Co      | Description              | Fro     | To   | Ma | Rin | St | Rel | Print T | Subtotal | Requir | Alt. Ca | Alt. Cn | Accou | Accruais |
| 910    | 0        | UTXJ    | Tax Jurisdict.Code       | 900     |      | 0  | 0   |    | 0   |         |          |        |         |         | MVS   |          |
| 911    | 0        | JR1     | Tax Jur Code Level 1     |         |      | 1  | O   |    |     |         |          |        |         |         | MWS   |          |
| 912    | 0        | JR2     | Tax Jur Code Level 2     |         |      |    |     |    |     |         |          |        |         |         | MUS   |          |
| 913    | 0        | JR3     | Tax Jur Code Level 3     |         |      |    |     |    |     |         |          |        |         |         | MUS   |          |
| 920    | 0        |         | Total                    |         |      | D  |     |    |     |         | A        |        | 4       |         |       |          |
| 940    | 0        | VPR3    | Internal price           |         |      |    | 0   |    | 0   |         | в        | 4      |         |         |       |          |
| 950    | 0        |         | Standard - USA /With Ju. |         |      |    | 0   | 0  | 0   |         |          |        | 11      |         |       | 1        |

#### Picture : Pricing Procedure for our Car Business ... Part 2

Account Keys (for example ERL, ERS, MWS etc. in the above screenshot) are assigned to the different conditions in the pricing procedures. **Condition technique is used for account determination to allocate the correct general ledger account to the account keys as assigned in the pricing procedure.** 

So determination procedure to find the accounts, called the account determination procedure.

#### 4.1 Account Assignment Groups for Materials

Account assignment groups are used to classify a material as a product, service, or equipment for the purpose of GL account differentiation. SPRO -> IMG -> Sales and Distribution -> Basic Functions -> Account Assignment/Costing -> Revenue Account Determination -> Check Master Data Relevant For Account Assignment -> Define Account Assignment Groups for Materials

We have defined below account assignment groups for materials.

| Acct Assmt Grp Mat. | Description | <b>.</b> |
|---------------------|-------------|----------|
| PA                  | Products    | -        |
| PB                  | Spare Parts |          |
| PC                  | Services    | _        |

#### Picture : Account Assignment Groups for Materials

Account keys are assigned to the material master record on the material sales org 2 view.

#### 4.2 Account Assignment Groups for Customers

Account assignment groups for customers are useful if we want to post let's say domestic sales revenue into different account while international sales revenue should be posted into different account.

SPRO -> IMG -> Sales and Distribution -> Basic Functions -> Account Assignment/Costing -> Revenue Account Determination -> Check Master Data Relevant For Account Assignment -> Define Account Assignment Groups for Customers

| stomers: Accou       | int Assignment Groups": Overview                                             |
|----------------------|------------------------------------------------------------------------------|
|                      |                                                                              |
| Description          | <b>•••</b>                                                                   |
| Domestic Revenues    | •                                                                            |
| Foreign Revenues     | •                                                                            |
| Affiliat Comp Revenu |                                                                              |
|                      | Description<br>Domestic Revenues<br>Foreign Revenues<br>Affiliat Comp Revenu |

Picture : Account Assignment Groups for Customers

#### 4.3 Define Access Sequences and Account Determination Types

The Standard SAP has two condition types: KOFI (account determination) and KOFK (account determination with CO).

For our car business we will use the standard condition type KOFI,

which uses the access sequence with the key KOFI.

The KOFI access sequence has five condition tables assigned to it

SPRO -> IMG -> Sales and Distribution -> Basic Functions -> Account Assignment/Costing -> Revenue Account Determination -> Define Access Sequences and Account Determination Types -> Define Access Sequences for Revenue Account Determination

| Change View "Acces                                                                                                    | 55 | seq    | uences": Overview            |
|----------------------------------------------------------------------------------------------------|----|--------|------------------------------|
| 😚 New Entries 🗈 🗟 🕯                                                                                                    |    | 4      |                              |
| Dialog Structure   Comparison Comparison Com |    |        |                              |
| <ul> <li>Accesses</li> <li>Fields</li> </ul>                                                                                                    | 1  | Access | : Sequences                  |
|                                                                                                    |    | Ac     | Description                  |
|                                                                                                    |    | KOFI   | Account determination        |
|                                                                                                    |    | KOFR   | Acc. Det./POS - Rack Jobbing |
|                                                                                                    |    | којз   | CEM account determination    |
|                                                                                                    |    | KORC   | Commission Settlemnt         |
|                                                                                                    |    | KORE   | Personnel Compensation       |
|                                                                                                    |    | KORF   | Factoring                    |
|                                                                                                    |    | KORP   | Purchasing Rebate            |
|                                                                                                    |    | KORR   | Royalties Settlement         |
|                                                                                                    |    | KORS   | Sales Rebate                 |

Picture : Access Sequence ..Part 1

| Change View "Acce                  | esses": | Overv        | iew                                                   |
|------------------------------------|---------|--------------|-------------------------------------------------------|
| 💖 New Entries 🗈 🖥                  |         | . <b>□ □</b> |                                                       |
| Dialog Structure  Access sequences | Access  | Sequence     | K0FI Account determination                            |
| Accesses     Fields                | Acces   | sses         |                                                       |
|                                    | No.     | T Des        | cription                                              |
|                                    | 1       | 501 Sale     | s org./Division/Distr. Chl/Cond. Type/CoCode/Acct Key |
|                                    | 5       | 017 Sale     | s Org./Item Cat./Acct Key                             |
|                                    | 10      | 001 Cust     | .Grp/MaterialGrp/AcctKey                              |
|                                    | 20      | 002 Cust     | Grp/Account Key                                       |
|                                    | 30      | 003 Mate     | erial Grp/Acct Key                                    |
|                                    | 40      | 005 Acc      | : Key                                                 |
|                                    | 50      | 004 Gen      | eral                                                  |

#### Picture : Access Sequence ...Part 2

#### SPRO -> IMG -> Sales and Distribution -> Basic Functions -> Account Assignment/Costing -> Revenue Account Determination -> Define Access Sequences and Account Determination Types -> Define Account Determination Types

We can now allocate our chosen access sequence KOFI to the relevant account determination type (condition type) of our pricing procedure.

| Chai   | nge View "Condit     | ions | : Types": Overview    |
|--------|----------------------|------|-----------------------|
| 69 Ne  | ew Entries 🗈 🖥 🖪     | r d  |                       |
| Condit | ion Types            |      |                       |
| Co     | Name                 | Ac   | Description           |
| ¥007   | Account Determinatio | KOFI | Account determination |
| YBOO   | Account Determinatio | KOFI | Account determination |
| YD00   | Account Determinatio | KOFI | Account determination |
| YFOO   | Account Determinatio | KOFI | Account determination |

#### Picture : Define Account Determination Types

#### 4.4 Define & Assign Account Determination Procedures

Here we define account determination procedures and allocate them to the billing types.

In an account determination procedure, we define the sequence in which the system should read the account determination types (condition types).

For our car business, we will use the standard account determination procedure (KOFI00) with the key "KOFI00" has already been defined. This will serve our purpose. We will copy KOFI00 and create our own as YPPIN0 SPRO -> IMG -> Sales and Distribution -> Basic Functions -> Account Assignment/Costing -> Revenue Account Determination -> Define And Assign Account Determination Procedures -> Define account determination procedure

| Change View "Proce  | edures": Overview        |                           |
|---------------------|--------------------------|---------------------------|
| 😚 New Entries 🗈 🖥 🖏 | 🖡 🖡 🖡 BC Set: Cha        | nge Field Values 🔒        |
| Dialog Structure    | Usage C<br>Application V |                           |
|                     | Procedures               |                           |
|                     | Procedure                | Description               |
|                     | AABB                     | AABB PROCEDURE            |
|                     | ACT1                     | ACT1 PROCEDURE            |
|                     | J3GKOF                   | CEM account determination |
|                     | KOFIOO                   | Account determination     |
|                     | KOFRCO                   | Commission Settlement     |
|                     | KOFREO                   | Personnel Compensation    |
|                     | KOFRPO                   | Purchasing Rebate         |
|                     | KOFRRO                   | Royalties Settlement      |
|                     | KOFRSO                   | Sales Rebate              |

| Change View "Contro | ol data | ": Ov  | ervi | iew                              |             |
|---------------------|---------|--------|------|----------------------------------|-------------|
| 💱 New Entries 🗈 🗟 🗐 |         | 6      |      |                                  |             |
| Dialog Structure    | Procedu | re     | Y    | PPINO PPIN Account determination |             |
| • 🗁 Control data    | Stens   |        |      |                                  |             |
|                     | Sten    | CO.    | Co.  | Description                      | Requirement |
|                     | 10      | 1 1    | KOFI | Acct determination               | 3           |
|                     | 10      | 2 1    | KOFK | Acct Determ.with CO              | 2           |
|                     | 50      | 0 1    | KORS | Sales Rebate                     | 6           |
|                     | 51      | 0 1    | KORC | Commission Settlemnt             | 6           |
|                     | 52      | 0 1    | KORP | Purchasing Rebate                | 6           |
|                     | 53      | 0 1    | KORR | Royalties Settlement             | 6           |
| Change View "Brog   | odure   | ····   | 1/0/ | uiau.                            |             |
| Change View Proc    | cuure   | 5.0    | Vei  | VICW                             |             |
| 🦻 New Entries 🗈 🗟 🖾 |         |        | BC S | iet: Change Field Values 🛛 🗟     |             |
| Dialog Structure    | Usage   |        |      | С                                |             |
| Procedures          | Annlic: | ation  |      | V                                |             |
| • 🚞 Control data    |         |        |      |                                  |             |
|                     | Proc    | edures |      |                                  |             |
|                     | Pro     | cedure |      | Description                      |             |
|                     | AAI     | BB     |      | AABB PROCEDURE                   |             |
|                     | ACT     | ГІ     |      | ACT1 PROCEDURE                   |             |
|                     | J30     | GKOF   |      | CEM account determinat           | tion        |
|                     | KOI     | FIOO   |      | Account determination            |             |
|                     | KOI     | FRCO   |      | Commission Settlement            |             |
|                     | KOI     | FREO   |      | Personnel Compensation           | )           |
|                     | KOI     | TRPO   |      | Purchasing Rehate                |             |
|                     | KOI     | TRRO   |      | Royalties Settlement             |             |
|                     | KOI     | 7R SO  |      | Salos Rohato                     |             |
|                     | - KOI   | 1.00   |      | Jaies Rebate                     |             |

#### Picture : Std Account Determination Procedure

Picture : Creating our own Account Determination Procedure

SPRO -> IMG -> Sales and Distribution -> Basic Functions -> Account Assignment/Costing -> Revenue Account Determination -> Define And Assign Account Determination Procedures -> Assign Account Determination Procedure

Here we will assign our account determination procedure YPPIN0 to our customized billing type YF2

| Chai  | nge View "Bill | ing: Docu | ment Types - Acc | count Determ | inatio | n": Overv |
|-------|----------------|-----------|------------------|--------------|--------|-----------|
| 63 50 |                |           |                  |              |        |           |
| BIIT  | Description    | ActG/L    | Description      | CaAc         | Name   | <b></b>   |
| YF2   | Invoice        | YPPINO    |                  |              |        |           |
|       |                |           |                  |              |        |           |

```
Picture : Assign Account Determination Procedure
```

#### 4.5 Define And Assign Account Keys

We define account keys here and allocate them to the condition types in the pricing procedures. We have already defined and assigned account keys to our pricing procedure PPIN01

SPRO -> IMG -> Sales and Distribution -> Basic Functions -> Account Assignment/Costing -> Revenue Account Determination -> Define And Assign Account Keys -> Assign Account Keys

With the account keys, we group together similar accounts in financial accounting. Using the account key, system finds the relevant GL account.

| Chang  | ie Vi  | ew ' | Prici       | ing Procedures:      | Reven | ue Account Del      | termina | tion |
|--------|--------|------|-------------|----------------------|-------|---------------------|---------|------|
| New    | Entrie | s 🗈  | <b>Eo M</b> |                      |       |                     |         |      |
| Proc.  | Step   | Cntr | СТур        | Name                 | ActKy | Name                | Accris  | N    |
| PPINO1 | 11     | 0    | PR00        | Price                | ERL   | Revenue             |         | Re 🚔 |
|        | 13     | 0    | PBOO        | Price (Gross)        | ERL   | Revenue             |         | -    |
|        | 103    | 0    | Y005        | Customer/Material    | ERS   | Sales deductions    |         |      |
|        | 104    | 0    | ¥007        | Customer Discount    | ERS   | Sales deductions    |         |      |
|        | 110    | 4    | YB00        | Discount (Value)     | ERS   | Sales deductions    |         |      |
|        | 810    | 3    | YD00        | Freight              | ERF   | Freight revenue     |         |      |
|        | 815    | 0    | YFOO        | Freight              | ERF   | Freight revenue     |         |      |
|        | 910    | 0    | UTXJ        | Tax Jurisdict.Code   | HUS   | Taxes on sls/purch. |         |      |
|        | 911    | 0    | JR1         | Tax Jur Code Level 1 | HWS   | Taxes on sls/purch. |         |      |
|        | 912    | 0    | JR2         | Tax Jur Code Level 2 | HWS   | Taxes on sls/purch. |         |      |
|        | 913    | 0    | JR3         | Tax Jur Code Level 3 | HUS   | Taxes on sls/purch. |         |      |
|        | 940    | 0    | VPRS        | Internal price       |       |                     |         |      |

Picture : Assign Account Keys

#### 4.6 Assign G/L Accounts (VKOA)

Here based on the access sequence of tables for KOFI, we will select the table "001" Cust.Grp/MaterialGrp/AcctKey. Here we will assign all the relevant GL accounts.

| Assign G/L Accounts |                                                             |  |  |  |  |  |
|---------------------|-------------------------------------------------------------|--|--|--|--|--|
| 3                   |                                                             |  |  |  |  |  |
| Assign G/L Accounts |                                                             |  |  |  |  |  |
| Tab                 | Description                                                 |  |  |  |  |  |
| 001                 | Cust.Grp/MaterialGrp/AcctKey                                |  |  |  |  |  |
| 002                 | Cust.Grp/Account Key                                        |  |  |  |  |  |
| 003                 | Material Grp/Acct Key                                       |  |  |  |  |  |
| 004                 | General                                                     |  |  |  |  |  |
| 005                 | Acct Key                                                    |  |  |  |  |  |
| 015                 | Company Code / Condition Contract Type                      |  |  |  |  |  |
| 016                 | Company Code / Contract Process Variant / Account Key       |  |  |  |  |  |
| 017                 | Sales Org./Item Cat./Acct Key                               |  |  |  |  |  |
| 020                 | Account Key / Company Code / Compensation Reason            |  |  |  |  |  |
| 495                 | Document Category/Condition Type/Own-External/Account Key   |  |  |  |  |  |
| 496                 | Condition Type/Account Key                                  |  |  |  |  |  |
| 497                 | Document Category/Condition Type/Account Key                |  |  |  |  |  |
| 498                 | Doc. Category/Condition Type/Own-Ext./Actvty Type/Acc. Key  |  |  |  |  |  |
| 499                 | Doc. Cat./Cond. Type/Own-Ext./Acty Type/Ctlg Group/Acc. Key |  |  |  |  |  |
| 501                 | Sales org./Division/Distr. Chl/Cond. Type/CoCode/Acct Key   |  |  |  |  |  |
|                     |                                                             |  |  |  |  |  |

#### Picture : Assign G/L Accounts (VKOA)

Below are the components for GL assignment

- V (application) : Sales
- CndTy (condition type) : KOFI
- ChAc (chart of accounts) : PPIN
- Sorg (sales organization) : PA10
- AAG (customer account assignment group) : From our list
- AAG (material account assignment group) : From our list
- ActKy (account key) : The key from our procedure

• Assigned general ledger account : Relevant GL to the key selected above SPRO -> IMG -> Sales and Distribution -> Basic Functions -> Account Assignment/Costing -> Revenue Account Determination -> Assign G/L Accounts

We have created GL account corresponding to the every key of our pricing determination.

Now assign all the three GL accounts to the respective keys

#### Picture : GL Assignment

| Ch                           | ange l                      | liew "Cu   | st.Grj | o/M | ater | ialGr | p/AcctKey": | : Overview    |
|------------------------------|-----------------------------|------------|--------|-----|------|-------|-------------|---------------|
| 63                           | 💖 New Entries 🗈 🖶 🛋 🗊 🖪 🕵 🚯 |            |        |     |      |       |             |               |
| Cust.Grp/MaterialGrp/AcctKey |                             |            |        |     |      |       |             |               |
| A                            | CndTy.                      | Chrt/Accts | SOrg.  | AA  | AA   | ActKy | G/L Account | Accruals Acc. |
| V                            | KOFI                        | PPIN       | PA10   | 01  | PA   | ERF   | 552590000   |               |
| V                            | KOFI                        | PPIN       | PA10   | 01  | PA   | ERL   | 441000000   |               |
| V                            | KOFI                        | PPIN       | PA10   | 01  | PA   | ERS   | 444002000   |               |

### 4.7 Assign G/L Accounts For Tax Posting

Here we first create the tax account for output tax and assign this to the respective key (MWS)

GL 222000000 – PPIN-Output Tax (MWS) will be used to post tax amount. SPRO -> IMG -> Financial Accounting Global Settings -> Tax on Sales/Purchases -> Posting -> Define Tax Accounts

| Change View "Posting Key": Overview |             |       |        |                      |  |  |
|-------------------------------------|-------------|-------|--------|----------------------|--|--|
|                                     |             |       |        |                      |  |  |
| Dialog Structure                    | Posting Key |       |        |                      |  |  |
| Posting Key                         | Trs         | Debit | Credit | Name                 |  |  |
|                                     | MUS         | 40    | 50     | Output tax           |  |  |
| Accounts                            | NAV         | 40    | 50     | Non-deduct.input tax |  |  |
|                                     | NZ1         | 40    | 50     | Entertainment tax    |  |  |
|                                     | NZ2         | 40    | 50     | Reduction            |  |  |

#### Picture : Tax Account Posting ....Part 1

| Rules     |                            |
|-----------|----------------------------|
| Ch Tax Co | ode C/R                    |
| PPIN      | ✓                          |
|           | Rules<br>Ch Tax Co<br>PPIN |

Picture : Tax Account Posting ....Part 2

| New Entries: Overv                               | view of Added Entries              |
|--------------------------------------------------|------------------------------------|
| <sup>6</sup> ≫ B B B B B B                       |                                    |
| Dialog Structure<br>▼ □ Posting Key<br>▼ □ Rules | Chart of Accts PPIN<br>Process MWS |
| • 🗁 Accounts                                     | Accounts<br>Tx C/R G/L Account     |
|                                                  | 01 222000000                       |

Picture : Tax Account Posting ....Part 3

#### 4.8 Tax Accounts Keys MW1, MW2 & MW3

Since tax keys MW1, MW2 & MW3 are given in our output tax determination schema so system will post the tax amounts on the GL accounts corresponding to these three keys

We have given GL 222000000 for all the three tax keys

| Change View "Posting Key": Overview |             |       |        |             |  |  |
|-------------------------------------|-------------|-------|--------|-------------|--|--|
| <sup>6</sup> ≫ ∞ <b>B B B</b>       |             |       |        |             |  |  |
| Dialog Structure                    | Posting Key |       |        |             |  |  |
| <ul> <li>Posting Key</li> </ul>     | Trs         | Debit | Credit | Name        |  |  |
|                                     | MWl         | 40    | 50     | Sales tax 1 |  |  |
| Accounts                            | MW2         | 40    | 50     | Sales tax 2 |  |  |
|                                     | MW3         | 40    | 50     | Sales tax 3 |  |  |

Picture : Tax Account Posting..part 1

| Change View "Accounts": Overview |                                    |  |  |  |
|----------------------------------|------------------------------------|--|--|--|
| 🤣 New Entries 🗈 🖪 🖘 🖪 🖪 🕼        |                                    |  |  |  |
| Dialog Structure                 | Chart of Accts PPIN<br>Process MW1 |  |  |  |
| E) Accounts                      | Accounts                           |  |  |  |
|                                  | 01 222000000                       |  |  |  |

Picture : Tax Account Posting..part 2

## 5. Create Billing

now the next part of the O2C cycle is to post the billing. At the time of billing system will post the respective values onto the determined & assigned GL accounts as per the revenue account determination procedure.

start VF01 and input our Outbound delivery number

Create the billing and click on

Billing Documents -> Release to Accounting

system throws the below error

# 5.1 Error KI235 -GL requires an account assignment relevant to cost accounting

system throws the below error.

Account 441000000 requires an account assignment relevant to cost accounting

Message no. KI235

#### Diagnosis

You have not defined a CO account assignment for an account that is relevant to cost accounting.

--> The sales order and further any posting based on it (goods issue, billing, payment receipt) picks the profit center from the material master (costing view/sales org view).

# --> Or we can assign Profit center to the revenue element or cost center to the other cost element in the transaction OKB9

To resolve this error we need to activate profit center accounting as well as cost center accounting for our controlling area.

#### 5.1.1 Profit Center Accounting
First we need to set our controlling area PPIN to set up Profit Center Accounting. Then we need to maintain the global settings for Profit Center Accounting in our controlling area PPIN.

| 🖙 Set Controlling Area | × |
|------------------------|---|
| Controlling Area       |   |
|                        |   |
|                        |   |

5.1.1.1 Controlling Area setting for Profit Center Accounting

We will set our controlling area PPIN

SPRO -> IMG -> Controlling -> Profit Center Accounting -> Profit Center Accounting -> Set Controlling Area

| Change View "EC-PCA:         | Controllin     | g Area Settings": Overview |
|------------------------------|----------------|----------------------------|
| 😚 🖾 🖪 🖪 🚱                    |                |                            |
| Controlling Area             | PPIN           | PP Inc Controlling Area    |
| Controlling Area Settings    |                |                            |
| Dummy Profit Center          |                |                            |
| Standard Hierarchy           | PPIN           | PP Inc Controlling Area    |
| Elim. of Int. Business Vol.  |                |                            |
| PCtr Local Currency Type     | 30             | Group currency             |
| Profit Center Local Currency | EUR            |                            |
| Store Transaction Currency [ |                |                            |
| Valuation View               | O Legal Valua  | tion                       |
| ALE Distribution Method      | No distributio | on to other systems        |
|                              |                |                            |
| Control Indicators           |                |                            |
| From Yr Active Indicator     |                |                            |
| 2022                         |                |                            |
|                              |                |                            |
|                              |                |                            |

# **Picture :** Controlling Area setting for Profit Center Accounting **5.1.1.2 Maintain Controlling Area setting** Maintain the PPIN controlling area setting as below

SPRO -> IMG -> Controlling -> Profit Center Accounting -> Controlling Area Settings-> Maintain Controlling Area Settings

| General Data        |                   |                  |                |         |
|---------------------|-------------------|------------------|----------------|---------|
| Profit Center       | SALES             |                  |                |         |
| Controlling Area    | PPIN              | PP Inc Con       | ntrolling Area |         |
| Validity Period     | 01.01.2022        | То               | 31.12.9999     |         |
| Basic Data Indicato | ors Company Codes | Address          | Communication  | History |
| Descriptions        |                   |                  |                |         |
| Profit Center       | SALES             | Status           | Active         | 23 63   |
| Analysis Period     | 01.01.2022        | to               | 31.12.9999     |         |
| Name                | Revenue           |                  |                |         |
| Long Text           | Revenue           |                  |                |         |
| Basic Data          |                   |                  |                |         |
| User Responsible    |                   |                  |                |         |
| Person Respons.     | Pankaj            |                  |                |         |
| Department          |                   |                  |                |         |
| Profit Ctr Group    | PPIN              | P Inc Controllin | ng Area        |         |
| Segment             |                   |                  |                |         |

### Picture : Maintain Controlling Area Settings

5.1.2 Create Profit Center

Run KE51 and created profit center "SALES"

| Change View "Activ                                                                                         | ate components/                                                                | control indicators": Details                 |
|----------------------------------------------------------------------------------------------------|--------------------------------------------------------------------------------|----------------------------------------------|
| 💖 New Entries 🗋 🗟 🖙                                                                                        | 🔓 🕃 🏭 BC Set: Cha                                                              | ange Field Values 🐻                          |
| Controlling Area  Controlling Area  Basic data  Controlling Area  Activate components  Assignment of compa | Controlling Area<br>Fiscal Year                                                | PPIN PP Inc Controlling Area<br>2022 to 9999 |
|                                                                                                    | Activate Components                                                            |                                              |
|                                                                                                    | Cost Centers                                                                   | 1 Component active                           |
|                                                                                                    | AA: Activity Type                                                              |                                              |
|                                                                                                    | Order Management                                                               | Component not active                         |
|                                                                                                    | Commit. Management                                                             | Component not active                         |
|                                                                                                    | Acty-Based Costing                                                             | Component Not Active                         |
|                                                                                                    | ProfitAnalysis                                                                 | Costing-based Margin Analysis                |
|                                                                                                    | Projects<br>Sales Orders<br>Cost Objects<br>Real Estate Mgmt                   | □W. Commit. Mgt                              |
|                                                                                                    | Other Indicators                                                               |                                              |
|                                                                                                    | <ul> <li>All Currencies</li> <li>Variances</li> <li>CoCd Validation</li> </ul> |                                              |

### Picture : Create Profit Center

5.1.3 Cost Center Accounting

we need to first activate cost center accounting on our controlling area. SPRO -> IMG -> Controlling -> Cost Center Accounting -> Activate Cost Center Accounting in Controlling Area

activate for our controlling area PPIN

| Cost Center          | COST         | cost                            |
|----------------------|--------------|---------------------------------|
| Controlling Area     | PPIN         | PP Inc Controlling Area         |
| Valid From           | 14.03.2022   | to 31.12.9999                   |
|                      |              |                                 |
| Basic data Contr     | ol Template: | s Address Communication History |
|                      |              |                                 |
| Names                |              |                                 |
| Name                 | cost         |                                 |
| Description          | cost         |                                 |
|                      |              |                                 |
| Basic data           |              |                                 |
| User Responsible     |              |                                 |
| Person Responsible   | pankaj       | j                               |
| Department           |              |                                 |
| Cost Center Category | G            | Logistics                       |
| Hierarchy area       | PPIN         |                                 |
| Company Code         | PA10         | Pankaj Private IC Car INC       |
| Business Area        |              |                                 |
| Functional Area      |              |                                 |
| Currency             | USD          |                                 |
| Profit Center        |              |                                 |
|                      |              |                                 |

### Picture : Activation of Cost Center Accounting in Controlling Area

5.3.1.1 Create Cost Center

Start KS01 and create cost center "Cost"

| Change View "Defau        | lt account ass  | ignment":  | Overview |                  |
|---------------------------|-----------------|------------|----------|------------------|
| 🤣 New Entries 🗈 🗟 🔊       | BBB             |            |          |                  |
| Dialog Structure          | CoCd Cost Elem. | B Cost Ctr | Order    | Prf Profit Ctr , |
| Default account assignm   | PA10 441000000  |            |          | SALES            |
| Detail per business ar    | PA10 444002000  |            |          | SALES            |
| • Detail per protit centi | PA10 552590000  | COST       |          |                  |

#### Picture : Create Cost Center

### 5.2 Error KI235 -Resolution (OKB9)

Since now we have created profit center & cost center so assign them to the respective cost element under OKB9 to resolve this error **Picture : OKB9** 

# 6. Create Billing – Retry after Error Resolution

Start VF01 and input outbound delivery number and press enter

| Invoice 900     | 0000  | 29 (YF2)        | Change: Ov     | erview of Billing Items          | F               |     |           |       |      |
|-----------------|-------|-----------------|----------------|----------------------------------|-----------------|-----|-----------|-------|------|
|                 |       | Billing Documen | ts 😙 🗞         |                                  |                 |     |           |       |      |
| YF2 Invoice     | Ŧ     | 90000029        | Net Value      | 47.00 U                          | ISD             |     |           |       |      |
| Payer           |       | PA01CUST01      | Houston Direct | Auto / 4011 Jeanetta St / Housto | 7 T_            |     |           |       |      |
| Biling Date     |       | 14.03.2022      |                | 12                               | 4               |     |           |       |      |
|                 |       |                 |                |                                  |                 |     |           |       |      |
| B Item Material |       |                 |                | Item Description                 | Billed Quantity | SU  | Net Value |       | Curr |
| 1000000         | 00000 | 0000266         |                | First PA10 Material for Car Deal |                 | 1PC |           | 47.00 | USD  |

#### Picture : Create Billing

Now go to Billing Documents -> Release to Accounting Billing document is successfully posted to accounting 6.1 Accounting Entries at Billing

Billing is now created and released to accounting Display accounting document

| Dis   | play  | V Doc  | uma  | ent: Data  | Entry View          |                   |              |        |      |    |
|-------|-------|--------|------|------------|---------------------|-------------------|--------------|--------|------|----|
| 63    | 8 9   | 8      | Тах  | es 🏄Displa | y Currency 🛛 🕂 Ger  | neral Ledger View | r.           |        |      |    |
| Data  | Entry | View   |      |            |                     |                   |              |        |      |    |
| Docu  | ment  | Number | 400  | 0000001    | Company Code        | PA10              | Fiscal Year  | 2022   |      |    |
| Docu  | ment  | Date   | 14.  | 03.2022    | Posting Date        | 14.03.2022        | Period       | 3      |      |    |
| Refer | ence  |        | 009  | 0000029    | Cross-Comp.No.      |                   |              |        |      |    |
| Curre | ncy   |        | USD  |            | Texts Exist         |                   | Ledger Group |        |      |    |
|       |       |        |      |            |                     |                   |              |        |      |    |
|       | å (*  | - 6    | W)   | 7. 2.      |                     |                   | ]            |        |      |    |
| CoCd  | Item  | Trs Ke | ey S | Account    | Description         |                   |              | Amount | Crcy | Tx |
| PA10  | 1     | 0      | 1    | PA01CUST01 | Houston Direct Aut  | :0                |              | 56.66  | USD  | 01 |
|       | 2     | 50     | D    | 441000000  | PPIN-Revenue Dom    | nesti             |              | 30.00- | USD  | 01 |
|       | 3     | 40     | D    | 444002000  | PPIN-Sales Discount | ts                |              | 3.00   | USD  | 01 |
|       | 4     | 50     | D    | 552590000  | PPIN-Freight Reven  | ue                |              | 20.00- | USD  | 01 |
|       | - 5   | MW1 50 | D    | 222000000  | PPIN-Output Tax (   | MWS               |              | 5.64-  | USD  | 01 |
|       | 6     | MW2 50 | D    | 222000000  | PPIN-Output Tax (I  | MWS               |              | 2.99-  | USD  | 01 |
|       | 7     | MW3 50 | D    | 222000000  | PPIN-Output Tax (I  | MWS               |              | 1.03-  | USD  | 01 |

#### Picture : Accounting entries at Billing

SD-FI integration completes here.

### Configure SAP S4 HANA Sales Documents

- <u>1. Sales Order Type</u>
  - <u>1.1 YOR PPIN Std. Sales Order</u>
    - 1.1.1 Explanation of all fields chosen for YOR Order Type
      - 1.1.1.1 Fields in Main Header Area
        - a) SD Document Type
        - b) SD Document Category
          - <u>c) SD Document Block</u>
      - 1.1.1.2 Fields in "Number Systems" Sub-screen
        - a) No. Range Int.
        - b) No. Range Ext.
        - c) Item No. Increment
        - d) Subitem Increment
      - <u>1.1.1.3 Fields in "General Control" Sub-screen</u>
        - a) Item Division
        - b) Check Division
        - c) Probability
        - <u>d) Read Info-Record</u>
        - e) Check Credit Limit
        - f) Enter PO number
        - g) Output Application
        - h) Commitment Date
      - <u>1.1.1.4 Fields in "Transaction flow" Sub-screen</u>
        - <u>a) Screen Sequence Grp</u>
        - b) Display Range
        - c) Function code for overv.scr
        - d) Incompletion procedure
        - e) Transaction Group
        - f) Quotation messages
        - g) Doc. Pricing Proc.
        - h) Status profile
        - i) Message: Mast.contr.
        - i) ProdAttr.messages
        - k) Incomplet.messages
      - 1.1.1.5 Fields in "Scheduling agreement" Sub-screen
        - a) Corr.delivery type
        - b) Usage
        - c) MRP for DIvSchType
        - <u>d) Delivery block</u>
      - <u>1.1.1.6 Fields in "Shipping" Sub-screen</u>
        - a) Delivery Type
        - b) Delivery Block
        - c) Shipping Conditions
        - d) Immediate delivery
      - <u>1.1.1.7 Fields in "Billing" Sub-screen</u>
        - <u>a) Dlv-rel.billing type</u>
          - b) Order-rel.bill.type
          - c) Intercomp.bill.type
          - d) Billing block
          - e) CndType line items
          - f) Billing plan type
          - g) Paymt guarant. proc.
          - h) Paymt card plan type
          - <u>i) Checking Group</u>
      - <u>1.1.1.8 Fields in "Requested delivery date/pricing</u> date/purchase order date" Sub-screen
        - <u>a) Lead time in days</u>
          - b) Propose Deliv.Date
          - <u>b) Propose b</u>
             <u>c) Date type</u>
          - d) Prop.f.pricing date

- e) Prop.valid-from date
- 1.1.1.8 Fields in "Contract & Availability Check" Sub
  - screen
- <u>2. Item Category of Sales Documents</u>
  - o 2.1 Item Category YTAN-Standard Item
  - <u>2.2 Item Category YNLC Inter Company Stock Transport Item</u>
  - <u>2.3 Item Category YNLN Standard Stock Transport Item</u>
  - <u>2.4 Item Category YULN Standard Stock Transport Item</u>
  - <u>2.5 Item Categories to be used in the Inbound Deliveries</u>
    - <u>2.5.1 Reason of Inbound Delivery Item category configuration as</u> sales document item category too.
    - 2.5.2 Standard Inbound Delivery Item Category YELN
    - 2.5.3 Inbound Delivery Item Category for Spares YSPR
- <u>3. Item Category Determination in Sales Documents</u>
- <u>4. Schedule Line Categories</u>
  - o <u>4.1 YP MRP</u>
  - <u>4.2 YV Consumption MRP</u>
  - 4.3 YN No Material Planning
- <u>5. Schedule Line Categories Determination</u>
- 6. Deliveries in SAP
  - o 6.1 Delivery Type
    - <u>6.1.1 Outbound Delivery</u>
      - 6.1.1.1 YOBD Outbound Delivery Customer Sales
      - 6.1.1.2 YUL Delivery for Stock Transport Order
      - 6.1.1.3 YNL Replenishment Delivery
      - 6.1.1.4 YNLC Replenishment Cross-Company
      - 6.1.1.5 YRL Returns (Purchase Order)
      - 6.1.1.6 YRLL Return Del.to Vendor
      - 6.1.1.7 YHOD Outb.Deliv.GI Movement
      - 6.1.1.8 YELR-Inter-Company Returns Delivery
      - 6.1.2 Inbound Delivery
        - 6.1.2.1 YEL-Inbound Delivery for our car business
        - 6.1.2.2 YHID-Inbound Delivery HU Movement
      - 6.1.3 YLB Subcon Delivery
- <u>7. Defining Item Categories for Deliveries</u>

- 7.1 Item categories for Outbound Deliveries
  - 7.1.1 YTAN -Standard Item
    - 7.1.2 YNLC- InterCo Stock Tr.Itm
    - 7.1.3 YNLN- Standard Stock Transport Item
    - 7.1.4 YULN- Standard Stock Transport Item
  - 7.2 Item Categories for Inbound Deliveries
    - 7.2.1 YELN Item Category for Inbound Delivery
    - 7.2.2 YSPR Item Category for Inbound Delivery for spares
- <u>8. Define Item Category Usage</u>
- <u>9. Determination of Item Categories in Deliveries</u>
  - <u>9.1 Determination of Item Categories in Outbound Deliveries</u>
  - 9.2 Determination of Item Categories in Inbound Deliveries
    - 9.2.1 Item Category Determination in Standard Inbound Delivery
      - 9.2.2 Item Category Determination in Special Process Inbound Delivery
- <u>10. Billing</u>
  - <u>10.1 Important configuration in Billing Type</u>
    - 10.2 Configuring our Billing Type YF2
- <u>11 Copy Control</u>
  - o <u>11.1 Maintaining Copy Control for Sales order to Delivery</u>
    - 11.1.1 Header Data Copy

- <u>11.1.1.1 Copy Control for YOBD -> YOR</u>
- 11.1.2 Item Copy
  - <u>11.1.2.1 Copy Control for TAN Item Category (YOR -></u> YOBD)
  - <u>11.1.2.2 Copy Control for YTAN Item Category (YOR -></u> <u>YOBD)</u>
- o 11.2 Copying Control: Delivery Document to Billing Document
  - 11.2.1 Header Data Copy
  - <u>11.2.2 Item Data Copy</u>
- <u>11.3 Copy Control for Inbound Delivery</u>
- <u>12. Final config of flow YOR –>YOBD–>YF2</u>
  - <u>12.1 Assignment of YOBD & YF2 to YOR</u>

# 1. Sales Order Type

Sales document types control the functioning of sales document. For example, a returns order to receive goods back from a customer will function differently than a sales order or a quotation.

The sales document is comprised of three general levels of data and control:

- The sales document header, which is controlled by the sales document type
- The sales document item, which is controlled by the sales item category
- The sales document schedule line, which is controlled by the schedule line category

```
We will configure our own sales document types to be used in full sales cycle
```

YOR (order) --> YOBD (delivery) --> YF2 (billing).

We will configure our own, Sales Order type YOR.

### 1.1 YOR -PPIN Std. Sales Order

The sales document type controls the central header details of the sales order Let's focus on the configuration of our standard basic sales order process to be used for our car business.

- The number assignment should be internal.
- Item numbering should have an increment of 10.
- Order entry should begin with the Item overview screen.
- Checking open quotations or contracts is not necessary.

- Billing document type F1– SAP Standard
- Requested delivery date to be proposed automatically with a lead time of 10 days.
- Pricing should be based on the current date.
- Automatically propose the current date as the customer reference date (Cust.Ref. Date).

| • |  |
|---|--|

| IMG Menu    | Sales and Distribution → Sales → <u>Sales</u> Documents → Sales<br>Document Header → Define Sales Document Types |
|-------------|----------------------------------------------------------------------------------------------------|
| Transaction | VOV8                                                                                                    |

#### Picture : Path to configure Sales order type

Configuration of Sales order type with minimum possible fields but we will explain all the fields

#### 1.1.1 Explanation of all fields chosen for YOR Order Type

First we will explain all the fields given on the top areas (shown in below screenshot)

#### 1.1.1.1 Fields in Main Header Area

There are total 4 fields in this area given below

| Sales Document Type  | YOR | PPIN Std.Sales Order |                      |  |
|----------------------|-----|----------------------|----------------------|--|
| SD Document Category | С   | -                    | Sales Document Block |  |
| Indicator            |     |                      |                      |  |

Picture : Fields in Main Header Area

#### a) SD Document Type

Give our customized name here . We have chosen YOR - PPIN Std. Sales Order

b) SD Document Category

The document category is C, meaning a sales order document type, rather than a quote, etc.

c) SD Document Block

The sales document is not blocked for processing so can be used by the business.

#### 1.1.1.2 Fields in "Number Systems" Sub-screen

There are a total of 4 fields in this area .

| Number systems         |    |                    |    |  |
|------------------------|----|--------------------|----|--|
| No. Range Int. Asst 01 |    | Item No. Increment | 10 |  |
| No. Range Ext. Asst    | 02 | Subitem Increment  | 10 |  |

Picture : Fields in "Number Systems" Sub-area

a) No. Range Int.

Internal number range interval is 01.

b) No. Range Ext.

We have configured Ext no. range 02 for our order type.

c) Item No. Increment

The items in the sales order increase in increments of 10

d) Subitem Increment

the sub-items increase in intervals of 10.

#### 1.1.1.3 Fields in "General Control" Sub-screen

Below fields are present in this area.

| Reference mandatory |     | Material entry type  |
|---------------------|-----|----------------------|
| Check division      | 2   | ☑ Item division      |
| Probability         | 100 | Read info record     |
| Check credit limit  |     | Check Customer Ref   |
| Credit group        |     | Enter PO number      |
| Output application  | Vl  | Commitment date      |
|                     |     | Disp. Preceding Docs |

#### Picture : Fields in "General Control" Sub-area

#### a) Item Division

The division of the material or item is not to be copied into the sales order.

b) Check Division

There is a check with an error message to see if this division is equal to the header division. for our YOR it will raise an error if it is not equal.

c) Probability

The probability of this order being completed and fulfilled is 100 percent.

d) Read Info-Record

The system must read the customer material info record, should one exist.

e) Check Credit Limit

The credit limit check field is blank, which means no check.

f) Enter PO number

Blank means -The system must not check the purchase order number for our "YOR" order type

g) Output Application

The output application is assigned for sales. We assigned standard V1 for our order

h) Commitment Date

The commitment date is not checked. The commitment date will be recalculated if changes are made to the material, quantity, requested delivery date, or delivery time.

1.1.1.4 Fields in "Transaction flow" Sub-screen

Below fields are present in this area

| Screen sequence grp. | AU | Sales Order    | Display Range        | UALL |
|----------------------|----|----------------|----------------------|------|
| Incompl. Proced.     | 11 | Standard Order | FCode for overv.scr. | UERL |
| Transaction group    | 0  | Sales Order    | Quotation Messages   |      |
| Doc. Pricing Proc.   | A  |                | Outline Agrmt Mess.  |      |
| Status profile       |    |                | Message: Mast.contr. |      |
| Alt.sales doc. type1 |    | ]              | ProdAttr.messages    | A    |
| Alt.sales doc. type2 |    | ]              | Incomplet.messages   |      |
| Variant              |    |                |                      |      |

Picture : Fields in "Transaction flow" Sub-area

a) Screen Sequence Grp

The screen sequence group controls the way data is displayed, and in what sequence.

b) Display Range

The display range determines what items in the sales order are displayed—We have selected UALL All items

c) Function code for overv.scr

The function code for overview screens is the function code that determines what data and layout you see in the sales order—for example, item overview or item detail.

d) Incompletion procedure

We have selected std incompletion procedure "11" for our YOR Sales Document

#### e) Transaction Group

The transaction group determines what indices must be updated with reference to this sales order. "0" means order.

f) Quotation messages

For our order type since we have not configured quotation process so we have set as "Do not Check".

#### HINT

Quotation messages and contract messages are set with an indicator B. Quotations, contracts, and master contracts are the three preceding key document types. So when you create a sales order you may want the system to give you a warning if open quotations exist. This setting B checks to see if the item is available on any other quotations or contracts for this Sold-to Party. Perhaps the user would then create the order with reference to that quotation or contract.

g) Doc. Pricing Proc.

At present we have defaulted "A" for our order type. We will input our customized value for this field after configuration of pricing procedure.

#### HINT

The document pricing procedure is this indicator plus the indicator on the customer master and the relevant sales area these determine which pricing procedure to use. Note:

Please see the below screenshot after completion of pricing procedure. Please click <u>HERE</u> to check the pricing procedure configuration

| Screen sequence grp. | AU | Sales Order    | Display Range        | UALL |
|----------------------|----|----------------|----------------------|------|
| Incompl. Proced.     | 11 | Standard Order | FCode for overv.scr. | UER2 |
| Transaction group    | 0  | Sales Order    | Quotation Messages   |      |
| Doc. Pricing Proc.   | PS |                | Outline Agrmt Mess.  |      |
| Status profile       |    |                | Message: Mast.contr. |      |
| Alt.sales doc. type1 |    |                | ProdAttr.messages    |      |
| Alt.sales doc. type2 |    | ]              | Incomplet.messages   |      |
| Variant              |    |                |                      |      |

**Picture : Assignment of Document Pricing Procedure to order type** 

h) Status profile

Status profile is used to assign a status profile to the particular document type. It is also assigned at item category level. For our Document type it is blank i.e. we have not assigned any.

i) Message: Mast.contr.

We have used blank means "Do Not Check".

#### HINT

Message master contract checks to determine if any master contracts exist while you are creating a document type "contract."

j) ProdAttr.messages

We have chosen "A -Dialog" **HINT** 

With product attribute messages, the system can error or warn to check manually entered products for the attributes to see if the Ship To party accepts them. In the case of automatic material entry, such as material determination, this check is ignored.

k) Incomplet.messages

With the incomplete messages indicator blank for our order type, the system will inform at the time of saving that the document is incomplete. However, we will still be able to save the document.

#### 1.1.1.5 Fields in "Scheduling agreement" Sub-screen

The scheduling agreement area is used by scheduling agreement document types. Below fields are present in this sub-screen

| Scheduling Agreement |                 |
|----------------------|-----------------|
| Corr.delivery type:  | Delivery block: |
| Usage:               |                 |
| MRP for DlvSchType:  |                 |
|                      |                 |

Picture : Fields in "Scheduling agreement" Sub-screen

#### a) Corr.delivery type

The correction delivery type is used for scheduling agreements. it is blank as we not configuring scheduling agreement.

b) Usage

This field is blank for our order type **HINT** 

The usage field is used to indicate on the sales order what the customer uses the material for. This entry will be copied into all items, or it may be placed into items individually in the sales order.

c) MRP for DIvSchType

It is blank for our order type means Delivery schedules are not used. **HINT** 

MRP for delivery schedule type is used for scheduling agreements in order for them to set if the system should use just in time (JIT) processing or forward the demands on to material requirements planning (MRP).

d) Delivery block

Delivery blocks can be automatically set for scheduling agreements. A blank entry indicates no delivery block.

#### 1.1.1.6 Fields in "Shipping" Sub-screen

#### Below fields are present in this subscreen

| Shipping                   |                      |
|----------------------------|----------------------|
| Delivery type: LF Delivery | Immediate delivery:  |
| Delivery block:            |                      |
| Shipping conditions:       | Ship.Con.Ship-to-p.: |
| ShipCostInfoProfile:       |                      |
| ShipCostInfoProfile:       |                      |

Picture : Fields in "Shipping" Sub-screen

a) Delivery Type

This field indicates that this document type is relevant for delivery, and the delivery type to be used for automatic processing is LF.

#### HINT

At present we are giving SAP standard delivery type here, but later on we will swap it with our own delivery type.

b) Delivery Block

We have chosen blank means there is no automatic delivery block entered in the sales order.

c) Shipping Conditions

It is blank for our order type. Means for this order type shipping conditions are to be taken from customer master records.

#### HINT

The shipping conditions are proposed by the customer master record. Should an entry have existed in this field, this entry would have taken precedence and overwritten those found on the customer master record. The shipping condition value is used to determine the shipping point.

#### d) Immediate delivery

We have chosen blank means "Create delivery separately" i.e. we do not want immediate delivery for our order type.

#### HINT

The immediate delivery indicator is not set. This flag creates a delivery automatically immediately after saving the sales order. The delivery is not completed and the picking, packing (if relevant), and goods issue must still be carried out.

#### 1.1.1.7 Fields in "Billing" Sub-screen

Below fields are present in billing sub-screen

| Dlv-rel.billing type | F2 | Invoice                         | CndType line items   | EK02 |
|----------------------|----|---------------------------------|----------------------|------|
| Order-rel.bill.type  | F2 | Invoice<br>Intercompany Billing | Billing plan type    |      |
| Intercomp.bill.type  | IV |                                 | Paymt guarant, proc. | 01   |
| Billing block        |    |                                 | Paymt card plan type | 03   |
|                      |    |                                 | Checking group       | 01   |

#### Picture : Fields in "Billing" Sub-screen

#### a) Dlv-rel.billing type

This document is relevant for invoicing and for delivery-related invoicing, the system automatically uses invoice document type F2. We will change later this to our customized billing type.

#### b) Order-rel.bill.type

When an order-related invoice is possible the system will use document type F2 for automatic processing as well. (This makes sense if you wish your order and delivery relevant products to be invoiced at the same time.)

c) Intercomp.bill.type

The inter-company billing document type for automatic processing is IV.

#### d) Billing block

There is no automatic posting of a billing block on our sales order. **HINT** 

It may be necessary, however, to have a billing block for credit notes. This means that the order cannot be billed until the billing block is removed. Using a billing block is a safety feature. For example, you may have a background job that creates invoices. When you save the order, this background job will see the order and then invoice it if it is for order-related billing. Using the billing block will prevent this from happening until the order has been checked and the billing block explicitly removed.

e) CndType line items

We have assigned std "EK02". The condition type for line items is used to determine the costing of the line item. It must be equal to the condition type allocated on your pricing procedure.

f) Billing plan type

It is blank for our order type as we are not using any billing plan.  $\ensuremath{\textbf{HINT}}$ 

The billing plan type is either periodic billing, where the entire value to be billed to date is billed in full on the billing plan date (for example, a rental agreement), or milestone billing, where the total value to be billed is distributed between the individual billing plan dates (for example, for a project based on project milestones, where the value billed on each date can be a fixed amount or a percentage).

g) Paymt guarant. proc.

We used "01-Standard" HINT

Payment guarantee procedure indicates to the system what form of guarantee procedure to use for this sales document. These are risk management.

#### h) Paymt card plan type

We used "03-Payment Card" **HINT** 

Payment card plan type is an essential setting should you want your system to accept payment cards in the sales order process.

i) Checking Group

We used "01-Standard" **HINT** Checking group is used to determine how the system carries out the checking of payment card data

1.1.1.8 Fields in "Requested delivery date/pricing date/purchase order date" Sub-screen

These settings affect the requested delivery date

| Lead time in days:   | 10 | Propose Deliv.Date     |
|----------------------|----|------------------------|
| Date type:           | 1  | Propose CustRef Date   |
| Prop.f.pricing date: |    | Cons. Goods Rec. Hrs.: |

Picture : Fields in "Requested delivery date/pricing date/purchase order date" Sub-screen

#### a) Lead time in days

Lead time in days is the requested delivery date in the sales order. we have selected 10 days for our order type.

b) Propose Deliv.Date

The propose delivery date checkbox is checked to propose the current date as the delivery date. We have selected this for our order type.

c) Date type

Date type allows the user to set the format of the delivery schedule line date for internal system use—for example, date, week, month, etc. We have chosen 1 which is "Day"

#### d) Prop.f.pricing date

Proposal for pricing date allows you to specify the valid-from date for the pricing of the reference document, or the requested delivery date, or the current date. we have selected blank which means "Proposal based on today's date"

#### e) Prop.valid-from date

Propose valid-from date allows you to determine when the valid-from date for pricing should be. This is used, for example, in quotations. We have chosen blank means "No Proposal"

#### 1.1.1.8 Fields in "Contract & Availability Check" Sub-screen

Below are the fields in this sub-screen

| Contract              |                        |
|-----------------------|------------------------|
| PricProcCondHeadr:    | Contract data allowd.: |
| PricProcCondItem:     | FollUpActivityType:    |
| Contract profile:     | Subseq.order type:     |
| Billing request:      | Check partner auth.:   |
| Group Ref. Procedure: | Update low.lev.cont.   |
| Availability check    |                        |
| Business transaction  |                        |

#### Picture : Fields in "Contract & Availability Check" Sub-screen

Since we have not configured contract so we are skipping this last section

# 2. Item Category of Sales Documents

The sales item category is one of the most important fields in the SAP sales order. It controls the sales document flow and also impacts the schedule line category Item Category realize different business processes for each item in the sales document.

Item Category decided below behaviour of the materials in the sales documents

- **Relevance for billing of an item** The value determines what kind of billing document it has to generate for this item. That is order related billing document or delivery related billing document.
- **Billing block** The billing block indicator is used to block each item of this category for billing.
- **Pricing relevance** It indicates whether the system automatically carried out pricing for this item.
- **Business data relevance item** -It allows the business data at header level differs with item level business data.
- Schedule line allowed It indicates whether we can create schedule lines for the item.
- **Item relevant for delivery** -It indicates whether a text or value item is relevant during delivery processing. The item itself is not delivered. But it serves only for information purpose in delivery documents.
- **Returns** It indicates the item is return item
- Determine cost This indicator enables the system to calculate cost of the material of this item category (condition type VPRS is used to calculate the cost price).
- **Credit active** This indicator enables to configure credit management functions for this item.
- **Incompletion procedure** We will configure Incompletion procedure in IMG and assign to item category. System reminds the end user if he does not maintain any values at item category level in the sales document.
- **Partner determination procedure** This decides at item level and decides itself sold to party, ship to party, bill to party or payer for this item.
- Structure scope (relevant for bill of material explosion) The value of this field determines whether the item is a BOM item. If it is so, how it should be exploded.
- Value contract material The system copies value contract item that we specified here into the value contract.
- **Contract release control** Here we can specify the system responses when the target value of value contract has been reached while releasing the contract.

We will configure below Item Categories for our car business sales documents. Second table is for purchasing documents (STOs)

| Item Category | Description |
|---------------|-------------|
|               |             |

| YTAN | Standard item        |
|------|----------------------|
| FREE | Free-of charge item  |
| YTAP | Pric.at Item Level   |
| YTAQ | Pric.at Header Level |
| ТЕХТ | Text Item            |
| YSER | Service              |

Sales Doc Item Categories

| Item Category | Description          |
|---------------|----------------------|
| YNLN          | StandStockTransItem  |
| YULN          | StandStockTransItem  |
| YNLC          | InterCo Stock Tr.Itm |

#### **STOs Item Categories**

As we have decided earlier, we will configure first only most widely used sales process i.e. Sales to customer & STO.

Let's first configure Standard item category for customer sales order.

| IMG Menu            | Sales and Distribution → Sales → Sales Documents → Sales Document Item → Define Item Categories |
|---------------------|-------------------------------------------------------------------------------------------------|
| Transaction<br>Code | SPRO                                                                                            |

#### Picture : Path to configure item category

## 2.1 Item Category YTAN-Standard Item

| Change View "       | Maintain Item Categori | ies": Details       |
|---------------------|------------------------|---------------------|
| 😚 New Entries 🗋     | 6 9 8 6 8              |                     |
| Item category       | YTAN Standard Item     |                     |
| Business Data       |                        |                     |
| Item Type           |                        | Business Item       |
| Completion Rule     |                        | ✓Sched.Line Allowed |
| Special Stock       |                        | Item Relev.for Dlv  |
| Billing Relevance   | A                      | Returns             |
| Billing Plan Type   |                        | ✓ Wght/Vol.Relevant |
| Billing Block       |                        | Credit Active       |
| Pricing             | x                      | Determine Cost      |
| Statistical Value   |                        |                     |
| Revenue Recognition |                        |                     |
| Delimit. Start Date |                        |                     |
|                     |                        |                     |
| General Control     |                        |                     |
| Autom.batch determ  | . Rounding permitted   | Order qty = 1       |

Picture : Configuration of standard item category

# 2.2 Item Category YNLC – Inter Company Stock Transport Item

| Item category: YNLC  | r.ltm               |
|----------------------|---------------------|
| Business Data        |                     |
| Item Type:           | Business Item       |
| Completion Rule:     | Sched.Line Allowed  |
| Special Stock:       | Item Relev.for Dlv  |
| Billing Relevance: D | Returns             |
| Billing Plan Type:   | ☑ Wght/Vol.Relevant |
| Billing Block:       | Credit Active       |
| Pricing: X           | ✓ Determine Cost    |
| Statistical Value:   |                     |
| Revenue Recognition: |                     |
| Delimit. Start Date: |                     |

Picture : Configuration of STO Item Category YNLC

# 2.3 Item Category YNLN – Standard Stock Transport Item

| Item category: YNLN StandStockTra | nsitem              |
|-----------------------------------|---------------------|
| Business Data                     |                     |
| Item Type:                        | ✓ Business Item     |
| Completion Rule:                  | Sched.Line Allowed  |
| Special Stock:                    | Item Relev.for Dlv  |
| Billing Relevance: J              | Returns             |
| Billing Plan Type:                | ✓ Wght/Vol.Relevant |
| Billing Block:                    | Credit Active       |
| Pricing:                          | Determine Cost      |
| Statistical Value:                |                     |
| Revenue Recognition:              |                     |
| Delimit. Start Date:              |                     |

Picture : Configuration of STO Item Category YNLN

| Item category: YULN  | StandStockTransItem |
|----------------------|---------------------|
|                      |                     |
|                      |                     |
| Business Data        |                     |
| Item Type:           | ✓ Business Item     |
| Completion Rule:     | Sched.Line Allowed  |
| Special Stock:       | Item Relev.for Dlv  |
| Billing Relevance: D | Returns             |
| Billing Plan Type:   | ☑ Wght/Vol.Relevant |
| Billing Block:       | Credit Active       |
| Pricing: 🛛 🔍         | Determine Cost      |
| Statistical Value:   |                     |
| Revenue Recognition: |                     |
| Delimit. Start Date: |                     |

### 2.4 Item Category YULN – Standard Stock Transport Item

Picture : Configuration of STO Item Category YULN

### 2.5 Item Categories to be used in the Inbound Deliveries

Please note that item category for inbound delivery needs to be maintained as a sales item category also, though item category will never have a sales order reference.

# 2.5.1 Reason of Inbound Delivery Item category configuration as sales document item category too.

For our car business inbound delivery, we will configure item category as "YELN". We will define same item category key as "YELN" as a sales document item category also.

The reason for this is given below

--> Delivery item category key must be the same key as order item category.

--> So we must define all delivery item categories as sales item categories in Sales and Distribution even for inbound

| delivery item category which is never found in sales        |
|-------------------------------------------------------------|
| documents.                                                  |
| > This is required for the system to create a copying       |
| relationship between the order and delivery document at the |
| item level. For example DL/YELN to YEL/YELN.                |
|                                                             |

### 2.5.2 Standard Inbound Delivery Item Category YELN

Standard inbound delivery items which will follow standard inbound process we will configure item category as YELN.

Below is the configuration of all fields for standard item category YELN

| Change View "Maintain Il | em Categories": Details       |
|--------------------------|-------------------------------|
| 🦻 New Entries 🗈 🖶 🖾 🔓    | <b>E</b>                      |
| Item category YELN Inbo  | und Delivery PPL              |
| Business Data            |                               |
| Item Type                | Business Item                 |
| Completion Rule          | Sched.Line Allowed            |
| Special Stock            | Item Relev.for Dlv            |
| Billing Relevance        | Returns                       |
| Billing Plan Type        | ✓Wght/Vol.Relevant            |
| Billing Block            | Credit Active                 |
| Pricing                  | Determine Cost                |
| Statistical Value        |                               |
| Revenue Recognition      |                               |
| Delimit. Start Date      |                               |
| General Control          |                               |
| Autom.batch determ. Rour | nding permitted Order qty = 1 |

Picture : Configuring Inbound Delivery Item category as sales document item category also Screen

1

| Transaction Flow                                                                                                    |                                                                                                    |
|----------------------------------------------------------------------------------------------------|----------------------------------------------------------------------------------------------------|
| Incompletion Proced.                                                                                                    | Screen Seq.Grp                                                                                                    |
| PartnerDetermProced. LG Partne                                                                                                    | rs                                                                                                    |
| TextDetermProcedure                                                                                                    | Status Profile                                                                                                    |
| Item Cat.Stats.Group                                                                                                    | Create PO Automatic.                                                                                                    |
| Bill of Material/Configuration                                                                                                    |                                                                                                    |
| Config. Strategy                                                                                                    |                                                                                                    |
| Mat. Variant Action                                                                                                    | Variant Matching                                                                                                    |
| ATP material variant                                                                                                    |                                                                                                    |
| Structure scope Propagate Pr                                                                                                    | rof. Sgmt Create Delivery Group                                                                                                    |
| Application                                                                                                    | Manual Alternative                                                                                                    |
|                                                                                                    | Param. effectivities                                                                                                    |
| Change View "Maintain Item         > New Entries       E       >       E       >       E       E       >       E       E       Inhound D         Item category       YELN       Inhound D       Inhound D       Inhound D       Inhound D                                                                                                    | velivery PPL                                                                                                    |
| Change View "Maintain Item         > New Entries       E       >       E       >       E       >       E       >       E       >       E       >       E       >       E       E       >       E       E        E       E        E       E       E        E       E                                                                                                    | velivery PPL                                                                                                    |
| Change View "Maintain Item         > New Entries       E       >       E       >       E       >       E       >       E       E       >       E       E        E       E <td>Delivery PPL</td>                                                                                                    | Delivery PPL                                                                                                    |
| Change View "Maintain Item         New Entries       E       Image: Second second second | Delivery PPL                                                                                                    |
| Change View "Maintain Item         New Entries <ul> <li></li></ul>                                                                                                    | Delivery PPL Business Item Sched.Line Allowed                                                                                                    |
| Change View "Maintain Item         New Entries       E       Image: Completion Rule         Special Stock       Image: Completion Rule                                                                                                    | Delivery PPL Business Item Sched.Line Allowed Item Relev.for Dlv                                                                                         |
| New Entries     New Entries     New Entries     Second Stock     New Entries                                                                                                    | Delivery PPL  Business Item Sched.Line Allowed Item Relev.for Dlv Returns                                                                                |
| Change View "Maintain Item   New Entries   E   tem category   YELN   Inbound D   Business Data   tem Type   Completion Rule   Special Stock   Silling Relevance   Silling Plan Type                                                                                                    | Delivery PPL  Business Item Business Item Categories : Details  Business Item Business Item Returns Wght/Vol.Relevant                                    |
| Image View "Maintain Item   New Entries   Image View "Maintain Item   New Entries   Image View "Maintain Item   Image View "Maintain Item   Image View Item   Image View Item                                                                                                    | Delivery PPL   Business Item  Sched.Line Allowed  Item Relev.for Dlv  Returns  Wght/Vol.Relevant  Credit Active                                          |
| Change View "Maintain Item   New Entries   Image: Second State   tem Type   Completion Rule   Special Stock   Silling Relevance   Silling Block                                                                                                    | Delivery PPL    Business Item  Business Item  Sched.Line Allowed  Item Relev.for Dlv  Returns  Wght/Vol.Relevant  Credit Active  Determine Cost          |
| Change View "Maintain Item   New Entries   Image: Special Stock   Special Stock   Silling Relevance   Silling Block   Pricing   Statistical Value                                                                                                    | Delivery PPL   Business Item Business Item Sched.Line Allowed Item Relev.for Dlv Returns Wght/Vol.Relevant Credit Active Determine Cost                  |
| Image View "Maintain Item   Image View "Maintain Item   Image View Item   Image View Item   Image View Item <td< td=""><td>Delivery PPL  Business Item Business Item Sched.Line Allowed Item Relev.for Dlv Returns Wght/Vol.Relevant Credit Active Determine Cost</td></td<>                                                                                                    | Delivery PPL  Business Item Business Item Sched.Line Allowed Item Relev.for Dlv Returns Wght/Vol.Relevant Credit Active Determine Cost                   |
| Change View "Maintain Item   New Entries   Image View "Maintain Item   New Entries   Image View "Maintain Item   Image View "Maintain Item   New Entries   Image View "Maintain Item   Image View "Maintain Item   Image View "Maintain Item   Image View "Maintain Item   Image View "Maintain Item   Image View "Maintain Item   Image View "Maintain Item   Image View "Maintain Item   Image View "Maintain Item   Image View "Maintain Item   Image View The Image View Item   Image View The Image View Item   Image View The Image View Item   Image View Item   Image View Item <td>Delivery PPL</td>                                                                                                    | Delivery PPL                                                                                                    |
| Change View "Maintain Item   New Entries   Item category   YELN   Inbound D   Business Data   Item Type   Completion Rule   Special Stock   Billing Relevance   Billing Block   Pricing   Statistical Value   Revenue Recognition   Delimit. Start Date                                                                                                    | Delivery PPL   Delivery PPL  Business Item  Sched.Line Allowed  Item Relev.for Dlv  Returns  Wght/Vol.Relevant  Credit Active  Determine Cost            |
| New Entries   New Entries   E   Item category   YELN   Inbound D   Susiness Data   tem Type   Completion Rule   Special Stock   Silling Relevance   Silling Plan Type   Silling Block   Pricing   Statistical Value   Revenue Recognition   Delimit. Start Date   Seneral Control   Autom.batch determ.                                                                                                    | Delivery PPL     Business Item   Sched.Line Allowed   Item Relev.for Dlv   Returns   Wght/Vol.Relevant   Credit Active   Determine Cost   Determine Tost |

Picture : Configuring Inbound Delivery Item category as sales document item category also Screen 2

#### 2.5.3 Inbound Delivery Item Category for Spares YSPR

Since spares will follow a special inbound business process compare to the other standard line item of the standard inbound deliveries so we will configure a special line item category YSPR for spares.

We have configured YSPR as per below

| Item category YSPR UBD -Spare            | Parts                   |
|------------------------------------------|-------------------------|
| Business Data                            |                         |
| Item Type                                | Business Item           |
| Completion Rule                          | Sched.Line Allowed      |
| Special Stock                            | Item Relev.for Div      |
| Billing Relevance                        | Returns                 |
| Billing Plan Type                        | ✓ Wght/Vol.Relevant     |
| Billing Block                            | Credit Active           |
| Pricing                                  | Determine Cost          |
| Statistical Value                        |                         |
| Revenue Recognition                      |                         |
| Delimit. Start Date                      |                         |
| General Control                          |                         |
| Autom.batch determ. Rounding RBA Control | permitted Order qty = 1 |
| Transaction Flow                         |                         |
| Incompletion Proced.                     | Screen Seq.Grp          |
| PartnerDetermProced.                     |                         |
| TextDetermProcedure                      | Status Profile          |
| Item Cat. Stats. Group                   | Create PO Automatic     |

Picture; Configuration of Inbound Delivery Item Category for Spares YSPR

# **3. Item Category Determination in Sales Documents**

Item category group field of the material master is the main factor to determine the item category in the sales order. This indicator + Sales document type + usage of the

item category + Item category of higher-level item decides the item category in the sales order document. Item category is determined as per below combination in sales documents

| Item Category | Sales Document | + Item Category   | + Item   | + Item Category of Higher Level |
|---------------|----------------|-------------------|----------|---------------------------------|
| =             | Type           | Group             | Usage    | Item                            |
|               |                | (Material master) | (if any) |                                 |

#### Picture : Sales Order Item Category Determination

| IMG Menu            | Sales and Distribution → Sales → <u>Sales</u> Documents → Sales<br>Document Item → Assign Item Categories |
|---------------------|----------------------------------------------------------------------------------------------------|
| Transaction<br>Code | SPRO                                                                                                    |

#### Picture : Path to Configure Sales Order Item Category Determination

We have configured our item categories as below

| SaTy | ItCGr | Usge | HLevItCa | DfltC | MItCa | MItCa | MItCa |
|------|-------|------|----------|-------|-------|-------|-------|
| YOR  | NORM  |      |          | YTAN  |       |       |       |
| YOR  | NORM  |      | YTAN     | FREE  |       |       |       |
| YOR  | NORM  |      | YTAP     | YTAN  |       |       |       |
| YOR  | NORM  |      | YTAQ     | YTAE  |       |       | Ī     |

Picture : Sales Order Item Category Determination Configuration

# 4. Schedule Line Categories

As we have seen in previous heading, An item category controls how the document item behaves. Each item is split into one or more schedule lines, which represents when the item will be delivered. For example, an order for 50 units may be delivered over 2 different weeks—25 units per week

As a connection to the inventory management, A movement type can be defined in the schedule line category.

--> Normal items are made delivery relevant at the level of the schedule line.

--> Text & value items are made delivery relevant in the order item category.

Schedule line controls the below main functions

- **Delivery Block** We can specify delivery block that the system applies automatically during processing. For example-free of charge deliveries as these documents have to be approved before processing.
- **Movement type** Movement type for Inventory Management.
- Item relevant for delivery If item is relevant for delivery.
- **Req/Assembly** Requirements of sales document should be transfer to MRP by system automatically to create demand
- Availability Availability check for materials and quantities in the sales order
- Product Allocation To allocate products for customers evenly

Below schedule line are configured for our car business

- **YP** MRP
- **YV** Consumption MRP
- **YN** No Material Planning

| IMG Menu            | Sales and Distribution $\rightarrow$ Sales $\rightarrow$ Sales Documents $\rightarrow$ Schedule Lines $\rightarrow$ Define Schedule Line Categories |
|---------------------|----------------------------------------------------------------------------------------------------|
| Transaction<br>Code | VOV6                                                                                                    |

#### Picture : Path to configure Schedule Lines

#### 4.1 YP - MRP

| Sched.line cat.: YP                    |                      |                    |
|----------------------------------------|----------------------|--------------------|
| Business data                          |                      |                    |
| Delivery Block:                        |                      |                    |
| Movement type: 601                     | GD goods issue:delvy | ✓ Item rel.f.dlv.  |
| Movement Type 1-Step:                  |                      |                    |
| Order Type:                            |                      | P.req.del.sched    |
| Item category:                         |                      | Ext.capa. planning |
| Acct Assgmt Cat:                       |                      |                    |
| Update Sched. Lines:                   | No Update            | Upd. Sched         |
| MvT Iss. Val. SiT:                     |                      |                    |
| Spec.Iss. Val. SiT:                    |                      |                    |
| Transaction flow                       |                      |                    |
| Incompl.Proced.: 30                    | General Sched. Line  |                    |
| ✓ Req./Assembly                        |                      |                    |
| ✓ Availability                         |                      |                    |
| Picture : configuration of YP Schedule | Lines Category       |                    |

# 4.2 YV – Consumption MRP

| * Sched.line cat.: YP |                      |                    |
|-----------------------|----------------------|--------------------|
| Business data         |                      |                    |
| Delivery Block:       |                      |                    |
| Movement type: 601    | GD goods issue:delvy | ✓ Item rel.f.dlv.  |
| Movement Type 1-Step: |                      |                    |
| Order Type:           |                      | P.req.del.sched    |
| Item category:        |                      | Ext.capa. planning |
| Acct Assgmt Cat:      |                      |                    |
| Update Sched. Lines:  | No Update            | Upd. Sched         |
| MvT Iss. Val. SiT:    | ]                    |                    |
| Spec.Iss. Val. SiT:   |                      |                    |

Picture : configuration of YV Schedule Lines Category

# 4.3 YN – No Material Planning

| Sched.line cat.: YN   | No Mat.Planning      |                    |
|-----------------------|----------------------|--------------------|
| Business data         |                      |                    |
| Delivery Block:       |                      |                    |
| Movement type: 601    | GD goods issue:delvy | ✓ Item rel.f.dlv.  |
| Movement Type 1-Step: |                      |                    |
| Order Type:           |                      | P.req.del.sched    |
| Item category:        |                      | Ext.capa. planning |
| Acct Assgmt Cat:      |                      |                    |
| Update Sched. Lines:  | No Update            | Upd. Sched         |
| MvT Iss. Val. SiT:    |                      |                    |
| Spec.Iss. Val. SIT:   |                      |                    |

Picture : configuration of YN Schedule Lines Category

# **5. Schedule Line Categories Determination**

Schedule line category is determined based on the item category of sales order & MRP type from the material master.

| Schedule Line Category =                            | Item category | + MRP Type<br>(Material Master) |
|-----------------------------------------------------|---------------|---------------------------------|
| Picture : Schedule Line Categories<br>Determination |               |                                 |

| IMG Menu            | Sales and Distribution → Sales → Sales Documents → Schedule<br>Lines → Assign Schedule Line Categories |  |
|---------------------|----------------------------------------------------------------------------------------------------|--|
| Transaction<br>Code | SPRO                                                                                                   |  |

#### Picture : Path to configure Schedule Line Categories

|               | ItCa | Тур | SchLC | I |
|---------------|------|-----|-------|---|
|               | FREE |     | YP    |   |
|               | YTAN |     | YP    |   |
|               | YTAN | ND  | YN    |   |
|               | YTAN | P1  | YP    |   |
|               | YTAN | P2  | YP    |   |
| Determination | YTAN | VB  | YV    |   |

#### Picture : Configuration of Schedule

#### Line Categories Determination

Note : MRY Types are SAP Standard. Below is the meaning of MRP type used

| ND | No planning                                            |
|----|--------------------------------------------------------|
| P1 | Forecast Consumption, Auto Firming, New Ords after PTF |
| P2 | Forecast Consumption, Auto Firming, No New Ords in PTF |
| VB | Reorder-Point Planning                                 |
|    |                                                        |

#### Picture : SAP Standard MRP Type

# 6. Deliveries in SAP

If our business is buying & selling then there are business documents like purchase order or sales order to specify what we purchasing or selling, at what price, on which date etc.

Since there are several activities (like picking/put away, packing etc.) between specifying buying or selling details (by Sales Organizations/Purchase Organizations) & actual delivery/supply of goods so there should be a connection between the purchaser order/sales order & actual receipt/delivery of goods. Deliveries fulfils this connection.

Deliveries in SAP specified by its direction . Deliveries related to inbound direction are inbound deliveries. Similarly deliveries related to outbound direction are inbound deliveries

```
Below are the main type of deliveries used in SAP and their
respective preceding documents
Sales Order --> Outbound Delivery
Purchase Order --> Inbound Delivery
Stock Transport Order --> Replenishment Delivery
Subcontracting purchase Order --> Subcontracting Delivery
```

Let's first have a common configuration to both inbound & outbound deliveries.

# 6.1 Delivery Type

We will define our delivery types which represent the different business transactions in shipping.

Delivery type configuration determines the below properties

- Document category [J] = Delivery-A classification for the different types of documents in sales and distribution Example : Quotations, Sales orders, Deliveries and Invoices.
- **Item number increment**: The increment by which item numbers is a sales, delivery or billing document to increase.
- **Order required**= Indicates whether a delivery that has no reference to an existing sales order is allowed.
- **Default order type** [DL] = Default order type for deliveries without reference to order

--> In the order type customizing , we define the delivery process and subsequent billing process that follows. --> But a delivery without any reference to real sales order, we have to define a default order type (DL here) in the Customizing for the delivery type. The Customizing for this default order type (DL) contains the default billing type for billing this delivery.

- **Item requirement** [202] = Requirement for item that does not refer to a sales order. It identifies a requirements routine for a delivery item that does not refer to a sales document.
- Storage Location Rule: It specifies how the system determines the picking location when delivery is created without entering a storage location for the items.
- **Route determination** : It specifies whether, during delivery processing, the system uses the route that is determined during sales order or whether it determines a new route.
- **Delivery split Warehouse Number**: It enables delivery spilt according to warehouse number
- **Automatic packing**: Automatic packing proposal is retrieved when a delivery is created. All items will be packed.
- **General packing material item**: This is used to allow generation of delivery items for packaging materials.
- **Partner determination procedure** : A grouping of partner functions. The procedure specifies which partner functions are allowed for a particular business transaction and which of those partner functions are mandatory.
- **Distribution mode** : To specify the time at which delivery is distributed to the decentralized WMS.

We will configure the below delivery type for our car business
| Chan       | ge View "Delive      | ry Types": Overview of Selected Set |
|------------|----------------------|-------------------------------------|
| 69 R       | New Entries 🗈 🗟      |                                     |
| Delivery   | / Types              |                                     |
| DIVTY      | Description          |                                     |
| <b>YEL</b> | Inbound Delivery     | A                                   |
| YELR       | IC Returns Delivery  |                                     |
| YHID       | Inbnd Dlv. HU Mvmnt  |                                     |
| YHOD       | Outb.Deliv.GI Mvmnt  |                                     |
| YLB        | Delivery for Subcon. |                                     |
| YNL        | Replenishment Dlv.   |                                     |
| YNLC       | Replen.Cross-Company |                                     |
| YOBD       | Outbound Delivery    |                                     |
| YRL        | Returns (Pur.Ord.)   |                                     |
| YRLL       | Return Del.to Vendor |                                     |
| YUL        | Del.for Stock Trans. |                                     |

**Picture : Delivery Type for our Car business** 

### 6.1.1 Outbound Delivery

Outbound deliveries are created against sales order or against stock transport order from the sending plant.

We will configure all the main types of outbound deliveries one by one.

#### 6.1.1.1 YOBD – Outbound Delivery Customer Sales

This delivery will be created based on sales order. We will configure our customized outbound delivery for customer sales

| _ |                     |                                                                                                    |
|---|---------------------|----------------------------------------------------------------------------------------------------|
|   | IMG Menu            | Logistics Execution $\rightarrow$ Shipping $\rightarrow$ Deliveries $\rightarrow$ Define Delivery Types |
|   | Transaction<br>Code | OVLR                                                                                                    |

Picture : Path to Configure Outbound Delivery Customer Sales

| belivery type                                                                                                    | YOBD                                                        | Outbound           | d Delivery C           | S                                                              |                                            |                                          |                               |                              |          |                                                                                                    |
|----------------------------------------------------------------------------------------------------|-------------------------------------------------------------|--------------------|------------------------|----------------------------------------------------------------|--------------------------------------------|------------------------------------------|-------------------------------|------------------------------|----------|----------------------------------------------------------------------------------------------------|
| Document Cat.                                                                                                    | J                                                           | Delivery           |                        |                                                                |                                            |                                          |                               |                              |          |                                                                                                    |
| Number Systems                                                                                                    | 1                                                           |                    |                        |                                                                |                                            |                                          |                               |                              |          |                                                                                                    |
| Number Range f                                                                                                    | or Intern                                                   | al Number          | Assignmen              | t                                                              | 17                                         | Item I                                   | Numbe                         | r Incremer                   | nt       | 10                                                                                                    |
| Number Range f                                                                                                    | or Extern                                                   | nal Number         | r Assignmen            | nt                                                             | 18                                         |                                          |                               |                              |          |                                                                                                    |
| Order Reference                                                                                                    | 1                                                           |                    |                        |                                                                |                                            |                                          |                               |                              |          |                                                                                                    |
| Order Required                                                                                                    | X Sa                                                        | les order r        | equired                |                                                                |                                            |                                          |                               |                              |          |                                                                                                    |
| Default Ord Ty                                                                                                    | DL                                                          | Order T            | vno Schod              | ItemRe                                                         | n ir                                       | ement                                    | 202                           | Order wir                    | nder     | , item                                                                                                    |
| Delaure ora. ry.                                                                                                    | 1                                                           |                    | ype ourieu             | Iterniter                                                      | cycan e                                    | anient                                   | 000                           | STGGT THAT                   | i cico p | Jacom                                                                                                    |
| Document Conte                                                                                                    | ent                                                         | - Cider I          | ype scheu              | Itemite                                                        | upun e                                     | anone                                    |                               | Cruci mi                     | 10101    | Jitem                                                                                                    |
| Document Conte<br>Storage Location                                                                                                    | ent<br>n Rule                                               |                    | MALA                   | Output                                                         | Det.                                       | Proc.                                    | ¥10                           | 000                          | 10101    | Sincern                                                                                                    |
| Document Conte<br>Storage Location<br>Text Determinat                                                                                                | ent<br>n Rule<br>ion Proce                                  | edure              | MALA<br>02             | Output                                                         | Det.<br>Typ                                | Proc.                                    | A100                          | 000                          |          | , incern                                                                                                    |
| Document Conte<br>Storage Location<br>Text Determinat<br>Doc.stats.group                                                                             | n Rule<br>ion Proce                                         | edure              | MALA<br>02             | Output                                                         | Det.<br>Typ                                | Proc.                                    | V100<br>LD00<br>V2            | 000<br>0                     |          |                                                                                                    |
| Document Conte<br>Storage Location<br>Text Determinat<br>Doc.stats.group<br>Route Determina                                                          | ent<br>n Rule<br>ion Proce                                  | edure              | MALA<br>02<br>B New ro | Output<br>Output<br>Applicat                                   | Det.<br>Typ<br>ion                         | .Proc.<br>De<br>ation w                  | V100<br>LD00<br>V2<br>ith che | poo<br>p<br>eck              |          | , and the second second s |
| Document Conte<br>Storage Location<br>Text Determinat<br>Doc.stats.group<br>Route Determina                                                          | ent<br>n Rule<br>ion Proce<br>ation                         | edure              | MALA<br>02<br>B New ro | Output<br>Output<br>Applicat<br>ute deter<br>Partne            | Det.<br>Typ<br>ion<br>min<br>er De         | Proc.<br>De<br>ation w                   | V100<br>LD00<br>V2<br>ith che | ooo<br>o<br>eck<br>rrocedure |          | LF                                                                                                    |
| Document Conte<br>Storage Location<br>Text Determinat<br>Doc.stats.group<br>Route Determina<br>Delivery Split &                                      | ent<br>ion Proce<br>ation<br>by Wareh<br>Partners           | edure<br>10use Num | MALA<br>02<br>B New ro | Output<br>Output<br>Applicat<br>oute deter<br>Partne<br>Resche | Det.<br>Typ<br>ion<br>min<br>r De<br>edul  | .Proc.<br>be<br>ation w<br>atermin       | V100<br>LD00<br>V2<br>ith che | ooo<br>o<br>eck<br>rocedure  |          | LF                                                                                                    |
| Document Conte<br>Storage Location<br>Text Determinat<br>Doc.stats.group<br>Route Determina<br>Delivery Split &<br>Delivery Split F<br>Autom. packir | ent<br>n Rule<br>ion Proce<br>ation<br>by Wareh<br>Partners | edure<br>nouse Num | MALA<br>02<br>B New ro | Outputi<br>Output<br>Applicat<br>Partne<br>Resche<br>Distribt  | Det.<br>Typ<br>ion<br>min<br>er De<br>edul | Proc.<br>De<br>ation w<br>etermin<br>ing | V100<br>LD00<br>V2<br>ith che | ooo<br>o<br>eck<br>rocedure  | Cont     | LF<br>rol By_                                                                                                    |

#### Picture : Configuration of Outbound Delivery Customer Sales screen

| 1 |  |
|---|--|
|   |  |

| Transaction Flow |                    |               |
|------------------|--------------------|---------------|
| Screen seq.grp   | LF                 | Standard Text |
| Display Range    | UALL All items     | -             |
| Supply Assignmen | t (ARun)<br>nments |               |
| Segmentation     |                    |               |
| Ignore Segme     | ntation Rule       |               |

Picture : Configuration of Outbound Delivery Customer Sales screen 2

6.1.1.2 YUL – Delivery for Stock Transport Order

| Change Vie                           | w "Deliver                          | ry Types                     | ": Details o      | f Selected Set          |
|--------------------------------------|-------------------------------------|------------------------------|-------------------|-------------------------|
| <sup>6</sup> ⅔ New Entries           | n 6 9 (                             | B B 8                        |                   |                         |
| Delivery Type                        | YUL Del.for 9                       | Stock Trans.                 |                   |                         |
| Document Cat.                        | J Deliver                           | y.                           |                   |                         |
| Number Systems                       |                                     |                              |                   |                         |
| Number Range for<br>Number Range for | r Internal Numbe<br>r External Numb | er Assignmen<br>er Assignmer | nt 17 Ite         | em Number Increment 10  |
| Order Reference                      |                                     |                              |                   |                         |
| Order Required                       | U Stock trans                       | sfer w/o prev                | vious activity    |                         |
| Default Ord.Ty.                      | DL Order                            | Type Sched                   | ItemRequireme     | ent                     |
| Document Conter                      | nt                                  |                              |                   |                         |
| Storage Location                     | Rule                                | MALA                         | OutputDet.Pro     | c. V10000               |
| Text Determinatio                    | on Procedure                        | 02                           | Output Type       | LDOO                    |
| Doc.stats.group                      |                                     | 1                            | Application       | ₩2                      |
| Route Determinat                     | ion                                 | A New ro                     | oute determinatio | n without check         |
| Delivery Split by                    | / Warehouse Nu                      | mber                         | Partner Deter     | mination Procedure L0   |
| Delivery Split Pa                    | artners                             |                              | Rescheduling      |                         |
| Autom. packing                       | ,                                   |                              | Distrbtn Mode     | Distribution Control By |
| Generation of D                      | Delivery Items fo                   | r HV Packagi                 | ng Materials      |                         |
| Transaction Flow                     |                                     |                              |                   |                         |
| Screen sea.am                        | LF                                  |                              | Standard Text     |                         |
| ociociti sodiči b                    |                                     |                              | Standard Text     |                         |

Picture : Configuration of YUL – Delivery for Stock Transport Order

| 6. | 1 | .1. | 3 | YNL | _ | Rep | lenis | hment | Deliverv |
|----|---|-----|---|-----|---|-----|-------|-------|----------|
| -  |   |     | - |     |   |     |       |       |          |

| Change Vie                     | w "L     | elivery               | Types        | ": Details   | s of S   | elec    | ted Set       |            |
|--------------------------------|----------|-----------------------|--------------|--------------|----------|---------|---------------|------------|
| 🤣 New Entries                  |          | 5 m 5                 | ) 🕞 💭        |              |          |         |               |            |
| Delivery Type<br>Document Cat. | YNL<br>J | Replenish<br>Delivery | ment Dlv.    |              |          |         |               |            |
| Number Systems                 |          |                       |              |              |          | 245     |               | _          |
| Number Range for               | r Intern | al Number             | Assignmen    | t 17         | Item N   | lumbe   | r Increment   | 10         |
| Number Range for               | Exterr   | hal Number            | r Assignmer  | nt 18        |          |         |               |            |
| Order Reference                |          |                       |              |              |          |         |               |            |
| Order Required                 | B Pu     | irchase or            | der required | 1            |          |         |               |            |
| Default Ord. Ty.               | DL       | Order T               | ype Sched    | ItemRequir   | ement    | 202     | Order w.ind   | ep.item    |
| Document Conter                | nt       |                       |              |              |          |         |               |            |
| Storage Location               | Rule     |                       | MALA         | OutputDet    | .Proc.   | V100    | 000           |            |
| Text Determinatio              | n Proc   | edure                 | 02           | Output Typ   | oe       | LDOO    |               |            |
| Doc.stats.group                |          |                       |              | Application  |          | ¥2      | -4            |            |
| Route Determinat               | ion      |                       | B New ro     | ute determin | ation wi | ith che | eck           | •          |
| Delivery Split by              | Wareh    | nouse Num             | ber          | Partner D    | etermina | ation P | rocedure      | LF         |
| Delivery Split Pa              | artners  |                       |              | Reschedu     | ling     |         |               |            |
| Autom. packing                 | ,        |                       |              | Distrbtn M   | lode     | Dis     | stribution Co | ntrol By 🔻 |
| Generation of E                | Delivery | Items for             | HU Packagi   | ng Materials |          |         |               |            |
| Transaction Flow               |          |                       |              |              |          |         |               |            |
| Screen seq.grp                 | LF       |                       |              | Standard T   | ext      |         |               |            |
| Display Range                  | UAL      | L All items           |              |              |          |         |               |            |

Picture : YNL – Replenishment Delivery Type Config

6.1.1.4 YNLC – Replenishment Cross-Company

| Change Vie                                       | w "Deliver        | y Types'          | ": Details of S     | elected Set               |
|--------------------------------------------------|-------------------|-------------------|---------------------|---------------------------|
| 6 New Entries                                    | D 🖥 🖬 🖡           | ) 🖪 🗐             |                     |                           |
| Delivery Type<br>Document Cat.<br>Number Systems | YNLC Replen.C     | iross-Compan<br>/ | iy                  |                           |
| Number Range for                                 | Internal Numbe    | r Assignmen       | t 17 Item M         | Number Increment 10       |
| Number Range for                                 | External Numbe    | er Assignmen      | t 18                |                           |
| Order Reference                                  |                   |                   |                     |                           |
| Order Required                                   | B Purchase or     | der required      |                     | •                         |
| Default Ord.Ty.                                  | DL Order 1        | Type Sched        | ItemRequirement     | 202 Order w.indep.item    |
| Document Conten                                  | t                 |                   |                     |                           |
| Storage Location F                               | Rule              | MALA              | OutputDet.Proc.     | V10000                    |
| Text Determinatio                                | n Procedure       | 02                | Output Type         | LD00                      |
| Doc.stats.group                                  |                   |                   | Application         | ¥2                        |
| Route Determinati                                | on                | A New ro          | ute determination w | ithout check 🔹 💌          |
| Delivery Split by                                | Warehouse Nur     | mber              | Partner Determina   | ation Procedure LF        |
| Delivery Split Pa                                | rtners            |                   | Rescheduling        |                           |
| Autom. packing                                   |                   |                   | Distrbtn Mode       | Distribution Control By 🔻 |
| Generation of D                                  | elivery Items for | HU Packagir       | ng Materials        |                           |
| Transaction Flow                                 |                   |                   |                     |                           |
| Screen seq.grp                                   | LF                |                   | Standard Text       |                           |
| Display Range                                    | UALL All items    | 5                 |                     | •                         |

| Picture : YNLC | <ul> <li>Replenishment</li> </ul> | <b>Cross-Company</b> | Configuration |
|----------------|-----------------------------------|----------------------|---------------|
|----------------|-----------------------------------|----------------------|---------------|

6.1.1.5 YRL – Returns (Purchase Order)

| Change Vie                     | w "L     | elivery                | Types       | ": Details of      | Sele    | cted Set       |          |   |
|--------------------------------|----------|------------------------|-------------|--------------------|---------|----------------|----------|---|
| 🤣 New Entries                  |          | 3 50 5                 | 6 🛛         |                    |         |                |          |   |
| Delivery Type<br>Document Cat. | YRL<br>J | Returns (F<br>Delivery | Pur.Ord.)   |                    |         |                |          |   |
| Number Systems                 |          |                        |             |                    |         |                |          |   |
| Number Range for               | Intern   | al Number              | Assignmen   | t 17 Iten          | n Numb  | er Increment   | 10       |   |
| Number Range for               | Exterr   | nal Number             | Assignmen   | it [18]            |         |                |          |   |
| Order Reference                |          |                        |             |                    |         |                |          |   |
| Order Required                 | B Pu     | rchase ord             | er required |                    |         |                |          | Ŧ |
| Default Ord.Ty.                | DL       | Order Ty               | pe Sched    | ItemRequiremen     | t 202   | Order w.ind    | lep.item |   |
| Document Conter                | it       |                        |             |                    |         |                |          | _ |
| Storage Location               | Rule     |                        | MALA        | OutputDet.Proc.    | V10     | 000            |          |   |
| Text Determinatio              | n Proc   | edure                  |             | Output Type        | LDO     | 0              |          |   |
| Doc.stats.group                |          |                        |             | Application        | ¥2      |                |          |   |
| Route Determinat               | ion      |                        | No new      | route determinatio | n       |                |          | ¥ |
| Delivery Split by              | Wareł    | nouse Num              | ber         | Partner Determ     | ination | Procedure      | LF       | ٦ |
| Delivery Split Pa              | artners  |                        |             | Rescheduling       |         |                |          |   |
| Autom. packing                 | )        |                        |             | Distrbtn Mode      | D       | istribution Co | ntrol By | Ŧ |
| Generation of E                | elivery  | Items for H            | HU Packagir | ng Materials       |         |                |          |   |
| Transaction Flow               |          |                        |             |                    |         |                |          |   |
| Screen seq.grp                 | LF       |                        |             | Standard Text      |         |                |          |   |
| Display Range                  | UAL      | L All items            |             |                    |         |                |          | Ŧ |

Picture : Configuration of YRL – Returns (Purchase Order)

6.1.1.6 YRLL – Return Del.to Vendor

| Change Vie                     | w "Deliver                  | y Types      | ": Details of S     | Selected Set      |           |
|--------------------------------|-----------------------------|--------------|---------------------|-------------------|-----------|
| 💖 New Entries                  | 080                         |              |                     |                   |           |
| Delivery Type<br>Document Cat. | YRLL Return D<br>J Delivery | el.to Vendo  | r                   |                   |           |
| Number Systems                 |                             |              |                     |                   |           |
| Number Range for               | Internal Numbe              | r Assignmen  | t 17 Item           | Number Increment  | 10        |
| Number Range for               | External Numbe              | r Assignmen  | it [18]             |                   |           |
| Order Reference                |                             |              |                     |                   |           |
| Order Required                 | R Return deliv              | ery to suppl | ier                 |                   | -         |
| Default Ord.Ty.                | DL Order T                  | ype Sched    | ItemRequirement     |                   |           |
| Document Conten                | t                           |              |                     |                   |           |
| Storage Location F             | Rule                        | MALA         | OutputDet.Proc.     | V10000            |           |
| Text Determinatio              | n Procedure                 | 02           | Output Type         | LDOO              |           |
| Doc.stats.group                |                             | 1            | Application         | ₩2                |           |
| Route Determinati              | on                          | A New ro     | ute determination w | vithout check     | -         |
| Delivery Split by              | Warehouse Nur               | nber         | Partner Determin    | ation Procedure   | LB        |
| Delivery Split Pa              | rtners                      |              | Rescheduling        |                   |           |
| Autom. packing                 |                             |              | Distrbtn Mode       | Distribution Cont | trol By 🔻 |
| Generation of D                | elivery Items for           | HU Packagir  | ng Materials        |                   |           |
| Transaction Flow               |                             |              |                     |                   |           |
| Screen seq.grp                 | LF                          |              | Standard Text       |                   |           |
| Display Range                  | UALL All items              |              |                     |                   | *         |

Picture : Configuration of YRLL – Return Del.to Vendor

6.1.1.7 YHOD – Outb.Deliv.GI Movement

| Change Vie                     | w "D      | elivery                | Types'      | ": Detail      | s of     | Selected Set        |           |
|--------------------------------|-----------|------------------------|-------------|----------------|----------|---------------------|-----------|
| 9 New Entries                  |           | 5 <b>m</b> 5           | 6           |                |          |                     |           |
| Delivery Type<br>Document Cat. | YHOD<br>J | Outb.Deliv<br>Delivery | /.GI Mvmnt  |                |          |                     |           |
| Number Systems                 | * 1       |                        | 0           |                | 1        | Markin Transmit     | 10        |
| Number Range for               | Intern    | ai Number              | Assignment  | t 17           | Item     | Number Increment    | 10        |
| Number Range for               | Extern    | al Number              | Assignmen   | t 18           |          |                     |           |
| Order Reference                |           |                        |             |                |          |                     |           |
| Order Required                 | O Go      | ods move               | ment throu  | ıgh inb.deliv. | / post   | .chge /outb. deliv. | •         |
| Default Ord.Ty.                | DHU       | SIsDocTy               | peDelyHU    | ItemRequi      | rement   |                     |           |
| Document Conter                | it        |                        |             |                |          |                     |           |
| Storage Location               | Rule      |                        | MALA        | OutputDe       | t.Proc.  | V10000              |           |
| Text Determinatio              | n Proce   | dure                   | 02          | Output Type    |          | LDOO                |           |
| Doc.stats.group                |           |                        | 1           | Application    | 1        | ¥2                  |           |
| Route Determinat               | ion       |                        | No new      | route deten    | nination | n                   | *         |
| Delivery Split by              | Wareh     | ouse Num               | ber         | Partner D      | etermi   | nation Procedure    | OD        |
| Delivery Split Pa              | artners   |                        |             | Reschedu       | uling    |                     |           |
| Autom. packing                 | ,         |                        |             | Distrbtn I     | Mode     | Distribution Cont   | trol By 💌 |
| Generation of D                | elivery)  | Items for I            | HU Packagir | ng Materials   |          |                     |           |
| Transaction Flow               |           |                        |             |                |          |                     |           |
| Screen seq.grp                 | LF        | 1                      |             | Standard 1     | Text     |                     |           |
| Display Range                  | UALL      | . All items            |             |                |          |                     |           |

Picture : Configuration of YHOD – Outb.Deliv.GI Movement

6.1.1.8 YELR-Inter-Company Returns Delivery

| Change Vie                     | w "Delivery                   | Types                     | s": Details    | of S    | elected Set       |           |
|--------------------------------|-------------------------------|---------------------------|----------------|---------|-------------------|-----------|
| 6 New Entries                  | līn 🖪 🖙 🖁                     | ) 🖪 💭                     |                |         |                   |           |
| Delivery Type<br>Document Cat. | YELR IC Return<br>7 Delivery, | s Delivery<br>/Shipping N | Notification   |         |                   |           |
| Number Bange for               | Internal Number               | Assignme                  | nt 21          | Item I  | Number Increment  | 10        |
| Number Range for               | External Number               | Assignme                  | nt 22          | 100111  |                   |           |
| Order Reference                |                               |                           |                |         |                   |           |
| Order Required                 | B Purchase or                 | ter require               | d              |         |                   | -         |
| Default Ord.Ty.                | DLRE Ord. Typ                 | e Returns                 | ItemRequire    | ement   | 282               |           |
| Document Conten                | it                            |                           |                |         |                   |           |
| Storage Location               | Rule                          | MSRE                      | OutputDet.     | Proc.   |                   |           |
| Text Determinatio              | n Procedure                   |                           | Output Typ     | e       |                   |           |
| Doc.stats.group                |                               |                           | Application    |         |                   |           |
| Route Determinat               | ion                           | No new                    | / route determ | ination |                   | •         |
| Delivery Split by              | Warehouse Num                 | iber                      | Partner De     | etermin | ation Procedure   | EL        |
| Delivery Split Pa              | rtners                        |                           | Reschedul      | ing     | A                 |           |
| Autom. packing                 | 1                             |                           | Distrbtn M     | lode    | Distribution Conf | trol By 💌 |
| Generation of D                | elivery Items for             | HU Packag                 | jing Materials |         |                   |           |
| Transaction Flow               |                               |                           |                |         |                   |           |
| Screen seq.grp                 | LF                            |                           | Standard T     | ext     |                   |           |
| Display Range                  | UALL All items                |                           |                |         |                   | -         |

| Picture : Configuration of YI | <b>ELR-Inter-Company</b> | Returns | Delivery |
|-------------------------------|--------------------------|---------|----------|
|-------------------------------|--------------------------|---------|----------|

### 6.1.2 Inbound Delivery

As name specifies, inbound deliveries are used for the goods direction inbound to our business.

Inbound deliveries are created based on the purchase orders and then further activities, such as packing, placing in storage, creating the warehouse order, and posting the goods receipt are done on the basis of inbound delivery Delivery type for the inbound delivery is determined from the confirmation control.

Delivery type for the inbound delivery is determined from the confirmation control. Please click HERE to see the details. In addition to this there must be a default order type defined for the delivery type as we need customizing for order type. But for the deliveries which does not have any link to real sales order a default order type "DL" is defined.

This default order type "DL" uses the copy control "Order Type to Delivery Type" (i.e. from "DL" to "YEL") to transfer information from the purchase order to the delivery using the data transfer routine

#### 6.1.2.1 YEL-Inbound Delivery for our car business

We will configure our customized inbound delivery type YEL for our car business.

| 1                   | v v                            |                        | 2 · · · · · · · · · · · · · · · · · · · |
|---------------------|--------------------------------|------------------------|-----------------------------------------|
| IMG Menu            | Logistics Execution →<br>Types | Shipping $\rightarrow$ | Deliveries → Define Delivery            |
| Transaction<br>Code | OVLR                           |                        |                                         |

Picture : Path to configure Inbound Delivery YEL

| Change Vie                                  | w "Delivery     | (Types'      | ": Details   | 7          |                  |          |
|---------------------------------------------|-----------------|--------------|--------------|------------|------------------|----------|
| 🦻 New Entries                               | D B 0 D         | i 🔓 💭        |              |            |                  |          |
| elivery Type                                | YEL Inbound (   | Delivery PPL |              |            |                  |          |
| ocument Cat.                                | 7 Delivery/     | Shipping No  | otification  |            |                  |          |
| Number Systems                              |                 |              |              |            |                  |          |
| Number Range for Internal Number Assignment |                 |              | t 41         | Item Nu    | mber Increment   | 10       |
| Number Range for                            | External Number | Assignmen    | t 42         |            |                  |          |
| Order Reference                             |                 |              |              |            |                  |          |
| Order Required                              | B Purchase or   | ler required |              |            |                  |          |
| Default Ord.Ty.                             | DL Order Ty     | /pe Sched    | ItemRequin   | ement      | 201 No ord.w.in  | dep.ite  |
| Document Conten                             | t               |              |              |            |                  |          |
| Storage Location P                          | Rule            |              | OutputDet    | Proc.      | E10001           |          |
| Text Determinatio                           | n Procedure     | 05           | Output Type  |            | CHKL             |          |
| Doc.stats.group                             |                 |              | Application  | 1          | E1               |          |
| Route Determinati                           | on              | No new i     | route determ | nination   |                  |          |
| Delivery Split by                           | Warehouse Num   | ber          | Partner De   | eterminati | on Procedure     | EL       |
| Delivery Split Pa                           | rtners          |              | Reschedul    | ing        |                  |          |
| Autom. packing                              |                 |              | Distrbtn M   | lode       | Distribution Cor | ntrol By |
|                                             |                 |              |              |            |                  |          |

Picture : configuration of "YEL" Inbound Delivery type

6.1.2.2 YHID-Inbound Delivery HU Movement

| Change Viel                    | w "Delive              | ery Types                     | s": Details d       | of Sel    | ected Set       |             |
|--------------------------------|------------------------|-------------------------------|---------------------|-----------|-----------------|-------------|
| 🤣 New Entries                  | 060                    | S B 83                        |                     |           |                 |             |
| Delivery Type<br>Document Cat. | YHID Inbnd<br>7 Delive | Div. HU Mvm<br>ery/Shipping f | nt<br>Notification  |           |                 |             |
| Number Systems                 |                        |                               |                     |           |                 |             |
| Number Range for               | Internal Num           | ber Assignme                  | nt 41 I             | tem Nur   | nber Increment  | 10          |
| Number Range for               | External Num           | iber Assignme                 | ent 42              |           |                 |             |
| Order Reference                |                        |                               |                     |           |                 |             |
| Order Required                 | O Goods m              | ovement thro                  | ough inb.deliv. / p | oost.chg  | e /outb. deliv. | •           |
| Default Ord.Ty.                | DHU SISDO              | cTypeDelyHL                   | J ItemRequirem      | nent      |                 |             |
| Document Content               |                        |                               |                     |           |                 |             |
| Storage Location R             | ule                    | MALA                          | OutputDet.Pr        | OC. E     | :10001          |             |
| Text Determination             | n Procedure            | 02                            | Output Type         | C         | HKL             |             |
| Doc.stats.group                |                        |                               | Application         | E         | :1              |             |
| Route Determination            | on                     | No nev                        | v route determina   | ation     |                 | •           |
| Delivery Split by              | Warehouse N            | lumber                        | Partner Dete        | erminatio | n Procedure     | ID          |
| Delivery Split Par             | tners                  |                               | Rescheduling        | 3         |                 |             |
| Autom. packing                 |                        |                               | Distrbtn Mod        | ie        | Distribution Co | ontrol By 🔻 |
| Generation of De               | elivery Items :        | for HU Packaç                 | ging Materials      |           | _               |             |
| Transaction Flow               |                        |                               |                     |           |                 |             |
| Screen seq.grp                 |                        |                               | Standard Text       | t 「       |                 |             |
| Display Range                  | UALL All ite           | ms                            |                     |           |                 | •           |

Picture : Configuration of YHID-Inbound Delivery HU Movement

| 6.1.3 YLB – Subcon Delive |
|---------------------------|
|---------------------------|

| Change Vie                                       | w "Deliver                 | y Types          | ": Details     | s of S   | elected Se      | et   |          |
|--------------------------------------------------|----------------------------|------------------|----------------|----------|-----------------|------|----------|
| 🤣 New Entries                                    | D 6 9 5                    | 3 6 🗐            |                |          |                 |      |          |
| Delivery Type<br>Document Cat.<br>Number Systems | YLB Delivery<br>J Delivery | for Subcon.<br>/ |                |          |                 |      |          |
| Number Range for                                 | Internal Numbe             | er Assianmen     | t 17           | Item (   | Number Increm   | ent  | 10       |
| Number Range for                                 | External Numbe             | er Assignmen     | nt 18          |          |                 |      |          |
| Order Reference                                  |                            |                  |                |          |                 |      |          |
| Order Required                                   | L Delivery for             | subcontracti     | ing            |          |                 |      | *        |
| Default Ord.Ty.                                  | DL Order                   | Type Sched       | ItemRequir     | ement    |                 |      |          |
| Document Conter                                  | it                         |                  |                |          |                 |      |          |
| Storage Location                                 | Rule                       | MALA             | OutputDet      | .Proc.   | V10000          |      |          |
| Text Determinatio                                | n Procedure                | 02               | Output Type    |          | LDOO            |      |          |
| Doc.stats.group                                  |                            | 1                | Application V2 |          |                 |      |          |
| Route Determinat                                 | ion                        | B New ro         | ute determin   | nation w | ith check       |      | -        |
| Delivery Split by                                | Warehouse Nu               | mber             | Partner D      | etermin  | ation Procedure |      | LB       |
| Delivery Split Pa                                | rtners                     |                  | Reschedu       | ling     |                 |      |          |
| Autom. packing                                   | 1                          |                  | Distrbtn M     | lode     | Distribution    | Cont | rol By 🔻 |
| Generation of D                                  | elivery Items fo           | r HU Packagir    | ng Materials   |          |                 |      |          |
| Transaction Flow                                 |                            |                  |                |          |                 |      |          |
| Screen seq.grp                                   | LF                         |                  | Standard T     | ext      |                 |      |          |
| Display Range                                    | UALL All item              | L All items      |                |          |                 |      |          |

**Picture : Configuration of YLB – Subcon Delivery** 

# 7. Defining Item Categories for Deliveries

Item categories are defined to have more control over individual materials in the deliveries. The item category is copied from an order item. A standard item in a standard order then becomes a standard item in the delivery. If a delivery is entered without reference to an order, the system proposes the item category depending on the delivery type and the item category group of the material.

--> When a sales order item is copied to a delivery, item category of the order item is copied to the delivery item. If order item or the schedule line assigned to order item is relevant for delivery a corresponding item category must be defined for the delivery.

--> Delivery item category key must be the same key as order item category. So we must define all delivery item categories as sales item categories in Sales and Distribution even for inbound delivery item category which is never found in sales documents. This is required for the system to create a copying relationship between the order and delivery document at the item level. For example DL/ELN to EL/ELN.

--> For all delivery item categories other than SD document category 7, a schedule line categories consisting of movement type must be determined in sales & distribution. --> Delivery item category with SD document category 7 can be specified with movement type directly in delivery item

category.

Delivery Item Category configuration determines the below properties

- **Document category** : A classification for the different types of documents in the sales and distribution system
- **Material number 0 allowed**: It controls whether it makes sense to enter an item with this item category without specifying a material. It allows to create a delivery document for a line item with 0 quantity, Ex-Text Item.
- Item category statistics group: It specifies a statistics group for this item category and helps determine which data the system updates in the Logistics Information System.
- **Stock determination rule**: Stock determination rule and stock determination group are combined into one key for stock determination strategy. This is used in the repetitive manufacturing process.
- **Check quantity** : It specifies when we create an item that has a 0 quantity, how system should give message. It is useful for the items that are creating without order.
- **Check minimum quantity** : It specifies whether system has to check minimum delivery quantity as per customer material info/Material Master record. System gives warning or error message.
- **Check over delivery** : It specifies how the system reacts whether warning or error message during delivery processing when original order quantity exceeds delivering order quantity as per info record.
- Availability check off : It is the control to switch on/off availability check for delivery items.
- **Rounding** : This indicator specifies rounding rules for whole number unit of measure. It is useful for BOM items.
- **Relevant for picking or put away**: It indicates whether item of this type are relevant for picking or put away. In the outbound delivery process, only

delivery items that are relevant for picking are transferred to the warehouse management. Service items and text items are not transferred to the warehouse.

- **Storage location required**: This indicator makes storage location as mandatory in the delivery document.
- **Determine storage location**: It indicates whether system has to determine storage location automatically.
- **Do not check storage location**: It indicates whether system should run a check for the storage location that was determined.
- **No batch check**: It specifies system checks the batch number that entered in the delivery document.
- **Packing control**: It indicates whether delivery items with this item category:
  - May be
  - Cannot be
  - Must be packed
- **Pack accumulated batch items**: It specifies if for a batch material only the main item with accumulated batch quantity is to be packed in the delivery, or if only items in which the batch is recognized can be packed. Example -if total quantity is 20000 but it is manufactured in 20 batches, then all those 20 batches appear to be packed i.e. 20 line items of the same material to be packed. Through this indicator we can pack only 1 line item that is the sum of all the 20 batches, so that packing can be carried out more efficiently.
- **Automatic batch determination**: This indicator enables to determine batch automatically in the delivery documents.

Below Delivery Item categories are created for our business

# 7.1 Item categories for Outbound Deliveries

Below item categories are configured for the outbound deliveries

| IMG Menu            | Logistic Execution $\rightarrow$ Shipping $\rightarrow$ Deliveries $\rightarrow$ Define Item Categories for Deliveries |
|---------------------|----------------------------------------------------------------------------------------------------|
| Transaction<br>Code | OVLP                                                                                                    |

#### Picture : Path to configure Item categories for Outbound Deliveries

We have customized a specific standard item category for our car business i.e. "YTAN"

Let's configure standard item category "YTAN" first

### 7.1.1 YTAN -Standard Item

| Item Category YTAN Standard Item             |                               |
|----------------------------------------------|-------------------------------|
| Document Category                            |                               |
| Material/Statistics                          |                               |
| Material Quantity 0 Stock Determination Rule | ItemCat. Stat. Group          |
| Quantity                                     |                               |
| Quantity 0 A Display warning message         | Do Not Check Availability     |
| Minimum Quantity A Display warning message   | Rounding                      |
| Overdelivery                                 |                               |
| Warehouse Control and Packing                |                               |
| ☑Relevant for Picking                        | Packing Control               |
| Storage Location Required                    | Pack acc. batch itms          |
| Determine Storage Location                   |                               |
| Do Not Check Storage Location                |                               |
| Do Not Check Batch                           | Automatic Batch Determination |
| Bill of Material/Configuration               |                               |
| Structure scope                              | Create Delivery Group         |
| BOM Application                              |                               |

Picture : Configuration of "YTAN" item category for our car business

7.1.2 YNLC- InterCo Stock Tr.Itm

| Item Category: YNLC InterCo Stock Tr.Itm |                            |
|------------------------------------------|----------------------------|
| * Document Category: J Delivery          |                            |
| Material/Statistics                      |                            |
| Material Quantity 0                      | ItemCat. Stat. Group: 1    |
| Stock Determination Rule:                |                            |
| Quantity                                 |                            |
| Quantity 0: A Display warning message    | Do Not Check Availability: |
| Minimum Quantity:                        | Rounding:                  |
| Overdelivery:                            |                            |
| Warehouse Control and Packing            |                            |
| ✓ Relevant for Picking                   | Packing Control:           |
| Storage Location Required                | Pack acc. batch itms       |
| ✓ Determine Storage Location             |                            |
| Do Not Check Storage Location            |                            |
| Do Not Check Batch Automatic Batch De    | termination                |

Picture : Configuration of "YNLC" item category for our car business

# 7.1.3 YNLN- Standard Stock Transport Item

| Item Category: YNLN S         | StandStockTransItem             |                         |                            |
|-------------------------------|---------------------------------|-------------------------|----------------------------|
| * Document Category: J        | Delivery                        |                         | ۲<br>د                     |
| Material/Statistics           |                                 |                         |                            |
| Material Quantity 0           |                                 | ItemCat. Stat. Group: 1 |                            |
| Stock Determination           | Rule:                           |                         |                            |
| Quantity                      |                                 |                         |                            |
| Quantity 0: A Dis             | splay warning message           |                         | Do Not Check Availability: |
| Minimum Quantity:             |                                 |                         | Rounding:                  |
| Overdelivery:                 |                                 |                         |                            |
| Warehouse Control and Packin  | g                               |                         |                            |
| ✓ Relevant for Picking        |                                 | Packing Control:        |                            |
| Storage Location Required     |                                 | Pack acc. batch itms    |                            |
| ✓ Determine Storage Location  |                                 |                         |                            |
| Do Not Check Storage Location | n                               |                         |                            |
| Do Not Check Batch            | ✓ Automatic Batch Determination |                         |                            |

Picture : Configuration of "YNLN" item category for our car business

#### 7.1.4 YULN- Standard Stock Transport Item

| Item Category: YULN StandStockTransItem |                            |
|-----------------------------------------|----------------------------|
| * Document Category: J Delivery         | Г                          |
|                                         | L                          |
| laterial/Statistics                     |                            |
| Material Quantity 0                     | ItemCat. Stat. Group: 1    |
| Stock Determination Rule:               |                            |
| uantity                                 |                            |
| Quantity 0: A Display warning message   | Do Not Check Availability: |
| Minimum Quantity:                       | Rounding:                  |
|                                         | g                          |
| Overdelivery:                           |                            |
| Varehouse Control and Packing           |                            |
| Relevant for Picking                    | Packing Control:           |
| Storage Location Required               | Pack acc. batch itms       |
| Determine Storage Location              |                            |
| Do Not Check Storage Location           |                            |
| De Net Charle Datab                     | Patel Datasetian           |

Picture : Configuration of "YULN" item category for our car business

# 7.2 Item Categories for Inbound Deliveries

As stated before, for our car business we are defining item category for inbound delivery as "YELN"

# 7.2.1 YELN – Item Category for Inbound Delivery

Let,s configure "YELN" for inbound deliveries for our car business.

| Change View "Delivery Item Catego                                                            | ries": Details                        |
|----------------------------------------------------------------------------------------------|---------------------------------------|
| 🦻 New Entries 🗈 🗟 🖙 🔓 🔓 🛃                                                                    |                                       |
| tem Category YELN Inbound Delivery PPL<br>Document Category 7 Delivery/Shipping Notification | ۲<br>ر                                |
| Material/Statistics                                                                          |                                       |
| Material Quantity 0 Stock Determination Rule                                                 | ItemCat. Stat. Group 1                |
| Quantity                                                                                     |                                       |
| Quantity 0 Minimum Quantity Overdelivery                                                     | Do Not Check Availability<br>Rounding |
| Warehouse Control and Packing                                                                |                                       |
| ☑Relevant for Picking                                                                        | Packing Control                       |
| ✓ Storage Location Required                                                                  | Pack acc. batch itms                  |
| ✓ Determine Storage Location                                                                 | Movement Type 101                     |
| Do Not Check Storage Location                                                                | Automatic Batch Creation              |
| ✓Do Not Check Batch                                                                          | Automatic Batch Determination         |
| Transaction Flow                                                                             |                                       |
| Text Determination Procedure                                                                 | Standard Text                         |

Picture : Configuration of Item Categories "YELN" for Inbound Deliveries

## 7.2.2 YSPR – Item Category for Inbound Delivery for spares

We have configured a special line item category for spares materials which will follow a special business process compare to the standard materials. below is the configuration of YSPR line item category

| Material/Statistics                              |                               |  |  |  |  |
|--------------------------------------------------|-------------------------------|--|--|--|--|
| Material Quantity 0 Stock Determination Rule     | ItemCat. Stat. Group 1        |  |  |  |  |
| Quantity                                         |                               |  |  |  |  |
| Quantity 0                                       | Do Not Check Availability     |  |  |  |  |
| Minimum Quantity                                 | Rounding                      |  |  |  |  |
| Overdelivery                                     |                               |  |  |  |  |
| Warehouse Control and Packing                    |                               |  |  |  |  |
| Relevant for Picking                             | Packing Control               |  |  |  |  |
| Storage Location Required                        | Pack acc. batch itms          |  |  |  |  |
| ✓ Determine Storage Location                     | Movement Type 101             |  |  |  |  |
| Do Not Check Storage Location                    | Automatic Batch Creation      |  |  |  |  |
| ✓ Do Not Check Batch                             | Automatic Batch Determination |  |  |  |  |
| Transaction Flow                                 |                               |  |  |  |  |
| Text Determination Procedure                     | Standard Text                 |  |  |  |  |
| Text Type for Text Transfer to Material Document |                               |  |  |  |  |
| Text ID                                          | *                             |  |  |  |  |
|                                                  |                               |  |  |  |  |

Picture: Configuration of Item Category for Inbound Delivery for spares -YSPR

# 8. Define Item Category Usage

In this configuration, we specify the item category usages that control the usage of the item

| IMG Menu            | Sales → <u>Sales</u> Documents → Sales Document Item → Define Item<br>Category Usage |
|---------------------|--------------------------------------------------------------------------------------|
| Transaction<br>Code | SPRO                                                                                 |

Picture : Path for Item Category Usage configuration

| <       | SAP            |     | Chang    | ge View | "Item Usage": Overview of Selected Set |
|---------|----------------|-----|----------|---------|----------------------------------------|
|         | ✓ New Entries  | 5 🔣 | -56 - 56 | 63      | More $\vee$                            |
| ltem Us | age            |     |          |         |                                        |
| Usge    | Description    |     |          |         |                                        |
| CHSP    | Batch Split    |     |          |         |                                        |
| PACK    | Shipping Unit  |     |          |         |                                        |
| TEXT    | Text Item      |     |          |         |                                        |
| U V     | Purchase Order |     |          |         |                                        |

**Picture : Item Category Usage configuration** 

# 9. Determination of Item Categories in Deliveries

There are two ways of item category determination in deliveries

- Process where item categories are copied from the higher level sales order item. For example- Sales order to outbound delivery.
- For order-independent items in the delivery like packing material, or inbound deliveries. no item category can be copied from a sales order. In this case in addition to the delivery type & item category group from the material master, a special functionality called "usage" is also taken into account.
- Some example of usage -PACK for packing items, CHSP for batch split & V for for inbound deliveries for purchase orders and for deliveries in STOs.

Please note that in material master there are two fields.

One is "General Item Category Group" which is at MARA level. This field is used for inbound deliveries

The other field "Item Category Group" is used with sales organization & distribution channel in deliveries.

We will configure item category determination for normal customer outbound delivery, intra-company STOs outbound deliveries, intercompany STOs outbound deliveries & inbound deliveries.

below is the path to determine item categories in deliveries.

| IMG Menu            | Logistics Execution $\rightarrow$ Shipping $\rightarrow$ Deliveries $\rightarrow$ Define Item Category Determination in Deliveries |
|---------------------|----------------------------------------------------------------------------------------------------|
| Transaction<br>Code | SM30 (CUSTOMIZING OBJECT V_T184L)                                                                                                  |

Picture : Path to Configure Determination of Item Categories in Deliveries

## 9.1 Determination of Item Categories in Outbound Deliveries

For our car business, we have configure determination of Item Categories in Outbound Deliveries as below

| DLT  | y item | catego | ry dete | minatic | un . | ARKC: | 1.01.7 | LILE | 1.01.7 | 1.014.0 | ATTAC | Line | 1416-5 | LINE |     |
|------|--------|--------|---------|---------|------|-------|--------|------|--------|---------|-------|------|--------|------|-----|
| DIVI | ITCG   | Usge   | Itme    | Itme    | MITC | MITC  | MUTC   | MITC | MITC   | MITC    | MILEC | MITC | MITC   | MILL | ru. |
| YELR |        | V      |         | ELLR    | -    | -     | -      | -    | -      | -       | -     | -    | -      | -    | - 0 |
| YELR | NORM   | ¥      | -       | ELLR    | -    | -     | -      | _    | -      | -       | -     | -    |        | -    | - 6 |
| YHID |        |        |         | HIDN    | -    | _     | _      | _    | -      | _       |       |      |        | _    |     |
| AHID | NORM   | _      | _       | HIDN    | _    | _     | _      |      | -      |         | -     | _    | _      | _    |     |
| YHOD |        |        |         | HODN    |      |       |        |      |        |         |       |      |        |      |     |
| THOD | NORM   | ¥      |         | HODN    |      |       | 1      |      |        |         |       |      |        |      |     |
| YLB  | NORM   |        |         | LBN     |      |       |        |      |        |         |       |      |        |      |     |
| YNL  | NORM   |        |         | YULN    |      |       |        |      |        |         |       |      |        |      |     |
| YNL  | NORM   | ¥      |         | YNLN    |      |       |        |      |        |         |       |      |        |      |     |
| YNLC | NORM   |        |         | YULN    |      |       |        |      |        | ĵ       | a     |      |        |      | T   |
| YNLC | NORM   | v      |         | YNLC    |      |       |        |      |        | 1       |       |      |        |      |     |
| YOBD | NORM   |        |         | YTAN    |      |       |        |      |        |         |       |      |        |      |     |
| YRL  | NORM   | v      |         | RLN     |      |       |        |      |        |         |       |      |        |      |     |
| YRLL | NORM   |        |         | RLLN    |      |       |        |      |        |         |       |      |        |      |     |
| YRLL | NORM   | v      |         | RLLN    |      |       |        |      |        |         |       |      |        |      | +   |
| VIII | MODM   | -      | -       | VIII.N  | -    |       | -      | -    | -      | -       |       | -    |        |      | 1.  |

Picture : Configuration of Determination of Item Categories in Deliveries

## 9.2 Determination of Item Categories in Inbound Deliveries

We will configure the determination of Item Categories in Inbound Deliveries for all the business scenario

### 9.2.1 Item Category Determination in Standard Inbound Delivery

Below is the configuration of Item Category Determination in Standard Inbound Delivery

| Delive | ry item | catego | ry dete | rminatio |
|--------|---------|--------|---------|----------|
| DIVT   | ItCG    | Usge   | ItmC    | ItmC     |
| YEL    |         |        |         | YELN     |
| YEL    |         |        | YELN    | YELN     |
| YEL    |         | ٧      |         | YELN     |
| YEL    |         | V      | YELN    | YELN     |
| YEL    | NORM    |        |         | YELN     |
| YEL    | NORM    |        | YELN    | YELN     |
| YEL    | NORM    | V      |         | YELN     |

Picture : Determination of Standard Item

Category "YELN"

### 9.2.2 Item Category Determination in Special Process Inbound Delivery

Spare parts materials will follow a different process in inbound so we have configured a specific line item category YSPR for spare parts. Below is the configuration of Item Category Determination in Special Process Inbound Delivery for spares

|          | Chai          | nge I            | View             | "Deli         | ivery            | item             | cate           | egory          | det             | ermin           | natio  | 'n |
|----------|---------------|------------------|------------------|---------------|------------------|------------------|----------------|----------------|-----------------|-----------------|--------|----|
| 6        | Ne            | ew Ent           | ries [           | 6             | ດ 🖪              |                  | ВС             | Set: Ch        | ange Fi         | eld Valu        | es 🗟   | 4  |
|          | Deliver       | ry item          | catego           | ry dete       | rminatio         | n                |                |                |                 |                 |        |    |
|          | DIVT          | ItCG             | Usge             | ItmC          | ItmC             | MItC             | MItC           | MItC           | MItC            | MItC            | MItC   | N  |
|          | YEL           | YSPR             | V                |               | YSPR             |                  |                |                |                 |                 |        |    |
| Pict     | ure: Ite      | em Cate          | gory YSI         | PR Dete       | rminatio         | on in Spe        | ecial Pro      | ocess Inb      | ound D          | elivery         |        |    |
| ><br>on] | ∙ In<br>.y It | the all<br>em ca | bove i<br>tegory | tem c<br>whic | atego:<br>h come | ry det<br>es fro | ermin<br>m the | ation<br>mater | diffe<br>cial m | rent :<br>aster | is the |    |

--> To determine different line item category "YSPR" for the spare parts materials from the the standard line item category "YELN", we have to input different "item category" in the material master of spare parts materials. Please check the below link to see this in detail

2 Minutes Guide to Create your First Material in S4 HANA-"Gen. item cat. grp" for Spare Parts Specific Business Purpose

# 10. Billing

## **10.1 Important configuration in Billing Type**

- **Transaction group** : A group that allows you to control certain features of transaction flows by sales, shipping and billing documents.
- **Billing category** : It is used to differentiate the billing documents.
- **Document type** : This field classifies accounting documents. As invoice generates FI document type RV (Billing data transfer)
- **Negative posting** : Negative posting for same period.
- **Branch/Head office**: The indicator controls, which partner functions of the billing document, can be forwarded to financial accounting.
- **Credit memo with value date** : If the field is set, the reference billing document is not settled and the payment deadline date for the base billing document comes after the billing date for the credit memo.
- **Invoice list** : Classification that distinguishes between invoice list types that require different processing by the system.
- **Posting block**: it blocks automatic transfer of the data from invoice to FI document. Invoice has to be released manually then.
- **Statistics**: the value of the billing document is going to be updated in LIS. It indicates whether the system stores information from billing documents for the purposes of statistical analysis.
- **Rebate settlement** : If indicates whether the billing type is used exclusively during rebate processing.
- **Relevant for Rebate**: This indicator is one of the pre requisite to process rebates.
- **Cancellation billing type** : It specifies the default cancellation for this billing type.
- **Copying requirements** : The routine checks that certain requirements are met when one document is copied into another.
- **Reference number** : The reference number is a piece of additional information forwarded from SD and FI.
- **Allocation number** : item that is forwarded from SD to FI. If you do not make an entry and the field is not filled in the order, the field remains empty.

- Account determination procedure: It specifies the condition types that the system uses for a particular type of document (Ex: Invoice) to determine the G/L Accounts to which amounts should be posted.
- **Document pricing procedure** : The key that specifies the pricing procedure for this type of sales document. The pricing procedure determines how the system carries out pricing for a particular sales document.
- Account determination reconciliation account: If a G/L Account is determined here, then the reconciliation account stored in the customer master record is ignored.
- Account determination cash settlement : It determines the condition types that the system uses to determine G/L Account for cash settlement. If this field is filled, then the billing document is not posted on the debit side. In this case the G/L Account determined is posted.
- Account determination pay cards : It specifies the condition types that the system uses to determine general ledger accounts for document types used in payment card transactions.

### 10.2 Configuring our Billing Type YF2

We will configure our own billing type "YF2" as shown in the below screenshots.

| Billing Type: Y | F2 Invoice  |                        | Created by: SAP     |
|-----------------|-------------|------------------------|---------------------|
| ber systems     |             |                        |                     |
| No. Range In    | t. Asst: 19 |                        | Item No. Increment: |
| eral control    |             |                        |                     |
| SD Document Cat | egory: M    | Invoice                | Posting Block       |
|                 | _           |                        |                     |
| Transaction     | Group: 7    | Billing Documents      | ✓ Statistics        |
| Billing cat     | egory: 📘 ব্ |                        |                     |
| Documen         | t type:     |                        |                     |
| Negative p      | osting:     | No negative posting    |                     |
| Branch/Head     | office:     | Customer=Payer/Branch= | sold-to party       |
| Credit memo w/  | ValDat:     | No                     |                     |
| Invoice Lis     | Type: LR    | Invoice List           |                     |

Picture : YF2 Billing Type Configuration ..Part 1

| Cancell.billing type:                                                                                          | <b>S1</b> | Invoice Cancellation  |
|----------------------------------------------------------------------------------------------------|-----------|-----------------------|
| Copying Requirements:                                                                                          | 29        | Cancel Header Clear.  |
| Reference Number:                                                                                              |           |                       |
| Assignment Number:                                                                                             |           |                       |
| t assignment/mising                                                                                            |           |                       |
| t assignment/pricing<br>Act Det.G/L Act:                                                                       | KOFI00    | Account determination |
| Act Det.G/L Act:<br>Doc. Pricing Proc.:                                                                        | KOFI00    | Account determination |
| assignment/pricing<br>Act Det.G/L Act:<br>Doc. Pricing Proc.:<br>Acc. det. rec. acc.:                          | KOFI00    | Account determination |
| assignment/pricing<br>Act Det.G/L Act:<br>Doc. Pricing Proc.:<br>Acc. det. rec. acc.:<br>Acc. det. cash. set.: | KOFI00    | Account determination |

## Picture : YF2 Billing Type Configuration ...Part 2

Note

Once we have configured our own Account determination procedure. We will assign this to the billing type YF2

Please check below post to have a step by step overview of the Account determination procedure

# **11 Copy Control**

We will maintain copy control for our Our flow YOR -> YOBD -> YF2

# **11.1 Maintaining Copy Control for Sales order to Delivery**

| ,                   | 5 5 5 I                                                                                                    |
|---------------------|----------------------------------------------------------------------------------------------------|
| IMG Menu            | Logistics Execution $\rightarrow$ Shipping $\rightarrow$ Copy Control $\rightarrow$ Specify Copy Control for Deliveries |
| Transaction<br>Code | VTLA                                                                                                    |

## 11.1.1 Header Data Copy

We will first maintain copy control to copy header data

### 11.1.1.1 Copy Control for YOBD -> YOR

Please maintain copy control as per the screenshot shown below

|              | Target delivery type:<br>From SalesDoc Type: | YOBD<br>YOR | Outbound Delivery CS<br>PPIN Std.Sales Order |   |
|--------------|----------------------------------------------|-------------|----------------------------------------------|---|
| Conditions   |                                              |             |                                              |   |
|              | Order requirements:                          | 001         | Header                                       |   |
|              | Combination requirmt:                        | 051         | Combination                                  |   |
| Data Transfe | r                                            |             |                                              |   |
|              | Header Data:                                 | 001         | Header                                       | ٦ |
|              | Header Data Ext. Sys:                        |             |                                              |   |
|              | Handling Units:                              |             |                                              |   |

# 11.1.2 Item Copy

Now we will maintain copy control to copy Items

#### 11.1.2.1 Copy Control for TAN Item Category (YOR -> YOBD)

Please maintain copy control as per the screenshot shown below

| Dialog Structure | Tgt Del. Type: YOBD Outbound Delivery CS               |
|------------------|--------------------------------------------------------|
| ✓ ☐ Header       |                                                        |
| 🖞 Item           | Source                                                 |
|                  | Sales doc. type: YOR PPIN Std.Sales Order              |
|                  | Item Category: TAN Standard Item                       |
|                  | Conditions Order requirements: 101 Ditem Data Transfer |
|                  | Item Data: 101 Item Item Ext. System:                  |
|                  | Business data: 2 Business Data                         |
|                  | Control Data                                           |
|                  | Update document flow Pos./Neg. Quantity: +             |

Since for our standard sales order "YOR" & outbound delivery "YOBD", we have configured a specific item category "YTAN" instead of system standard "TAN" so we need to main copy control to resolve the copy control error shown HERE

#### 11.1.2.2 Copy Control for YTAN Item Category (YOR -> YOBD)

Please maintain copy control as per the screenshot shown below

| Change View "Ite                | m": Details           |      |                      |
|---------------------------------|-----------------------|------|----------------------|
| 💖 New Entries 🗈 🖥               | s 🕄 🗟 🖓               |      |                      |
| Dialog Structure<br>Tiel Header | Tgt Del. Type         | YOBD | PPIN Cust Outbrd Dlv |
| • 🗁 Item                        | Source                |      |                      |
|                                 | Sales doc. type       | YOR  | PPIN Std Sales Oder  |
|                                 | Item Category         | YTAN | Standard Item        |
|                                 | Data Transfer         | 101  | Item                 |
|                                 | Item Data             | 101  | Item                 |
|                                 | Item Ext. System      |      |                      |
|                                 | Business data         | 2    | Business Data        |
|                                 | Control Data          |      |                      |
|                                 | ✓Update document flow |      | Pos./Neg. Quantity + |

# **11.2 Copying Control: Delivery Document to Billing Document**

| IMG Menu            | Sales and Distribution → Billing → Billing Documents → Maintain<br>Copying Control for Billing Documents → Copying Control: Delivery<br>Document to Billing Document |
|---------------------|----------------------------------------------------------------------------------------------------|
| Transaction<br>Code | VTFL                                                                                                    |

11.2.1 Header Data Copy

| Dialog Structure | Target           |                             | Source              |                      |
|------------------|------------------|-----------------------------|---------------------|----------------------|
| ✓ 🗇 Header       | Target Bill.     | Type: YF2                   | From Delivery Type: | YOBD                 |
|                  |                  | Invoice                     |                     | Outbound Delivery CS |
|                  |                  |                             |                     |                      |
|                  |                  |                             |                     |                      |
|                  | Сору             |                             |                     |                      |
|                  | Copying R        | equirements: 003 Header/dlv | related             |                      |
|                  | Determ.          | Export Data:                |                     |                      |
|                  | Assignm          | nent Number:                |                     |                      |
|                  | Refere           | nce Number:                 |                     |                      |
|                  | Copy Item Number |                             |                     |                      |
|                  |                  |                             |                     |                      |

## 11.2.2 Item Data Copy

| Diatog Structure | Target                        |                                        | Source              |                                                                                                    |  |
|------------------|-------------------------------|----------------------------------------|---------------------|----------------------------------------------------------------------------------------------------|--|
| ✓ 🗅 Header       | Target Bill. Type:            | YF2                                    | From Delivery Type: | YOBD                                                                                                    |  |
| 1 Item           |                               | Invoice                                |                     | Outbound Delivery CS                                                                                     |  |
|                  |                               |                                        | Item Category:      | TAN                                                                                                    |  |
|                  |                               |                                        |                     | Standard Item                                                                                            |  |
|                  | Сору                          |                                        |                     |                                                                                                    |  |
|                  | Copy<br>Copying Re            | equirements:                           | elated item         | Billing Quantity: G                                                                                      |  |
|                  | Copy<br>Copying Re<br>Data V  | equirements: 000 0 iv-r                | elated item         | Billing Quantity: G<br>Pos./Neg. Quantity: +<br>Pricing Type: G                                          |  |
|                  | Copy<br>Copying Re<br>Data V  | equirements: 0000 ) iv-r<br>/BRK/VBRP: | elated item         | Billing Quantity: G<br>Pos./Neg. Quantity: +<br>Pricing Type: G<br>PricingExchRate Type:                 |  |
|                  | Ecopy<br>Copying Re<br>Data V | equirements: 1001 ) iv-r<br>/BRK/VBRP: | elated item         | Billing Quantity: G<br>Pos./Neg. Quantity: +<br>Pricing Type: G<br>PricingExchRate Type:<br>umulate cost |  |

We have completed all the required sales documents.

# **11.3 Copy Control for Inbound Delivery**

For inbound delivery we need to maintain copy control from default order type "DL" to our delivery type "YEL"

| Target delivery type<br>From SalesDoc Type | YEL<br>DL          | Inbound (<br>Order Typ | Delivery PPI<br>De Sched.Ag. |   |
|--------------------------------------------|--------------------|------------------------|------------------------------|---|
| Conditions                                 |                    |                        |                              | _ |
| Order requirements                         |                    |                        |                              |   |
| Combination requirmt                       |                    |                        |                              |   |
| Data Transfer                              |                    |                        |                              |   |
| Header Data                                | 201                | Header De              | elivery                      |   |
| Header Data Ext. Sys                       |                    |                        |                              |   |
| Handling Units                             |                    |                        |                              | : |
| Control Data                               |                    |                        |                              |   |
| Picture : Copy Control for I<br>Delivery   | nbound             |                        |                              |   |
| Dialog Structure                           | Tgt Del. Type      | YEL                    | Inbound Delivery PPI         |   |
| Header                                     |                    |                        |                              |   |
| • 🗁 Item                                   | Source             |                        |                              |   |
|                                            | Sales doc. type    | DL                     | Order Type Sched.Ag.         |   |
|                                            | Item Category      | YELN                   | Inbound Delivery PPL         |   |
|                                            | Conditions         |                        |                              |   |
|                                            | Order requirements |                        |                              |   |
|                                            | Data Transfer      |                        |                              |   |
|                                            | Item Data          | 202                    | Item Delivery                |   |
|                                            | Item Ext. System   |                        |                              |   |
|                                            | Business data      |                        |                              |   |
|                                            | Control Data       |                        |                              |   |
|                                            | Update document    | t flow                 | Pos./Neg. Quantity +         |   |

Picture : Copy Control for Inbound Delivery item

# 12. Final config of flow YOR ->YOBD->YF2

Sine now we have configured our customized sales order type (YOR), outbound delivery (YOBD) & Billing (YF2). Let's assign them as required to complete the flow

# 12.1 Assignment of YOBD & YF2 to YOR

|                                                                                     | E 10      | 81 IS 82                             |                                                                   |      |
|-------------------------------------------------------------------------------------|-----------|--------------------------------------|-------------------------------------------------------------------|------|
| Shipping                                                                            |           |                                      |                                                                   |      |
| Delivery type                                                                       | YOBD      | PPIN Cust Outbrd Dlv                 | Immediate delivery                                                |      |
| Delivery block                                                                      |           |                                      |                                                                   |      |
| Shipping conditions                                                                 |           |                                      | Ship.Con.Ship-to-p.                                               |      |
| ShipCostInfoProfile                                                                 |           |                                      |                                                                   |      |
| Billing                                                                             |           |                                      |                                                                   |      |
|                                                                                     | YF2       | Invoice PPIN                         | CndType line items                                                | EK02 |
| Dlv-rel.billing type                                                                |           |                                      |                                                                   |      |
| Dlv-rel.billing type<br>Order-rel.bill.type                                         | YF2       | Invoice PPIN                         | Billing plan type                                                 |      |
| Dlv-rel.billing type<br>Order-rel.bill.type<br>Intercomp.bill.type                  | YF2<br>IV | Invoice PPIN<br>Intercompany Billing | Biling plan type<br>Paymt guarant, proc.                          | 01   |
| Dlv-rel.billing type<br>Order-rel.bill.type<br>Intercomp.bill.type<br>Billing block | YF2<br>IV | Invoice PPIN<br>Intercompany Billing | Billing plan type<br>Paymt guarant, proc.<br>Paymt card plan type | 01   |

Picture : Assignment of YOBD to YOR

# Sales Order in SAP S4 HANA SD

Table of Contents

- <u>1. Sales Organization Structure</u>
- 2. Sales scenarios in SAP S4 HANA SD
  - o 2.1 Standard Sales Order
    - <u>2.1.1 Creation of Sales Order</u>
      - Error 1
        - Error 1 : Resolution of Error B1888
      - Error 2
        - Error 2 : Resolution of Error VP199
      - 2.1.1.2 Delivering Plant in Sales Order
      - 2.1.1.3 Shipping Point Determination in Sales Order
      - <u>2.1.1.4 Pricing in Sales Order</u>
    - <u>2.1.2 Creation of Outbound Delivery</u>

- <u>2.1.2.1 Copy-Control missing error for "YTAN" Item</u> <u>Category</u>
- <u>2.1.2.2 Error VL445 -Partner Determination Missing</u>
   <u>2.1.2.3 Post Goods Issue (PGI) 1st Step -Outbound</u>
- <u>Delivery Picking</u>
   2.1.2.4 Post Goods Issue (PGI) 2nd Step -Goods Issue.
  - <u>2.1.2.4.1 Error Message M8147 : Account</u> determination for entry PPIN GBB\_3100 not possible

# **1. Sales Organization Structure**

Organization structure represents a certain entity within the organization with a certain function or role.

There are various organization structure elements in sales like – sales organizations, distribution channel, division etc. These organization structure plays a vital role in sales cycle.

Please check the below post to know the sales organization structure & their respective configuration in detail

**Configure SAP Sales & Distribution Organization Structure in 5 Minutes** 

# 2. Sales scenarios in SAP S4 HANA SD

In this post we will create sales document for the below sales scenarios of SAP S4  $\ensuremath{\mathsf{HANA}}$  SD

- Standard Sales Order
- Inter-company Sales
- Third Party Sales
- Consignment Sales.

### 2.1 Standard Sales Order

Standard sales order is a part of standard sales cycles.

- Here we create a sales order for a stock material which has all standard pricing etc.
- Tritisestakest dyper 69 folloisesdebtha grandard outbound delivery with standard
- Then it is supported by standard billing to invoice the goods and to post the respective amount to the GL accounts.

Our standard sales cycles is given below

### Sales Order (YOR) -> Outbound Delivery (YOBD) -> Billing (YF2)

#### 2.1.1 Creation of Sales Order

As per our sales cycle let,s create the sales order of type YOR

Please check the full configuration and definition of different fields of sales order type YOR <u>HERE</u>

#### Start VA01

Input the below in the initial screen

- Order Type as "YOR"
- Sales Organization as "PA10"
- Distribution Channel as "PA"
- Division as "DC"

| Create Sales D           | ocuments   |
|--------------------------|------------|
| Create with Referen      | ce 🔊 Sales |
|                          |            |
|                          |            |
| Order Type               | YOR        |
| Oversite time I Data     |            |
| Organizational Data      |            |
| Sales Organization       | PA10       |
| Distribution Channel     | PA         |
|                          |            |
| Division                 | DC         |
| Division<br>Sales office | DC         |

Picture : Creation of Sales Order

Press Enter

In the next screen fill the data as given below

- Sold-to Party as "PA01CUST01" .Check the BP Customer Creation HERE
- Ship-to Party as "PA01CUST01"
- Cust. Reference as "FIRST Sales Order"
- Cust. Ref. Date as today,s date "19.01.2022"
- Material as "66". Check the material creation HERE
- Quantity as "10" PC

| PIN Std Sales Oder                                                                            |                      | Net Value                        |                    | 200.00 0     | SD            |         |  |
|-----------------------------------------------------------------------------------------------|----------------------|----------------------------------|--------------------|--------------|---------------|---------|--|
| aid-to Party                                                                                  | PA01CUST01 Houston D | irect Auto / 4011                | Jeanetta St / Hous | ton TX 77063 |               |         |  |
| hip-to Party                                                                                  | PA01CUST01 Houston D | irect Auto / 4011                | Jeanetta St / Hous | ton TX 77063 |               |         |  |
| ist. Reference                                                                                | FIRST Sales Order    | Cust. Ref. Date                  | 19.01.2022         | 2            | 12            |         |  |
|                                                                                               |                      |                                  |                    |              |               |         |  |
| Sales Item                                                                                    | Overview Item detail | Ordering party                   | Procurement        | Shipping     | Reason for re | jection |  |
|                                                                                               |                      |                                  |                    |              |               |         |  |
| Req. Deliv.Date                                                                               | D 29.01.2022         | Deliver.Plant                    |                    |              |               |         |  |
| Complete Div.                                                                                 |                      | Total Weight                     |                    | 200 KG       |               |         |  |
|                                                                                               |                      | <ul> <li>Volume</li> </ul>       |                    | 10,000 CCH   |               |         |  |
| Delivery Block                                                                                |                      |                                  |                    |              |               |         |  |
| Delivery Block<br>Billing Block                                                               |                      | <ul> <li>Pricing Date</li> </ul> | 19.01.2022         |              |               |         |  |
| Delivery Block<br>Billing Block<br>Pyt Terms                                                  |                      | <ul> <li>Pricing Date</li> </ul> | 19.01.2022         |              |               |         |  |
| Delivery Block<br>Billing Block<br>Pyt Terms<br>Inco. Version                                 |                      | <ul> <li>Pricing Date</li> </ul> | 19.01.2022         |              |               |         |  |
| Delivery Block<br>Billing Block<br>Pyt Terms<br>Inco. Version<br>Incoterms                    |                      | Pricing Date                     | 19.01.2022         |              |               |         |  |
| Delivery Block<br>Billing Block<br>Pyt Terms<br>Inco. Version<br>Incoterms<br>Inco. Location1 |                      | <ul> <li>Pricing Date</li> </ul> | 19.01.2022         |              |               |         |  |

Picture : Creation of YOR Sales Order

#### Error 1

We are receiving the below message

### For the ISO code USD there is no unique SAP currency code for ALE

Message no. B1888

### Diagnosis

There are several entries in TCURC for this ISO code, but none with the primary flag set.

#### Procedure

In table TCURC set the primary flag for ISO codes used multiple times.

#### **Picture : Warning in sales Order**

Error 1 : Resolution of Error B1888

The reason of this error is currency USD is not delared as primary while it has been used twice.
To resolve this please see the screenshots below

# SPRO -> ABAP Platform -> General settings -> Currencies -> Check Currency Codes

| Currencies            |                                          |            |     |         |
|-----------------------|------------------------------------------|------------|-----|---------|
| Currency              | Long text                                | Short text | ISO | Primary |
| USD                   | United States Dollar                     | US Dollar  | USD |         |
| USDN                  | (Internal) United States Dollar (5 Dec.) | US Dollar  | USD |         |
| Criange<br>Currencies | w Entries 🗋 🗟 🕫 🕃 🖾 🔓                    |            |     |         |
| Currency              | Long text                                | Short text | ISO |         |
|                       |                                          |            |     | Primary |
| USD                   | United States Dollar                     | US Dollar  | USD | Primary |

Picture : Unique Currency Issue Solution

Error 2

Now system is throwing below error

| Create PPIN Std.Sales Order: Overview                         |            |                  |  |  |  |  |  |  |  |
|---------------------------------------------------------------|------------|------------------|--|--|--|--|--|--|--|
| 🛷   🔩   🕼 🌮   🎹 Orders 🛛 🕿 🍄 Document                         |            |                  |  |  |  |  |  |  |  |
| PPIN Std.Sales Ord<br><u>Sold-to Party</u>                    | PA01CUST01 | <u>Net Value</u> |  |  |  |  |  |  |  |
| Ship-to Party                                                 | PA01CUST01 |                  |  |  |  |  |  |  |  |
|                                                               | ◪◸▯◓◗°     |                  |  |  |  |  |  |  |  |
| No customer master record exists for sold-to party PA01CUST01 |            |                  |  |  |  |  |  |  |  |
| Message no. VP19                                              | 19         |                  |  |  |  |  |  |  |  |

Error 2 : Resolution of Error VP199

To resolve this error, we need to configure Partner determination for our customer group

Go to the below setting

SPRO -> Sales and Distribution -> Basic Functions -> Partner Determination -> Set Up Partner Determination -> Set Up Partner Determination for Customer and Supplier Master

T-Code – VOPAN

| Ac | tivitie: | s  |            |               |     |                              |
|----|----------|----|------------|---------------|-----|------------------------------|
| Pe | Nam      | eo | f Activity |               |     |                              |
|    | Set      | Up | Partner    | Determination | for | Customer and Supplier Master |
|    | Set      | Up | Partner    | Determination | for | Sales Document Header        |
|    | Set      | Up | Partner    | Determination | for | Sales Document Item          |
|    | Set      | Up | Partner    | Determination | for | Delivery                     |
|    | Set      | Up | Partner    | Determination | for | Shipment                     |
|    | Set      | Up | Partner    | Determination | for | Billing Header               |
|    | Set      | Up | Partner    | Determination | for | Billing Item                 |

# Picture : Set Up Partner Determination

We will Std. Partner Determination procedure "AG" which have Partner Functions "SP-Sold-to Party", "BP-Bill-to Party", "PY-Payer" & "SH Ship-to Party" as Partners Mandatory.

| Change View "Partne                                                                                        | er Fun  | ction     | s in Procedure":     | Ove | rvie |
|----------------------------------------------------------------------------------------------------|---------|-----------|----------------------|-----|------|
| 😚 New Entries 🗈 🗟 🖘                                                                                        |         | R         |                      |     |      |
| Dialog Structure                                                                                           | Partner | r Functio | ons in Procedure     |     |      |
| Partner Determination P     Partner Functions in F     Partner Determination P     Partner Determination P | ParPr   | Funct     | Name                 | C   | PM   |
|                                                                                                    | AG      | AA        | SP Contract rel. ord |     |      |
|                                                                                                    | AG      | SP        | Sold-to Party        |     |      |
| • 🦲 Account Groups - Functi                                                                                | AG      | СР        | Contact person       |     |      |
| • 🚞 Partner Function Conver                                                                                | AG      | AU        | SH Contract rel. ord |     |      |
|                                                                                                    | AG      | ED        | EDI mail recipient   |     |      |
|                                                                                                    | AG      | BU        | Buyer                |     |      |
|                                                                                                    | AG      | EU        | Enduser for F.Trade  |     |      |
|                                                                                                    | AG      | ES        | External Agent       |     |      |
|                                                                                                    | AG      | VN        | Vendor               |     |      |
|                                                                                                    | AG      | Q1        | QtyCertRec/shpTo pt  |     |      |
| 1 H H                                                                                                    | AG      | Q2        | QtyCertRec/soldTo pt |     |      |
| 1                                                                                                    | AG      | BP        | Bill-to Party        |     | -    |
|                                                                                                    | AG      | PY        | Payer                |     |      |
|                                                                                                    | AG      | SB        | Spec.stock partner   |     |      |
|                                                                                                    | AG      | CR        | Forwarding Agent     |     |      |
|                                                                                                    | AG      | тк        |                      |     |      |

Picture : Partner Determination procedure "AG"

Since SP, BP, PY & SH are mandatory so we need to assign these to the Account group so that BP number can be copied to automatically for these partners.

| Change View "Accou                             | int Gra | oups - Functio      | on Assigni | ment": Overview of Select |
|------------------------------------------------|---------|---------------------|------------|---------------------------|
| 💖 New Entries 🗈 🗟 🖙                            |         | B                   |            |                           |
| Dialog Structure                               | Accourt | t Groups - Function | Assignment |                           |
| Partner Determination P                        | Part    | Name                | Acco       | Name                      |
| Partner Functions in      Partner Punctions in | SP      | Sold-to Party       | CUST       | Customers                 |
| Partner Determination P     Partner Functions  | BP      | Bill-to Party       | CUST       | Customers                 |
| Account Groups - Functi                        | PY      | Payer               | CUST       | Customers                 |
| Partner Function Conver                        | SH      | Ship-to Party       | CUST       | Customers                 |
|                                                |         |                     |            |                           |

### Picture : Assignment of Account Group to Partner Functions

now in our BP "PA01CUST01" all the partner numbers will be copied

| Chan       | ge Organiz    | ation:     | PAOICUS                                                                                                    | 101, role (                                                                                                    | Custome       | r            |        |
|------------|---------------|------------|----------------------------------------------------------------------------------------------------|----------------------------------------------------------------------------------------------------|---------------|--------------|--------|
|            | Person 🗋 Or   | ganization | 🗋 Group                                                                                                    | 1614 =                                                                                                    | 69 6          | General Data | Sales  |
| Business P | artner        | PAO1CUST   | 101 <b>8 11</b> 10                                                                                                    | louston Direct                                                                                                    | Auto / Houst  | on TX 77063  |        |
| Change in  | BP role       | FLCU01 C   | ustomer (Mainta                                                                                                    | ain 🔻 💽                                                                                                    |               |              |        |
| Sales Are  | a             |            |                                                                                                    |                                                                                                    |               |              |        |
| Sales Org  |               | PA10       | IC Car Sales Or                                                                                                    | gani                                                                                                    | 8             | Sales Areas  |        |
| Distr. Cha | annel         | PA         | Car Dealers                                                                                                    |                                                                                                    | <b>F</b>      | Switch Area  |        |
| Division   |               | DC         | Diesel Car                                                                                                    |                                                                                                    |               |              | _      |
| Orde       | rs Shipping   | Billing    | Partner Fun                                                                                                    | ctions Add                                                                                                    | litional Data | Status       | Custor |
| Partner    | Functions     |            |                                                                                                    |                                                                                                    |               |              |        |
| PR         | Partner Funct | n          | Number                                                                                                    | Assigned BP                                                                                                    | Descript.     |              | Par    |
| SP         | Sold-to Party |            | PAOICUSTOI                                                                                                    | PA01CUST01                                                                                                    | Houston D     | irect Auto   |        |
| BP         | Bill-to Party |            | PAO1CUSTO1                                                                                                    | PA01CUST01                                                                                                    | Houston D     | irect Auto   |        |
| РҮ         | Payer         |            | PAO1CUSTO1                                                                                                    | PAOICUSTOI                                                                                                    | Houston D     | irect Auto   |        |
| SH         | Ship-to Party |            | PAO1CUSTO1                                                                                                    | PAOICUSTOI                                                                                                    | Houston D     | irect Auto   | 1      |
|            |               |            | Contra da la contra da la contr | and the second second se |               |              | -      |

Picture : Value of partner functions due to mandatory partners

Both the errors are resolved now

| reject |
|--------|
|        |
|        |
|        |
|        |
|        |
|        |
|        |
|        |
|        |
|        |
|        |
| n S    |
|        |
| A      |

Now click on "Display Header Details" as shown in the screenshot below

| Create PPIN                    | Std Sales                | oder: Ou     | rview                                  |                                      |                          |                 |              |         |
|--------------------------------|--------------------------|--------------|----------------------------------------|--------------------------------------|--------------------------|-----------------|--------------|---------|
| & a a                          | 🕅 🤌 🗐 🗐 🖓                | rders 🛛 🛣 🖇  | Document                               |                                      |                          |                 |              |         |
| PPIN Std Sales Oder            |                          |              | Net Value                              |                                      | 200.00                   | ) US            | SD           |         |
| Sold-to Party<br>Ship-to Party | PA01CUST01<br>PA01CUST01 | Houston Dire | ct Auto / 4011 Je<br>ct Auto / 4011 Je | anetta St / Hous<br>anetta St / Hous | ton TX 770<br>ton TX 770 | <u>63</u><br>63 |              |         |
| Cust. Reference                | FIRST Sales C            | rder         | Cust. Ref. Date                        | 19.01.2022                           |                          | R               | 4            |         |
| Sales Item                     | Overview                 | Item detail  | Ordering party                         | Procurement                          | Shipping                 |                 | Reason for r | ejectic |
| Req. Deliv.Date                | D 29.01.                 | 2022         | Deliver.Plant                          |                                      |                          |                 |              |         |
| Complete Div.                  |                          |              | Total Weight                           |                                      | 200                      | KG              |              |         |
| Delivery Block                 |                          |              | Volume                                 |                                      | 10,000                   | CCH             |              |         |
| Billing Block                  |                          | *            | Pricing Date                           | 19.01.2022                           |                          |                 |              |         |
| Pyt Terms                      |                          |              |                                        |                                      |                          |                 |              |         |
| Inco. Version                  |                          |              |                                        |                                      |                          |                 |              |         |
| Incoterms                      |                          |              |                                        |                                      |                          |                 |              |         |
| Inco. Location1                |                          |              |                                        |                                      |                          |                 |              |         |
|                                |                          | 1 🔎 💽 🍐      | 4 <b>6</b>                             | Group                                |                          |                 |              |         |
| All Items                      |                          |              |                                        |                                      |                          |                 |              |         |
| Item Material                  |                          |              | Re                                     | q. Segment                           | Order Qua                | ntity           | Un           | S       |
| 10 66                          |                          |              |                                        |                                      |                          |                 | 10PC         |         |

Picture : Display Header Details of the sales Order

"Sales" header tab will be presented as shown in the below screenshot

System has determined pricing procedure as "PPIN01 -PPN Pricing P"

| PPIN Std Sales Oder  |                     | Customer Reference        | FIRST Sales Order                     |
|----------------------|---------------------|---------------------------|---------------------------------------|
| Sold-to Party        | PAOICUSTO1          | Houston Direct Auto / 40  | 011 Jeanetta St / Houston TX 770      |
| Sales Shipp          | ng Billing Document | Electronic Payment        | s Accounting Conditions               |
| Order Type           | YOR PPIN Std Sale   | s Oder Document           | Date 19.01.2022                       |
| Sales Area           | PA10 / PA / DC I    | C Car Sales Organiz, Car  | Dealers, Diesel Car                   |
| Sales office         |                     | Created By                | BEST                                  |
| Sales group          |                     | Created on                | 19.01.2022 23:53:13                   |
| Version              |                     | Guarantee                 |                                       |
| Order Reason         |                     |                           | <b>*</b>                              |
| Delivery Time        |                     | -                         |                                       |
| Pricing and Statisti | CS                  |                           |                                       |
| Doc. Currency        | USD / 1.00000       | 😥 Pricing Date            | 19.01.2022                            |
| Pric. Procedure      | PPIN01 PPN Pricing  | Pro Customer Grou         | ip 🔹                                  |
| Price List Type      |                     | <ul> <li>Usage</li> </ul> | · · · · · · · · · · · · · · · · · · · |

Click <u>HERE</u> to check the configuration behind Pricing procedure determination in sales order

Pricing procedure is determined in the sales order through combination of sales area, document pricing procedure & customer pricing procedure.

--> Document Pricing Procedure is flowing from the sales order type (YOR) configuration. Click HERE for detail

--> Customer Pricing Procedure is flowing from the Customer master. Click HERE for detail

Now click on Header "Shipping" tab

| Create PPIN S                               | td Sales Od   | er: Header Data                                |                                |
|---------------------------------------------|---------------|------------------------------------------------|--------------------------------|
| <mark>≗</mark> ⊚                            |               |                                                |                                |
| PPIN Std Sales Oder<br><u>Sold-to Party</u> | PAO1CUSTO1    | Customer Reference<br>Houston Direct Auto / 40 | FIRST Sales Order              |
| Sales Shipping                              | Billing Docum | ent Electronic Payments                        | s Accounting Conditions        |
| Ship-to Party                               | PA01CUST01    | Houston Direct Auto / 4011                     | Jeanetta St / Houston TX 77063 |
| Shipping                                    |               |                                                |                                |
| Unloading Point                             |               | Deceiving Po                                   | int                            |
| Department                                  |               | -                                              |                                |
| Delivery Block                              |               | <ul> <li>Complete Div</li> </ul>               | · 🗌                            |
| Shp.Cond.                                   | P1 Standard   | <ul> <li>Order Combin</li> </ul>               | nat. 🔽                         |
| DG Mgmt Profile                             |               | Contains DG                                    |                                |

# Picture : Header "Shipping" tab

This Shipping condition is flowing from the BP customer master role "FLCU01 Customer ". Please click <u>HERE</u> to check in detail

Now come back & double click on sales order line item to go to sales order line item details

Click on "shipping" tab

System will show the "Delivering Plant" & "Shipping point" as shown in the below screenshot

| Create PPIN St  | d Sale            | s Oder: Item Data          |                             |                          |                |                     |
|-----------------|-------------------|----------------------------|-----------------------------|--------------------------|----------------|---------------------|
| to 🗿 🍄 🖉 🖸      | 6                 | ° 🖀 I4 🔸 ÞI                |                             |                          |                |                     |
| Aaterial        | 10<br><u>66</u>   | Item categ                 | gory YTAN                   | Standard I<br>First PA10 | Item<br>Materi | al for Car Dealers  |
| Sales A Sales B | Shippi<br>PA01CUS | ng Billing Document        | Conditions                  | Account A                | ton TX         | ent Schedu<br>77063 |
| Shipping        |                   |                            |                             |                          |                |                     |
| Unloading Point |                   |                            | Receiving Po                | int                      |                |                     |
| Department      | Delivery          |                            | Delivery Prior              |                          | 2              | Normal item         |
| Plant           | PA10              | PPIC Chicago Plant         | Chicago Plant Stor. Locatio |                          |                |                     |
| Shipping Point  | PA10              | IC Car Chicago Plant Outbo | Part.Dlv./Ite               | m                        |                |                     |
| Route           | -                 |                            | May Part Del                | iv                       |                |                     |

Picture : Delivering Plant & Outbound Shipping Point in Sales Order

2.1.1.2 Delivering Plant in Sales Order

Delivering plant plays a vital role in sales order. the below functions can not work in the absence of delivering plant

--> Tax determination in sales order

--> Availability Check

--> Shipping Point Determination

Delivering plant in sales order can be determined automatically based on the three sources.

#### 2.1.1.3 Shipping Point Determination in Sales Order

Shipping point is very important in the shipping process. There must be a shipping point assigned in order for the system to be able to process the deliveries.

Shipping point is determined from the combination of

--> Delivering Plant in Sales Order determined as explained above

--> Shipping condition from the customer master

--> Loading Group from the Material Master

Please check the below post for shipping point determination & other Logistics Execution (LE) details

#### Configure SAP S4 HANA Logistics Execution Organization Structure in 5 Minutes

#### 2.1.1.4 Pricing in Sales Order

In the Sales order, the price of goods are determined by the pricing functions

The pricing is determined based on certain conditions like cost of materials, manufacturing, shipping, sales tax, etc.

We have used the below pricing conditions for our car business

```
--> PR00 (Gross Price) --> SAP Standard
```

```
--> Y007 (Customer Discount) --> Copy from Std K007
```

--> Y005 (Disc.Customer/Material) --> Copy from Std K005

```
--> YB00 (Discount (Value)) --Copy from Std RB00
--> YF00 (Freight) --Copy from Std KF00
--> YD00 (Freight) --Copy from Std HD00
--> UTXJ (Tax Jurisdict.Code) --> SAP Standard
--> JR1 (Tax Jur Code Level 1)
--> JR2 (Tax Jur Code Level 2)
--> JR3 (Tax Jur Code Level 3)
--> VPRS (Internal price) --> SAP Standard
```

These conditions are arranged in order which is called pricing procedure.

We have configured a customized Pricing Procedure "PPIN01- PPN Pricing Procedure" for our car business.

This pricing procedure is determined as given in the below picture

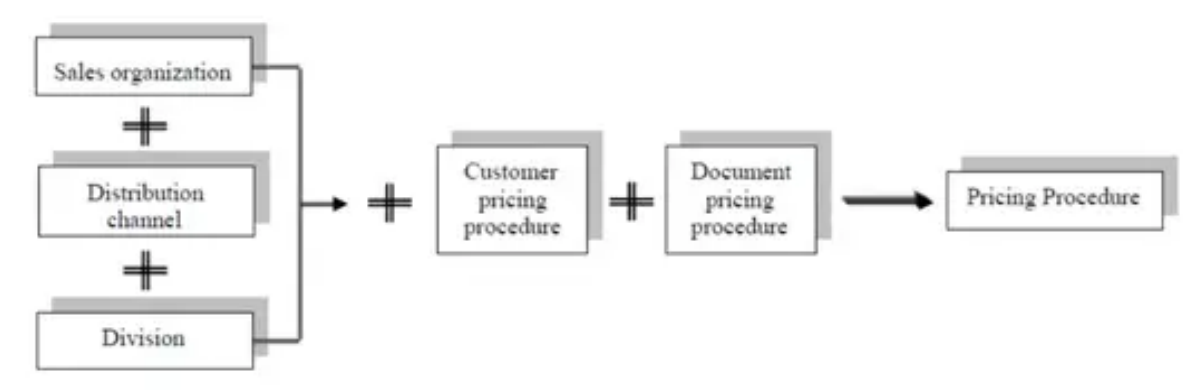

Picture : Pricing Procedure Determination Please check the below post to read more

--> On the pricing conditions with each field explained.

--> On the Configuration of the Pricing Procedure

--> On determination of the Pricing Procedure

The Ultimate SAP S4 HANA Sales Pricing Guide with FAQ

in our sales order pricing procedure is determined based on the above.

Please see the screenshot of the pricing procedure & its conditions determined in our sales order.

To see the click on "Conditions" tab on line item level

| Create PPIN Std Sales O               | der: Item Data   |         |         |           |             |            |         |            |         |
|---------------------------------------|------------------|---------|---------|-----------|-------------|------------|---------|------------|---------|
| 📅 i 🍄 🍪 🚺 🗐 🚱                         |                  |         |         |           |             |            |         |            |         |
|                                       |                  |         |         |           |             |            |         |            |         |
| Sales Document Item 10                | Item ca          | ategory | YTAN    | Standard  | d Item      |            |         |            |         |
| Material 66                           |                  |         |         | First PA1 | LO Mater    | ial for Ca | r Deale | rship      |         |
| · · · · · · · · · · · · · · · · · · · |                  |         |         |           |             |            |         |            |         |
| Sales A Sales B Shipping              | Billing Document | Con     | ditions | Account   | Assignm     | nent       | Sched   | tule line  | s       |
|                                       |                  |         |         |           |             | _          |         |            |         |
| Quantity 10                           | PC Net           |         |         | 320.00    | USD         | ]          |         |            |         |
|                                       | Tax              |         |         | 65.74     |             |            |         |            |         |
|                                       | (****            |         |         |           |             |            |         |            |         |
| S Eo Eo & Condition Record            | iii Analysis     |         |         |           |             | ČŐ.        | Upda    | ite        |         |
| Pricing Elements                      |                  |         |         |           |             |            |         |            |         |
| I CnTy Description                    | Amount           | Crcy    | per l   | U Condit  | ion Valu    | 8          | Curr.   | Statu      | s Nu    |
| PR00 Price                            | 30.00            | USD     | 15      | ×         |             | 300.00     | USD     |            |         |
| Gross Value                           | 30.00            | USD     | 16      | ×         |             | 300.00     | USD     |            |         |
| TB00 Discount (Value)                 | 10.00            | USD     |         |           |             | 10.00      | USD     |            |         |
| Discount Amount                       | 1.00             | USD     | 15      | ×         |             | 10.00      | USD     |            |         |
| Net Value for Item                    | 31.00            | USD     | 15      | ×C        |             | 310.00     | USD     |            |         |
| YF00 Freight PPIN                     | 1.00             | USD     | 16      | ×         |             | 10.00      | USD     |            |         |
| Net Value 2                           | 32.00            | USD     | 15      | C         |             | 320.00     | USD     |            |         |
|                                       |                  |         |         |           |             |            |         |            |         |
| Sales Document Item 10                | Item c           | ategory | YTAN    | Standard  | d Item      |            |         |            |         |
| Material 66                           |                  |         |         | First PA1 | LO Materi   | ial for Ca | r Deale | rship      |         |
|                                       |                  |         |         |           |             |            |         |            |         |
| Sales A Sales B Shipping              | Billing Document | Con     | ditions | Account   | Assignm     | ent }      | Sched   | lule line: | 5       |
| Questitu 10                           | DC Alet          | ·       |         | 220.00    | ITOT        | 1          |         |            |         |
| Quantity                              | rc Net           | _       |         | 520.00    | 050         | J          |         |            |         |
|                                       | 1 dX             | ·       |         | 05.74     |             |            |         |            |         |
|                                       | Analysis         |         |         |           |             | (EX)       | Linda   | to         |         |
| Dricing Elements                      | Mi Haiysis       | _       |         |           |             | 1020       | Opua    | ite j      |         |
| I CoTy Description                    | Arony ent        | Grey    | per l   | L Condit  | ion Valu    |            | Curr.   | Ctatur     | hhar    |
| The Value 2                           | 32.00            | HSD     | per 10  | x         | JUIT V GILA | 320.00     | USD.    | Status     | - I VCA |
| UTXJ Tax brisdict Code                | 100,000          | *       |         | -         |             | 320.00     | USD     |            |         |
| JR1 Tax bur Code Level 1              | 6,000            | 4       |         |           |             | 38,40      | USD     |            | -       |
| JR2 Tax Jur Code Level 2              | 3.000            | 4       |         |           |             | 20.35      | USD     |            | -       |
| JR3 Tax Jur Code Level 3              | 1.000            | 4       |         |           |             | 6.99       | USD     |            |         |
| Total                                 | 38.57            | USD     | 14      | ×         |             | 385.74     | USD     |            |         |
| VPRS Internal price                   | 16.08            | USD     | 15      | ×         |             | 160.80     | USD     |            |         |
| Standard - USA /With                  | 15.92            | USD     | 16      | ×         |             | 159.20     | USD     |            |         |
| 4 <b>)</b>                            |                  |         |         |           |             |            |         |            |         |

Picture : Screen 2 of the Pricing Procedure Determined in our Sales

#### Order

| Create PPIN         | Std Sales Od   | er: Item Data                     |              |                       |               |         |
|---------------------|----------------|-----------------------------------|--------------|-----------------------|---------------|---------|
| нары                | 🖬 🍄 🍪 🚺        | 🖬 &                               |              |                       |               |         |
|                     |                |                                   |              |                       |               |         |
| Sales Document Item | 10             | Item category                     | YTAN Standar | d Item                |               |         |
| Material            | 66             |                                   | First PA:    | 10 Material for Car I | Dealership    |         |
| Fixed Date and Qty  | 0              | Order Quantity                    |              | 10 PC                 |               |         |
| Delivery Time       |                | <ul> <li>Delivered qty</li> </ul> |              | 0                     |               |         |
|                     | 🚯 🔍 Sales      | GL Shipping                       | Procurement  |                       |               |         |
| Quantities/Dates    |                |                                   |              |                       |               |         |
| P Delivery D        | Order Quantity | Rounded gty Conf                  | rmed Qty     | S Delivery Block      | Delivered qty | Sc Parc |
| D 10.02.2022        | 10             | 10                                | Î            | PC I                  | -             | YN      |
| D                   |                |                                   |              |                       | -             | _       |

**Picture : Screen 3 of the Pricing Procedure Determined in our Sales Order** Now save the sales order

# PPIN Std Sales Oder 98 has been saved.

Message no. V1311

Picture : Standard Sales

Order for customer is created

### 2.1.2 Creation of Outbound Delivery

Now we will create the outbound delivery based on this sales order

Go to VA02 and click on "Sales Document" and then click on "Deliver"

| Chance .                                                                                                    | 100000000                                                                               |                |                                                    |                           |   |
|----------------------------------------------------------------------------------------------------|-----------------------------------------------------------------------------------------|----------------|----------------------------------------------------|---------------------------|---|
| Doplay Col+Shift+#7                                                                                                    | lew                                                                                     |                |                                                    |                           |   |
| Create with Reference<br>Create with Reference to Senal Number                                                                                                    | 22-Document                                                                             |                |                                                    |                           |   |
| Save Col+5                                                                                                    | Value                                                                                   | 100.00 809     | 1                                                  |                           |   |
| Create Subsequent Order                                                                                                    | oration / Mohrenstrasse 37                                                              | / 10117 Berles |                                                    |                           |   |
| Delvor                                                                                                    | oration / Mohrenstrasse 37                                                              | / 10117 Berlin |                                                    |                           |   |
| Billing                                                                                                    | . Ref. Cute                                                                             | 100            |                                                    |                           |   |
| Oglete                                                                                                    |                                                                                         |                |                                                    |                           |   |
| Egt ShiteP3                                                                                                    | ering party Procuremen                                                                  | t Sheora Rea   | ion for rejection                                  |                           |   |
| Delvery Block • V                                                                                                    | Adume 24, 01, 20                                                                        | 0.000          |                                                    |                           |   |
| Delivery Bock • )<br>Hing Bock • p<br>Pyt Terms 0003 Pay Immediately w/o C<br>rcco.version<br>rccoterns Pob<br>(TS/TS) + (E) 2 (2) (2) (2) (2) (2)<br>All Items                              | Nome<br>Nong Date 240120<br>Noduction                                                   | 0.000          |                                                    |                           | : |
| Delivery Block * \<br>stiling Block * k<br>yn Term: 0001 Pay Immediately wjo C<br>noteme Pee<br>Tom Material                                                                                 | roume<br>hong Date 26.00.00<br>beduction                                                | 0.000          | Un § Item Description                              | Customer Material Number  | : |
| Delivery Block * 1<br>billing Block * 2<br>Synt Terms 0003 Pay Immediately w/o 0<br>noc. Venion /<br>Conterns Prob<br>US/FS (#182) 2 (24/52/28) (#1996)<br>All Items<br>Item Material<br>102 | Idume<br>Nong Date 24.01.20<br>Deduction                                                | 0.000          | Un S Been Description<br>1EA V Laptice Del 15° UED | -Customer Material Number | : |
| Delivery Block                                                                                                    | Idume<br>Nong Date 24.01.20<br>Deduction<br>(3) (2) Group (<br>Rea, Segment<br>(3)      | 0.000          | Un 6 Item Description<br>18A V Lactor Del 15° 48D  | Customer Material Number  | : |
| Delivery Block                                                                                                    | Idume<br>Nong Date 24.01.20<br>Deduction<br>(3) (2) Group (<br>Rea, Segment<br>()<br>() | 0.000          | Un 6 Item Description<br>18.1 V Lactor Del 15° UD  | -Customer Material Number | : |

Picture : Outbound Delivery Creation

2.1.2.1 Copy-Control missing error for "YTAN" Item Category

System displayed "Copy Control" missing error for "YTAN" item category.

| Display logs                     |                      |
|----------------------------------|----------------------|
| 🔞 🗞 Technical Information 🔳      |                      |
| & 127007,12,%                    |                      |
| Type SD Doc. Item Message Text   |                      |
| 98 10 Copying control is missing | g for: YOBD YOR YTAN |

Picture : Copy Control" missing error for "YTAN" item category

Please click <u>HERE</u> to see how copying control was maintained to resolve this error

Again go to VA02 and click on "Sales Document" and then click on "Deliver". System is showing now missing partner determination error.

2.1.2.2 Error VL445 -Partner Determination Missing

System is now showing partner determination error .Please see the below screenshot to see the exact error description.

| Create Outbound         | Delivery with Order Refe                           | rence                                                                                                    |
|-------------------------|----------------------------------------------------|----------------------------------------------------------------------------------------------------|
| With Order Reference    | 🗋 W/o Order Reference 🛛 🚯 👷                        | 😂 👷 ≽ 🕎 🍂 🕅 Post Goodk Issun                                                                                                    |
| Shipping Point          | PA10 IC Car Chicago Plant Outboo                   | Ind                                                                                                    |
| Sales Order Data        |                                                    |                                                                                                    |
| Selection Date          | 31.01.2022                                         | No partner determination procedure exists for delivery type VOBD                                                                                                   |
| Order                   | 98                                                 | No partner determination procedure exists for delivery type 1000                                                                                                   |
| From Item               |                                                    | Message no. VL445                                                                                                    |
| To Item                 |                                                    | Diagnosis                                                                                                    |
| Predefine Delivery Type |                                                    | Outbound deliveries and customer returns require a ship-to party as the mandator<br>determination procedure for the delivery type YOBD. This means that to partner |
| Delivery Type           |                                                    | System Response                                                                                                    |
| IP Cancel               |                                                    | Processing is canceled                                                                                                    |
| No partn<br>delivery    | er determination procedure exists for<br>type YOBD | Procedure                                                                                                    |

# 1/

# Picture : Partner Determination Missing Error

To resolve this error we have assigned standard "LF" partner determination procedure to our delivery type "YOBD"

| Change View "Partne                           | er Deta | ermination Proce        | dure      | Assignment": (       |
|-----------------------------------------------|---------|-------------------------|-----------|----------------------|
| 😚 New Entries 🗈 🖥 🖘                           |         | 63 4                    |           |                      |
| Dialog Structure                              | Partner | Determination Procedure | e Assignn | nent                 |
| Partner Determination P                       | Dlv     | Name                    | Part      | Name                 |
| Partner Functions in F                        | UL      | Del.for Stock Trans.    | LO        | Delivery w/o Order   |
| Partner Determination P     Partner Functions | VLRL    | VMS_Returns Delivery    | LF        | Delivery note        |
| • Account Groups - Functi                     | WID     | WMS Inbound Delivery    | DILO      | Inbound dlv. w/o ref |
| • 🧰 Partner Function Conver                   | WIG     | Other WMS Inb. Del.     | DILO      | Inbound div. w/o ref |
|                                               | WMP P   | WM-PP Delivery          | OD        | Outb.deliv.GI mvmnt  |
|                                               | WNL     | Replenishment WMS       | LO        | Delivery w/o Order   |
|                                               | WOD     | WMS Outbound Deliv.     | LO        | Delivery w/o Order   |
|                                               | WOG     | Other WMS Outb. Del.    | LO        | Delivery w/o Order   |
|                                               | WRD     | Cust. Returns WMS       | LF        | Delivery note        |
|                                               | WTR     | Decentr. Pstng Chnge    | LO        | Delivery w/o Order   |
|                                               | YEL     | Inbound Delivery PPL    | EL        | Shipping Notif.      |
|                                               | YNL     | Replenishment Dlv.      | LF        | Delivery note        |
|                                               | YNLC    | Replen.Cross-Company    | LF        | Delivery note        |
|                                               | YOBD    | PPIN Cust Outbnd Dlv    | LF        | Delivery note        |
|                                               | ZAEL    | Inbound Delivery-ASR    | EL        | Shipping Notif.      |

Now again go to VA02 and click on "Sales Document" and then click on "Deliver"

System has successfully created outbound delivery

| 900 B                                                          |            | 5 6 m          | Post Goods Issue Disp                                                | lay IIT Cals |                   |              |               |      |
|----------------------------------------------------------------|------------|----------------|----------------------------------------------------------------------|--------------|-------------------|--------------|---------------|------|
| Outbound Deliv.                                                | 80000068   | Docum          | ent Date 02.02.2                                                     | 022          |                   |              |               |      |
| Ship-to Party                                                  | PAG1CUST01 | Housto         | on Direct Auto / 4011 Jear                                           | netta St / H | louston TX 77063  |              |               |      |
|                                                                |            |                |                                                                      |              |                   |              |               |      |
|                                                                |            |                |                                                                      |              |                   |              |               |      |
| Item Overview                                                  | Picking Lo | ading Shi      | pment Status Overvie                                                 | ew Goo       | ods Movement Data |              |               |      |
| Item Overview                                                  | Picking Lo | ading Shi      | pment Status Overva                                                  | ew Goo       | ods Movement Data |              |               | -    |
| Item Overview<br>Planned GI                                    | Picking Lo | oo:o.          | pment Status Overve                                                  | ew Goo       | ads Movement Data |              |               |      |
| Ranned GI<br>Actual GI Date                                    | Picking Lo | 00:0.<br>00:00 | Total Weight<br>No. of Packages                                      | ew Goo       | xds Movement Data |              |               |      |
| Item Overview<br>Planned GI<br>Actual GI Date                  | Picking Lo | 00:0.<br>00:00 | Total Weight<br>No. of Packages                                      | 200          | kis Movement Data |              |               |      |
| Planned GI<br>Actual GI Date<br>Only Main Items                | Picking Lo | 00:0.<br>00:00 | Total Weight<br>No. of Packages                                      | 200          | xds Movement Data |              |               |      |
| Planned GI<br>Actual GI Date<br>Only Main Items<br>Itm Materia | Picking Lo | 00:0.<br>00:00 | pment Status Overve<br>Total Weight<br>No. of Packages<br>Deliv. Qty | ew Goo       | kis Movement Data | Reg. Segment | Stock Segment | ItCa |

Picture : Outbound Delivery creation

| PPIN Cust Outbnd Dlv 80000068 Change. Header Details                                         |
|----------------------------------------------------------------------------------------------|
| 😚 🖻 📅   🔂 🧟 😬 🏷 👺 🎓 📅   Post Goods Issue 🛛 Display JIT Calls                                 |
| Ship-to Party PA01CUST01 Houston Direct Auto / 4011 Jeanetta St / Houston TX 77063           |
|                                                                                              |
| Processing Picking Loading Scipinent International trade Pinancial Processing Administration |
| Organization                                                                                 |
| Ext. Delivery Free Usage                                                                     |
| Outland Deliv Gp                                                                             |
| Sales Org PA10 IC Car Calcago Mant Outbound                                                  |
| Sales office                                                                                 |
|                                                                                              |
| Document Editing                                                                             |
| Created By BEST Created On 02.02.2022 19:31:47                                               |
| Changed By Changed On                                                                        |
|                                                                                              |
| Control                                                                                      |
| Delivery Phor. 2 Normal item Complete Div.                                                   |
| Delivery Block VORD Cost Outlend Div Contract                                                |
| Derivery Type Tobb PPIN Cast Outbind Div CD Process                                          |
| >Delivery Type determined is "YOBD"                                                          |
| >Shipping Point determined is "PA10"                                                         |
| Please check the below posts for detail configuration of the above                           |
| > <u>Configure SAP S4 HANA Sales Documents</u>                                               |
| > Configure SAP S4 HANA Logistics Execution Organization<br>Structure                        |

#### 2.1.2.3 Post Goods Issue (PGI) 1st Step -Outbound Delivery Picking

Outbound delivery based goods issue is done in two steps. First step is picking of the goods and second step is Goods issue.

Start VL02N & input you delivery number . Press enter

Click on "Picking" tab

| PPIN Cust       | Outbnd Div 80 | 000068 Cha     | nge: Overvi       | w               |                |                     |          |
|-----------------|---------------|----------------|-------------------|-----------------|----------------|---------------------|----------|
| ***             |               | 🔹 🕅 🕴 Post o   | Goods Issue Disp  | ay JIT Calls    |                |                     |          |
| Outbound Deliv. | 80000068      | Document Da    | te 02.02.2        | 022             |                |                     |          |
| Ship-to Party   | PA01CUST01    | Houston Direct | t Auto / 4011 Jea | netta St / Hous | ton TX 77063   |                     |          |
| Item Overview   | v Picking Loa | ding Shipment  | Status Overvie    | w Goods M       | Aovement Data  |                     |          |
| Pick Date/Time  | 10.02.2022    | 00:0.          | )vriiPickStatus   | A Not Ye        | t Picked       | Adv. SR Relevance   | Not Rele |
| Warehouse No.   |               | )              | VM Activity Sts   | No WM           | Trnsf Ord Regd | Warehouse Execution | Not Rele |
| Only Main Items |               |                |                   |                 |                |                     | _        |
| Itm Mater       | al            |                | Pint SLoc P       | eq. Segment     | Deliv. Qty     | Un Picked Qty       | Un Batch |
| 10 66           |               |                | PA10 PP1A         |                 | 10             | PC                  | PC .     |

Picture : Outbound Delivery "Picking"

input picking qty same as delivery quantity 10

--> Please note that you need to pick full delivery quantity in order to be able to do goods issue (PGI).

--> If lesser quantity from delivery quantity is available for pick, then change the delivery qty equal to the qty available for picking.

2.1.2.4 Post Goods Issue (PGI) 2nd Step -Goods Issue.

As soon as outbound delivery pick quantity is entered , put-away status is changed from "A-Not Yet Picked" to "C-Fully Picked"

| PPIN Cust Ou                                     | tbnd Dlv 80000068    | Change: Overv                      | view                       |                              |                                          |                              |
|--------------------------------------------------|----------------------|------------------------------------|----------------------------|------------------------------|------------------------------------------|------------------------------|
| ****                                             | 1 🗢 🕎 🍎 🖉 🍐 🕅 🗌      | Post Goods Issue Di                | splay .HT Calls            |                              |                                          |                              |
| Outbound Delv.<br>Ship-to Party<br>Item Overview | Picking Loading Ship | mt Date 02.02.                     | 2022<br>anetta St / Houstr | on TX 77063<br>overnent Data |                                          |                              |
| Pick Date/Time<br>Warehouse No.                  | 10.02.2022 00:0_     | OvrilPickStatus<br>WM Activity Sts | C Fully Pick<br>No WM      | ed<br>Trnsf Ord Regd         | Adv. SR Relevance<br>Warehouse Execution | Not Relevant<br>Not Relevant |
| Only Main Items                                  |                      |                                    |                            |                              |                                          |                              |
| Itm Material                                     |                      | Pint SLoc                          | Req. Segment               | Delv. Qty                    | Un Picked Qty                            | Ur Batch                     |
| 10 66                                            |                      | PA10 PP1A                          |                            | 10                           | PC 10                                    | PC ABCD123                   |

#### Picture : Outbound Delivery "Fully Picked"

Now press on "Post Goods Issue".

| Goods movement: Error log                                                                                            |                   |
|----------------------------------------------------------------------------------------------------|-------------------|
| 📀 &rTechnical Information 🔟                                                                                          |                   |
| A T M () T. I                                                                                                    |                   |
| Type Item Msg.Area MT Message Text LTxt Material Item Description                                                    | Div.Qty SU Batch  |
| 🗵 10 147 M8 E Account determination for entry PPIN GBB 3100 not possible 🤤 66 First PA10 Material for Car Dealership | 10.000 PC ABCD123 |

Picture : Goods Issue Error M8147

2.1.2.4.1 Error Message M8147 : Account determination for entry PPIN GBB \_ 3100 not possible

To resolve this error we have to configure SD-FI integration. Please check the below post for the further process

Configure SAP S4 HANA Logistics Execution Organization Structure

### 1. Step 1-Define Loading Groups

Three Loading Groups (PA10-Manual Load, PA11-With forklift, PA12-With Crane) Created.

### 2. Step 2- Define Transportation Groups

Two Transportation groups (PA10-Normal Transports, PA11-Special Car Carrier Required) Created.

### 3. Step 3- Define Shipping Conditions

Shipping Conditions (P1-Standard, P2-Pick-up, P3-Immediately, P4-Transport Service, RE-Returns) Created.

## 4. Step 4- Define Storage Conditions

Three Storage Conditions (P1-IM Managed Stock, P2-WM Managed Stock, P3-EWM Managed Stock) Created.

# 5. Step 5- Define Shipping Point

one Inbound and one outbound Shipping point is created for all three plants. So for Plant PA10, two shipping points as PA10-IC Car Chicago Plant Outbound, PA20-IC Car Chicago Plant Inbound. Similarly for plant PA20 & PP10 inbound & Outbound shipping point has been created.

# 6. Step 6- Assign Shipping Point to Plant

Inbound & outbound shipping points created in above step are assigned to each corresponding plant

# 7. Step 7- Shipping Point Determination

Shipping point determination is maintained as a combination of Plant\*Loading Group\*Shipping Condition

# 8. Step 8- Determine Picking Location

Picking location determination configured as per rule "MALA" as Shipping Point\*Storage Condition\*Plant

# 9. Step 9- Determine Good Receipt point

Inbound Shipping point is determined as a combination of Plant & Storage Location

# 10. Step 10- Maintain Transportation Planning Point

Two Transportation Planning points (PA10-PPIC Transport Planning Point, PP10-PPELEC Transport Planning Point Created)

- 1. Logistics Execution (LE) Organization Structure in S4 HANA
  - 1.1 Logistics execution (LE) in SAP ECC
  - 1.2 Logistics execution (LE) in SAP S4 HANA
    - 1.2.1 Shipping in SAP S4 HANA
      - 1.2.2 Transportation in S4 HANA
    - 1.2.3 Warehouse Management in S4 HANA
- 2. Configuration of LE Organization Structure
  - 2.1 Define Loading Groups
  - 2.2 Define Transportation Groups
  - 2.3 Define Shipping Conditions
  - 2.4 Define Storage Conditions
  - 2.5 Define Shipping Points
  - 2.6 Assign Shipping Point to Plant
  - 2.7 Shipping Point Determination
  - 2.8 Assign Picking Location
    - 2.8.1 Picking Rule "MALA"
    - 2.8.2 Picking Rule "RETA"
    - 2.8.3 Assignment of Picking Rule
  - 2.9 Assign Goods Receiving Points for Inbound Deliveries
- 3. Maintain Transportation Planning Point
- 4. Define Warehouse Number
- 5. Assign Warehouse Number

# 1. Logistics Execution (LE) Organization Structure in S4 HANA

Please see below all the components of SAP S4 HANA Logistics execution organization structure elements in pictorial form, which we will configure in this post.

# **PPIN Group Car Business LE Organization Structure**

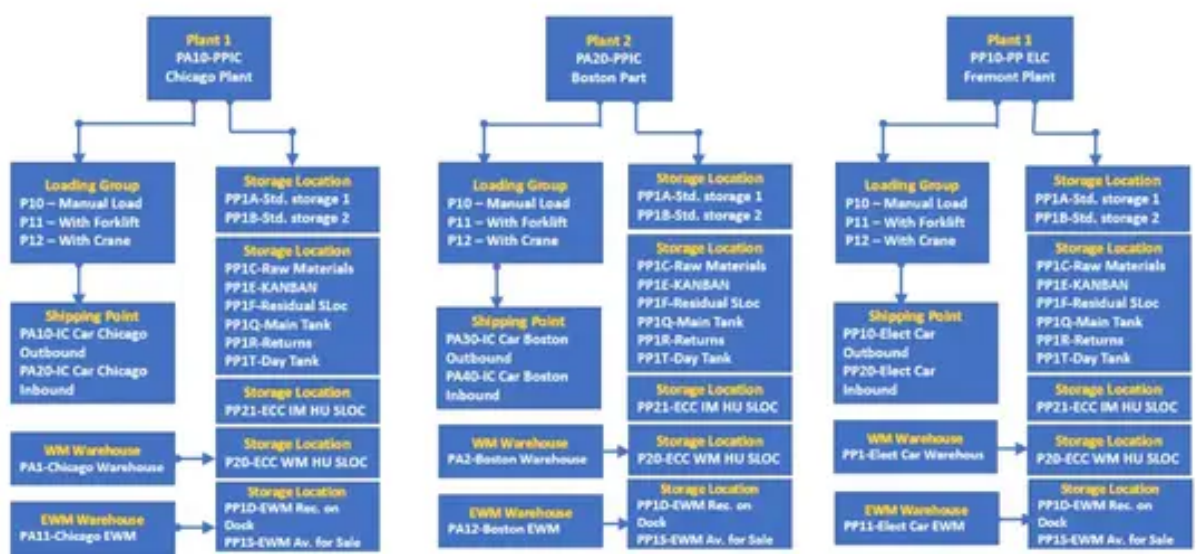

Picture : S4 HANA LE Org Structure in Pictorial Form

Before proceeding towards SAP S4 HANA Logistics Execution, organization structure , we need to understand the difference between Logistics execution in ECC and Logistics execution in S4 HANA

# 1.1 Logistics execution (LE) in SAP ECC

In SAP ECC business suite , Logistics execution is a combination of the below components

- Shipping
  - Inbound Deliveries
  - Outbound Deliveries
- Transportation (LE-TRA)
- Warehouse Management (LE-WM)

# 1.2 Logistics execution (LE) in SAP S4 HANA

SAP S/4HANA is successor of SAP R/3 and SAP ERP and is optimized for SAP's inmemory database SAP HANA.

As SAP Business Suite 4 only runs on the SAP HANA database it is packaged as one product, SAP S/4HANA. While SAP's classical R3, ERP and ECC based

business suite and related products were designed to run on several database platforms, including those from Oracle, Microsoft and IBM.

# 1.2.1 Shipping in SAP S4 HANA

Shipping is not much change in S4 HANA. Sap S4 HANA also uses the outbound & inbound delivery and respective configuration same as SAP classic R/3 or ECC.

# 1.2.2 Transportation in S4 HANA

As per SAP simplification document, LE-TRA is not the target architecture within SAP S/4 HANA and the recommendation is to use Transportation Management (SAP TM). Even though LE-TRA functionality is still available within the SAP S/4 HANA, this is not considered as future technology. So basically TM replaces LE-TRA in S4 HANA.

### 1.2.3 Warehouse Management in S4 HANA

As per SAP simplification document, LE-WM is not the target architecture within SAP S/4 HANA and the recommendation is to use Extended Warehouse Management (SAP EWM). Even though LE-WM functionality is still available within the SAP S/4 HANA, this is not considered as future technology. So basically EWM replaces LE-WM in S4 HANA.

The earliest version of EWM till 2016 were only available as a decentralize EWM is on a separate server built either on on NetWeaver or SCM stack with any database. Then from 1809, decentral EWM is built on S/4HANA platform with HANA database.

from S4 HANA 1609 , an embedded version of EWM is also available within Sap S4 HANA.

# 2. Configuration of LE Organization Structure

In this section we will configure all the components of LE organization structure one by one in detail.

# **2.1 Define Loading Groups**

loading groups is defined here in the material master record for the sales data for each plant. Loading group is a mandatory entry to determine shipping points

| IMG Menu            | Logistics Execution → Shipping → Basic Shipping Functions →<br>Shipping Point and Goods Receiving Point Determination → Define<br>Loading Groups |
|---------------------|----------------------------------------------------------------------------------------------------|
| Transaction<br>Code | ovsx sever con                                                                                                    |

Picture : Path to Define Loading Groups

| Loading Group | Description       |
|---------------|-------------------|
| PA10          | Manual Load       |
| PA11          | With forklift com |
| PA12          | With Crathe       |

Picture : Define Loading Group for PA10 & PA20 Plants

| Loading Group Description |  |
|---------------------------|--|
| PP10 Manual Load          |  |
| PP11 With forklift        |  |
| PP12 With Crane           |  |

Picture : Define Loading Group for PP10 Plant

# 2.2 Define Transportation Groups

The transportation group is material specific which groups the material with similar requirements for transportation.

Note : Route is determined only if the transportation group is included in the material master as transportation group is a prerequisite for route determination

Created below transportation group for our companies

| IMG Menu            | Sales and Distribution $\rightarrow$ Basic Functions $\rightarrow$ Routes $\rightarrow$ Route<br>Determination $\rightarrow$ Define Transportation Groups |
|---------------------|----------------------------------------------------------------------------------------------------|
| Transaction<br>Code | OVSY REALCON                                                                                                    |

**Picture : Path to Define Transportation Groups** 

| Delivery Scheduling: Transport Groups |                   |  |
|---------------------------------------|-------------------|--|
| Trans. Grp                            | Description       |  |
| PA10                                  | Normal Transports |  |
| PA11                                  | Special Car Care  |  |

Picture : Define Transportation Groups for PA10 & PA20 Plants

Delivery Scheduling: Transport Groups

| Trans. Grp | Description         |
|------------|---------------------|
| PP10       | Normal Transports   |
| PP11       | Special Car Carrier |

Picture : Define Transportation Groups for PP10 Plant

# 2.3 Define Shipping Conditions

Define the conditions that need to be met for goods to be shipped. This is entered in customer master. Shipping point determination is carried out by the SAP system only if a shipping condition is contained in the sales document.

Note : We can also determine a shipping condition for each sales document type. This shipping condition is then used for determining the shipping point in the sales document instead of what is specified in the customer master record

Below Shipping Conditions are created for our car business

| IMG Menu            | Logistics Execution $\rightarrow$ Shipping $\rightarrow$ Basic Shipping Functions $\rightarrow$ Shipping<br>Point and Goods Receiving Point Determination $\rightarrow$ Define Shipping<br>Conditions |
|---------------------|----------------------------------------------------------------------------------------------------|
| Transaction<br>Code | OVSF COM                                                                                                    |

# Picture : Path to Define Shipping Conditions

Shipping Conditions

| Shipping Condition | Description       |
|--------------------|-------------------|
| P1                 | Standard          |
| P2                 | Pick-up           |
| P3                 | Immediately       |
| <b>P4</b>          | Transport Service |

**Picture : Define Shipping Conditions** 

# 2.4 Define Storage Conditions

Define how goods should be stored. Storage conditions are entered in the material master record for each storage location.

Below storage conditions are defined for our car business

| IMG Menu | Logistics Execution $\rightarrow$ Shipping $\rightarrow$ Picking $\rightarrow$ Determine Picking |
|----------|--------------------------------------------------------------------------------------------------|
|          | Location $\rightarrow$ Define storage conditions                                                 |

Picture : Path to Define Storage Conditions

Below 4 Storage conditions are configured for our car business

- P1-IM Managed Stock
- P2-WM Managed Stock
- P3-EWM Managed Stock
- P4-IM Managed HU Required Managed Stock
- P5 -WM HU Managed Stock

So depending upon the material handling i.e. material is inventory managed or HU mandatory or Warehouse Managed or EWM managed , we will input storage condition in the material master

Now picking location is combination of shipping point \* Plant \* Storage conditions

| Sto | rage | Conditions          |
|-----|------|---------------------|
|     | SC   | Description         |
|     | P1   | IM Managed Stock    |
|     | P2   | WM Managed Stock    |
|     | P3   | EWM Managed Stock   |
|     | Ρ4   | IM HU Manadatory    |
|     | P5   | WM HU Managed Stock |
|     | YE   | Standard EWM        |
|     |      |                     |

**Picture : Define Storage Conditions** 

# **2.5 Define Shipping Points**

A shipping point is the top level in the organization for shipping. It can be allocated to several plants. and can be divided into several loading points.

The shipping point can be proposed automatically during order processing depending on the plant, loading group and shipping condition.

| IMG path    | Enterprise Structure → Definition → Logistics Est<br>copy, delete, check shipping point |
|-------------|-----------------------------------------------------------------------------------------|
| Transaction | OVXD ON                                                                                 |

**Picture : Path to Define Shipping Points IC Car Shipping Points** 

| Shipping Point | Description                   |  |
|----------------|-------------------------------|--|
| PA10           | IC Car Chicago Plant Outbound |  |
| PA20           | IC Car Chicago Plant Inbound  |  |
| PA30           | IC Car Boston Stant Outbound  |  |
| PA40           | IC Car Boston Plant Inbound   |  |

**Picture : Define Shipping Points for PA10 & PA20 Plants Elect Car Shipping Points** 

| Shipping Point | Description                     |
|----------------|---------------------------------|
| PP10           | Elect Car Fremont Plant Outbou  |
| PP20           | Elect Car Fregeont Plant Inboun |

**Picture : Define Shipping Points for PA10 Car Plant** 

# **2.6 Assign Shipping Point to Plant**

We can allocate as many shipping points as desired to the plants. Any one shipping point can belong to several plants.

We have assigned shipping points to our respective car plants as below

**IC Car Plants** 

| Plant<br>Shipping Points                                                |
|-------------------------------------------------------------------------|
| PA10 PPIC Chicago Plant                                                 |
| PA10 IC Car Chicago Plant Outbound<br>PA20 IC Car Chicago Plant Inboord |
| PA20 PPIC Boston Part                                                   |
| PA30 IC Car Boston Flant Outbound                                       |
| PA40 IC Car Boston Plant Inbound                                        |

**Picture : Assign Shipping Point to Plant for IC Car Plants Electrical car Plant** 

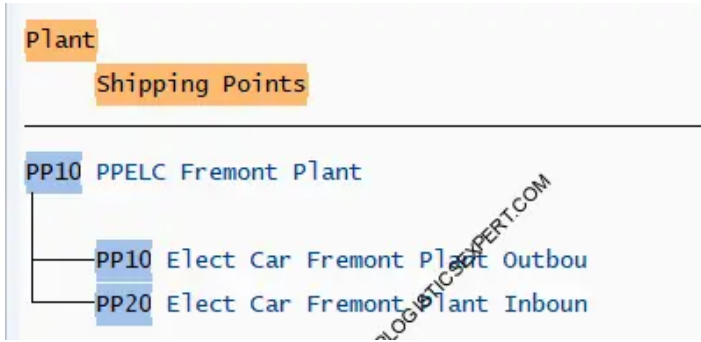

Picture : Assign Shipping Point to Plant for Elect Car Plants

# 2.7 Shipping Point Determination

System allocates the shipping points to the desired combinations of shipping condition and loading group for each plant.

Note : Only Outbound Shipping Point has been configured here. There is a separate node for inbound shipping point configuration

| IMG path         | Logistics Execution → Shipping → Basic Shipping Functions →<br>Shipping Point and Goods Receiving Point Determination → Assign<br>Shipping Points |
|------------------|----------------------------------------------------------------------------------------------------|
| Transaction code | OVL2                                                                                                    |

#### Picture : Path to Shipping Point Determination

| Shipping Point Determin | nation        |                        |                         |
|-------------------------|---------------|------------------------|-------------------------|
| Shipping Condition      | Loading Group | Plant                  | Proposed Shipping Point |
| <b>P1</b>               | 0.0           | PA10 PA10              |                         |
| P2                      | PA10          | PA10                   | PA10                    |
| P3                      | PA10          | PA10                   | PA10                    |
| P4                      | PA10          | PA10 PA10<br>PA10 PA10 |                         |
| □ P1                    | PA11          |                        |                         |
| P2                      | PA11          | PA10                   | PA10                    |
| P3                      | PA11          | PATO                   | PA10                    |
| P4                      | PA11          | PA10                   | PA10                    |
| □ P1                    | PA12 ST       | PA10                   | PA10                    |
| P2                      | PA12 PA12     | PA10                   | PA10                    |
| P3                      | PA12 GM       | PA10                   | PA10                    |
| P4                      | PA12          | PA10                   | PA10                    |
| □ P1                    | PA10          | PA20                   | PA30                    |
| P2                      | PA10          | PA20                   | PA30                    |
|                         |               |                        | <>                      |

#### **Picture : Shipping Point Determination** Note

Shipping point determination in sales order/outbound delivery is mandatory in order for the system to be able to process the shipping process. Please click **HERE** to see the testing of determination of sales order at the time of sales order creation

# **2.8 Assign Picking Location**

The picking rule defines how the system determines the picking location

Thee are two rules for picking location determination. We can not change them

# 2.8.1 Picking Rule "MALA"

MALA rule determine the picking location according to:

- Storage condition from the material master
- Delivering plant of the delivery item
- Shipping point of the delivery (see the section above on Shipping point determination)

We will use "MALA" picking rule

# 2.8.2 Picking Rule "RETA"

RETA rule is generally used in retail sector

- Storage location
- Delivering plant of the delivery item
- Situation

# 2.8.3 Assignment of Picking Rule

Picking rule is assigned to delivery type

for our car business, we have configured a customized delivery type "YOBD"

Please refer to "6.1- Delivery type" to check the detail of "YOBD" delivery type configuration

Let,s assigned the "MALA" picking rule to our delivery type "YOBD"

## SPRO -> IMG -> Logistics Execution -> Shipping -> Picking -> Determine Picking Location -> Define Rules for Picking Location Determination

| Chan     | ge View "Deliveri           | es: Div.types - Purchas |
|----------|-----------------------------|-------------------------|
| 69 D     |                             |                         |
| Deliveri | es: Dlv.types - Purchase Or | der Storage Loc         |
| DIvTy    | Rule Determ. StLoc.         |                         |
| YOBD     | MALA                        | -                       |
| ZAEL     |                             |                         |
| ZRLF     | MALA                        |                         |
| ZRN7     | MALA                        |                         |

So as per rule "MALA", we will assign the picking locations to the combinations of shipping point and storage condition for every plant.

Note : We will determine picking storage locations in outbound deliveries. Since we have all type of storage locations like Std Storage Locations, IM HU Managed SLOC, WM Managed, EWM Managed so we need to determine picking storage locations corresponding to storage conditions accordingly.

EWM Picking location in outbound deliveries will be "PP1S – EWM Available for sales", which is different from EWM Inbound deliveries SLOC as "PP1D – EWM Receive on Dock". The available stock is changed from PP1D to PP1S through EWM functionality of stock availability

- IM Picking -If a Material is managed in IM SLOC then IM Standard SLOC should be determined
- IM With HU Mandatory If a material is managed in IM SLOC but HU is mandatory
- WM Picking If a Material is managed in WM then WM managed SLOC should be determined
- EWM Picking -If a Material is managed in EWM then a EWM managed SLOC should be determined
- WM With HU Mandatory If a material is managed in WM SLOC but HU is mandatory

| IMG path         | Logistics Execution $\rightarrow$ Shipping $\rightarrow$ Picking $\rightarrow$ Determine Picking Location $\rightarrow$ Assign Picking Location |
|------------------|----------------------------------------------------------------------------------------------------|
| Transaction code | OVL3                                                                                                    |

#### Picking Location Determination

| ShPt | Plnt | SC | SLoc   |
|------|------|----|--------|
| PA10 | PA10 | P1 | PP1A   |
| PA10 | PA10 | P2 | PP20   |
| PA10 | PA10 | P3 | PP21   |
| PA10 | PA10 | P4 | PP21   |
| PA10 | PA10 | P5 | PA22   |
| PA30 | PA20 | P1 | PP1A   |
| PA30 | PA20 | P2 | PP20   |
| PA30 | PA20 | P3 | PP21   |
| PA30 | PA20 | P4 | PP21   |
| PA30 | PA20 | P5 | PA22   |
| PP10 | PP10 | Ρ1 | PP1A   |
| PP10 | PP10 | P2 | PP20   |
| PP10 | PP10 | P3 | PP21   |
| PP10 | PP10 | P4 | PP21 ( |

**Eicdait**ignIs

| ShPt     Plnt     SC     SLoc       PP10     PP10     P5     PA22   Picture : Determination of Pick | 'n                              | ation Determination |    |      | cking Lo | Pi |
|----------------------------------------------------------------------------------------------------|---------------------------------|---------------------|----|------|----------|----|
| PP10 PP10 P5 PA22 Picture : Determination of Pick                                                   | c                               | SLoc                | SC | Plnt | ShPt     |    |
|                                                                                                    | Picture · Determination of Pick | PA22                | P5 | PP10 | PP10     |    |

Location

# 2.9 Assign Goods Receiving Points for Inbound Deliveries

Here we define the determination of inbound shipping point corresponding to Storage location.

Note : Storage location in inbound delivery depends on the SLOC given in Purchase Order Which comes from material master record. Here we will assign inbound shipping point corresponding to every Plant & every SLOC.

Picture : GR Point Determination .... To Be Continued
|      | PA20      | PP1A |      | PA40 |      |                |       |
|------|-----------|------|------|------|------|----------------|-------|
|      | PA20      | PP1B |      | PA40 |      |                |       |
|      | PA20      | PP1C |      | PA40 |      |                |       |
|      | PA20      | PP1D |      | PA40 |      |                |       |
|      | PA20      | PP1E |      | PA40 |      |                |       |
|      | PA20      | PP1F |      | PA40 |      |                |       |
|      | PA20      | PP1Q |      | PA40 |      |                |       |
|      | PA20      | PP1R |      | PA40 |      |                |       |
|      | PA20      | PP1S |      | PA40 |      |                |       |
|      | PA20      | PP1T |      | PA40 |      |                |       |
|      | PA20      | PP20 |      | PA40 |      |                |       |
|      | PA20      | PP21 |      | PA40 |      |                |       |
|      | PP10      | PP1A |      | PP20 |      | Picture · GR F | Point |
| Dete | rmination | TB   |      |      |      |                | om    |
|      |           | PP10 | PP1A |      | PP20 |                |       |
|      |           | PP10 | PP1B |      | PP20 |                |       |
|      |           | PP10 | PP1C |      | PP20 |                |       |
|      |           | PP10 | PP1D |      | PP20 |                |       |
|      |           | PP10 | PP1E |      | PP20 |                |       |
|      |           | PP10 | PP1F |      | PP20 |                |       |
|      |           | PP10 | PP1Q |      | PP20 |                |       |
|      |           | PP10 | PP1R |      | PP20 |                |       |
|      |           | PP10 | PP1S |      | PP20 |                |       |
|      |           | PP10 | PP1T |      | PP20 |                |       |
|      |           | PP10 | PP20 |      | PP20 |                |       |
| Cont | inued     | PP10 | PP21 |      | PP20 |                | Pictu |

GR Point Determination .. Final Entries

re :

## 3. Maintain Transportation Planning Point

The transportation planning point is responsible for planning shipments

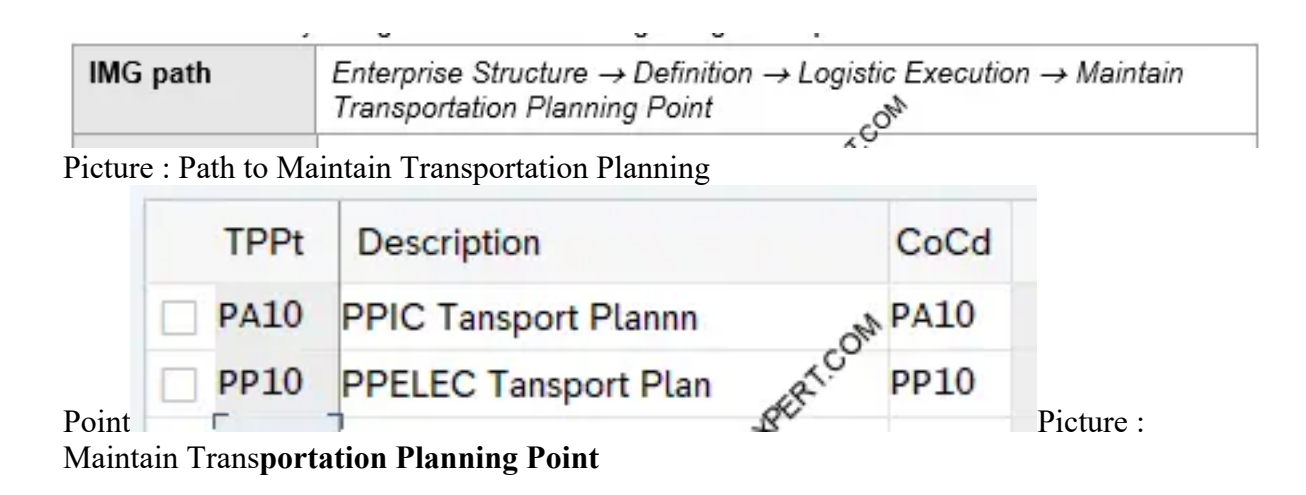

## 4. Define Warehouse Number

Here we will configure warehouses for our virtual car business.

```
For our car business we will use the below types of Warehouses
--> EWM Warehouse
--> WM Warehouse With SU Active
--> WM Warehouse with Mandatory HU Active
We have defined below three SLOCs for these warehouses
```

• PP20-ECC WM SLOC

- PP22-ECC WM HU Mandatory
- PP1D-EWM WH Receive on Dock
- PP1S- EWM Available for Sale

Let's define the warehouse now

SPRO -> Enterprise Structure -> Definition -> Logistics Execution -> Define, copy, delete, check warehouse number

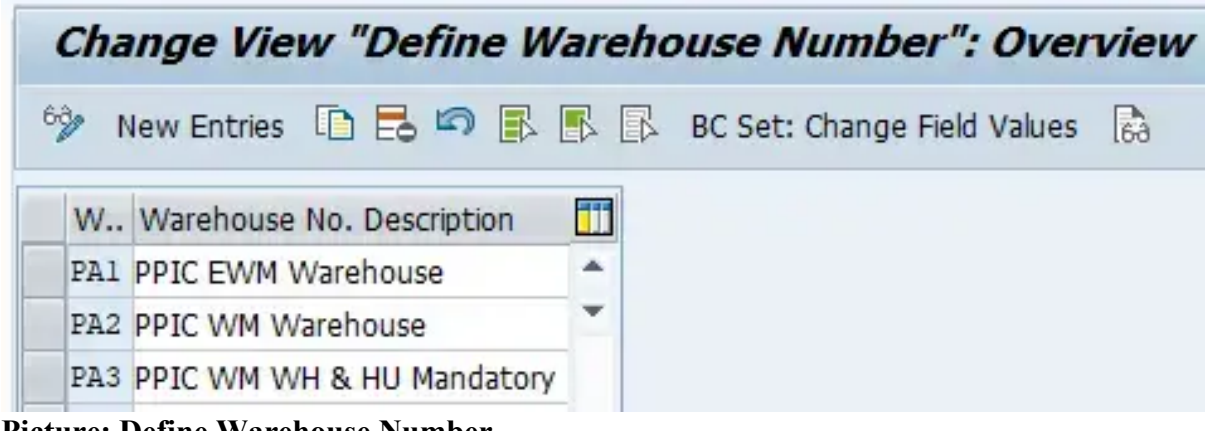

Picture: Define Warehouse Number

## 5. Assign Warehouse Number

We will assign these warehouses to the respective plant & storage locations as shown below

SPRO -> Enterprise Structure -> Assignment -> Logistics Execution -> Assign Warehouse Number to Plant and Storage Location

| Cha  | nge View "MM-IM Storag                                | e Location <-> LE-WM Warehouse Number": Overv |  |  |  |  |  |  |  |
|------|-------------------------------------------------------|-----------------------------------------------|--|--|--|--|--|--|--|
| 69 N | 🤣 New Entries 🗅 🖶 🕫 🎼 🕼 BC Set: Change Field Values 🐻 |                                               |  |  |  |  |  |  |  |
| Pint | SLoc Warehouse No. Description                        |                                               |  |  |  |  |  |  |  |
| PA10 | PP1D PPIC EWM Warehouse                               | *                                             |  |  |  |  |  |  |  |
| PA10 | PP1S PPIC EWM Warehouse                               |                                               |  |  |  |  |  |  |  |
| PA10 | PP20 PPIC WM Warehouse                                |                                               |  |  |  |  |  |  |  |
| PA10 | PP22 PPIC WM WH & HU Mandatory                        |                                               |  |  |  |  |  |  |  |

**Picture: Assign Warehouse Number to Plant and Storage Location** Logistics Execution Organization structure configuration ends here.